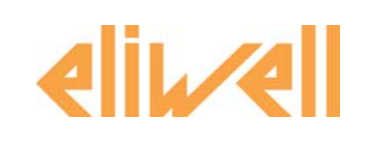

# XVD Драйвер биполярных электронных TPB с шаговыми моторами

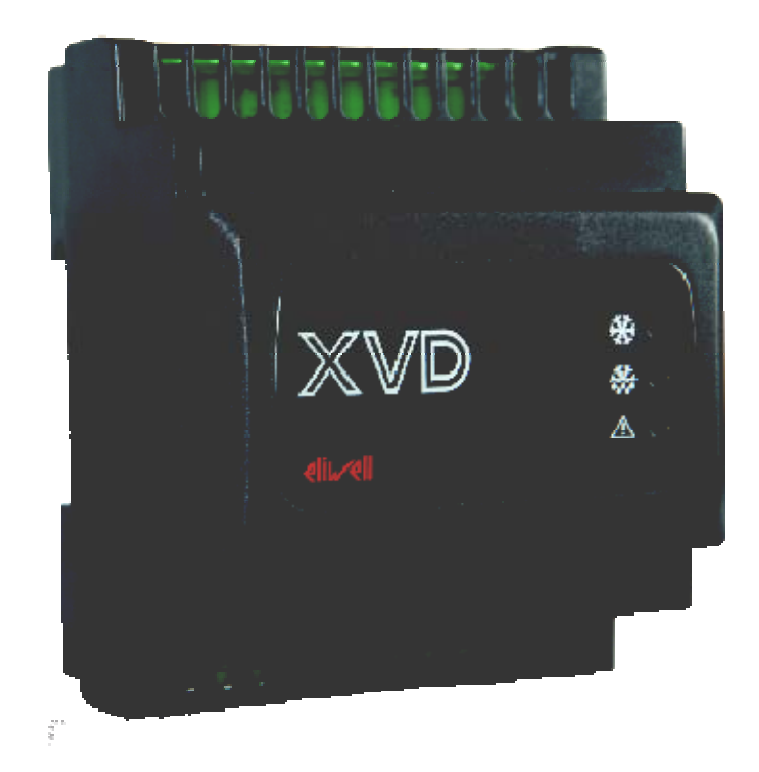

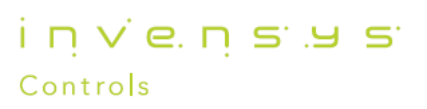

# СОДЕРЖАНИЕ

| 1 | BCT   | ГУПЛЕНИЕ                                                        | . 4          |
|---|-------|-----------------------------------------------------------------|--------------|
|   | 1.1   | КАК ПОЛЬЗОВАТЬСЯ ЭТИМ РУКОВОДСТВОМ                              | 4            |
|   | 1.2   | Общее описание                                                  | 4            |
|   | 1.2.1 | Основные функции                                                | 5            |
|   | 1.3   | Модели и Характеристики                                         | 5            |
| 2 | MO    | ОДЕЛИ И АКСЕССУАРЫ                                              | . 6          |
|   | 2.1.1 | Удаленная клавиатура                                            | 6            |
|   | 2.1.2 | Перечень совместимых клапанов                                   | 6            |
| _ | 2.2   | Аксессуары                                                      | 6            |
| 3 | ME    | ХАНИЧЕСКАЯ УСТАНОВКА                                            | . 9          |
|   | 3.1   | Установка XVD                                                   | 9            |
|   | 3.1.1 | Доступ к DIP переключателям и разъему для MFK / SKP 10          | 9            |
|   | 3.2   | Установка удаленной клавиатуры SKP 10                           | 10           |
|   | 3.3   | Механические размеры                                            | 10           |
| 4 | ЭЛЕ   | ЕКТРИЧЕСКИЕ ПОДКЛЮЧЕНИЯ                                         | 11           |
|   | 4.1   | Общие замечания                                                 | 11           |
|   | 4.1.1 | Источник питания – высоковольтные выходы (реле)                 | .11          |
|   | 4.1.2 | Аналоговые входы - датчики<br>Полключение последовательной шины | . I I<br>11  |
|   | 4.2   | Схемы полкпючения                                               | 12           |
|   | 4.2.1 | Подключение совместимых клапанов                                | . 15         |
|   | 4.2.2 | Подключение клавиатуры SKP 10 к драйверу XVD                    | . 16         |
|   | 4.2.3 | Пример сети с XVD и приборами Energy Flex                       | . 16         |
| 5 | TEX   | КНИЧЕСКИЕ ХАРАКТЕРИСТИКИ                                        | 17           |
|   | 5.1   | Общая спецификация                                              | 17           |
|   | 5.2   | Характеристики Входов и Выходов                                 | 17           |
|   | 5.3   | Шины последовательного доступа                                  | 18           |
|   | 5.4   | Механическая спецификация                                       | 18           |
|   | 5.5   | Трансформатор                                                   | 18           |
|   | 5.6   | Разрешенное использование                                       | 18           |
|   | 5.6.1 | Запрещенное использование                                       | . 18         |
|   | 5.7   | Ответственность и специфические риски                           | 18           |
|   | 5.8   | Отклонение претензий                                            | 18           |
| 6 | ИH    | ТЕРФЕИС ПОЛЬЗОВАТЕЛЯ (ПАПКА PAr/UI)                             | 19           |
|   | 6.1   | Индикаторы драйвера XVD                                         | 19           |
|   | 6.2   | Кнопки клавиатуры SKP 10                                        | 20           |
|   | 6.2.1 | Индикаторы клавиатуры SKP 10                                    | . 20         |
|   | 6.3   | Доступ к папкам – структура меню                                | 20           |
|   | 6.3.1 | Настроика основного дисплея                                     | 21.<br>21    |
|   | 6.3   | 3.2.1 Программирование Рабочей точки                            | . 22         |
|   | 6.3   | 3.2.2 Просмотр Входов и Выходов                                 | . 23         |
|   | 6.3   | 3.2.3 Просмотр Аварий (AL)                                      | . 23         |
|   | 6.3.3 | Меню Программирования                                           | 24.<br>24    |
|   | 6.3.4 | Мультифункциональный ключ (папка Par/FnC)                       | . 24<br>. 24 |
|   | 6.3.5 | Ввод пароля (папка Par/PASS)                                    | . 25         |
| 7 | HA    | СТРОЙКА ФИЗИЧЕСКИХ РЕСУРСОВ (папка PAr/dL)                      | 26           |
|   | 7.1   | Предварительные замечания                                       | 26           |
|   | 7.2   | Аналоговые входы                                                | 26           |
|   | 7.3   | Цифровые входы                                                  | 27           |
|   | 7.4   | Цифровые выходы                                                 | 27           |
|   | 7.5   | Таблица DIP переключателей                                      | 28           |
| 8 | PAF   | 50ЧИЙ РЕЖИМ                                                     | 29           |
| ٥ |       | ИМЕНЕНИЯ                                                        | 20           |
| J | 1111  | / IIVILI ILI IVI/I                                              | 50           |

| 9.1  | «Отдельный привод»                                                         |          |
|------|----------------------------------------------------------------------------|----------|
| 9.2  | «Отдельно стоящий драйвер»                                                 |          |
| 9.2  | .1 Команды с цифровых входов или по шине                                   |          |
|      | 9.2.1.1 Управление цифровыми входами* **                                   |          |
|      | 9.2.1.2 Управление по шине RS485**                                         |          |
| 9.3  | Применение с контроллером Energy Flex                                      |          |
| 9.3  | .1 Пример использования с тепловым насосом с одним контуром                |          |
| 9.3  | .2 Пример использования с тепловым насосом с двумя контурами               |          |
| 10   | ПАРАМЕТРЫ (PAr)                                                            |          |
| 10.1 | Таблицы Параметры, Визуализация Папок и Клиентская                         |          |
| 10.  | 1.1 Таблица параметров и их визуализации                                   |          |
| 10.  | 1.2 Параметры настройки клапана                                            |          |
| 10.  | 1.3 Таблица параметров конфигурирования клапана dE01dE09 и dE80 при dE00≠0 |          |
| 10.  | 1.4 Таблица визуализации папок параметров                                  |          |
| 10.  | 1.5 Клиентская Таблица                                                     |          |
| 11   | Аварии                                                                     | 51       |
| 11.1 | Таблица Аварий                                                             | 51       |
| 12   | МУЛЬТИФУНКЦИОНАЛЬНЫЙ КЛЮЧ (папка FnC)                                      | 53       |
| 121  | Выгрузка и Загрузка параметров с использованием DIP-переключателей         | 53       |
| 12.  | 1.1 Индикаторы работы с МЕК с DIP-переключателями                          | 54       |
| 12.2 | Работа с МЕК с использованием клавиатуры SKP 10                            |          |
| 12.  | 2.1 Загрузка программы и параметров с MFK при включении                    |          |
| 13   | МОНИТОРИНГ                                                                 |          |
| 131  | Настройка с использованием Modbus RTI I                                    | 56<br>56 |
| 13.1 |                                                                            | 56 SA    |
| 13.  | 1.1 Формат дапных (кто)                                                    |          |
| 12.  |                                                                            |          |
| 13.2 | настроика адреса приоора                                                   |          |
| 13.  | 2.1 Определение адресов параметров                                         |          |
| 1.J. |                                                                            |          |
| 14   |                                                                            | 59       |

# ВСТУПЛЕНИЕ

#### 1.1 КАК ПОЛЬЗОВАТЬСЯ ЭТИМ РУКОВОДСТВОМ

Руководство составлено с учетом быстрого перехода по ссылкам и включает следующие элементы:

#### Ссылки Колонка Ссылок:

Колонка слева от текста включает *ссылки* на обсуждаемые в тексте объекты для получения быстрого и легкого доступа к нужной Вам информации. Перекрестные ссылки перемещают Вас к этим ссылкам.

Перекрестные Перекрестные ссылки:

ссылки Все слова с наклонным шрифтом содержат ссылки на страницы, которые содержат подробное описание данных объектов;

Например, Вы читаете следующий текст:

" Если установка имеет 2 компрессора, то принимается в расчет *минимальное время* между последовательными включениями и выключениями этих компрессоров (друг за другом).

Наклонный шрифт означает, что в ней содержится ссылка на страницу описания термина компрессор со ссылкой компрессор на этой странице (смотрите алфавитный указатель).

При просмотре руководства с использованием ПК ("on-line"), слова с наклонным шрифтом являются гиперссылками: просто щелкните на слове с наклонным шрифтом мышкой, чтобы перейти на ту часть руководства, которая содержит описание данного термина.

Иконки особого

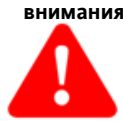

о Отдельные фрагменты текста отмечаются иконками в колонке *ссылок*, которые имеют следующее значение:

информация, которая содержит инструкции во избежание повреждения системы или причинения вреда персоналу, приборам, данным и т.д. и которые должны восприниматься с повышенным вниманием.

Помните:

Внимание!

информация по обсуждаемой теме, на которую необходимо обратить особое внимание

Совет:

рекомендация, которая может помочь пользователю лучше понять и правильно использовать информацию, обсуждаемую в данном разделе.

#### 1.2 Общее описание

XVD – это компактное решение для драйвера электронных TPB с шаговыми моторами на базе платформы Eliwell. Прибор применим в системах Кондиционирования, Вентиляции и Холодопроизводства.

Опция выбора типа хладогента и совместимость с наиболее популярными на рынке моделями клапанов делает XVD чрезвычайно гибким модулем.

XVD позволяет настраиваться даже на тип хладогента, который не входит в исходный заводской перечень.

Управление клапаном с токовым мотором и раздельные функции охлаждения и нагрева реализованные двойным регулятором предоставляют улучшение характеристик системы.

XVD обеспечивает высокоточное, стабильное и надежное регулирование потока хладогента, что делает систему более эффективной и экономичной благодаря контролю перегрева и открытию клапана в точном соответствии с текущим запросом.

Надежность обеспечивается изолированием соединений последовательной шины и резервирование датчиков.

Имеются различные модели XVD, а именно отдельный привод, отдельно стоящий драйвер (управляемый *цифровыми входами* или по шине RS485I) или использующийся в сочетании с компактными контроллерами серии Energy-Flex, использующимися для управления Чиллерами и Тепловыми насосами до 2-х контуров и 4 ступеней мощности.

Драйвер выпускается в формате 4 DIN модуля, что сокращает время его установки и упрощает ее. Для настройки параметров прибора и подачи команд на него можно подключать к нему с помощью шины последовательного доступа *LAN* удаленную клавиатуру модели SKP 10.

XVD поддерживает протокол шины последовательного доступа Modbus RTU и позволяет загружать и выгружать таблицу параметров, а также загружать программу драйвера с помощью Мультифункционального ключа MFK.

Имеется возможность использования ратиометрических датчиков давления с сигналом 0...5В. Внешняя удаленная клавиатура SKP 10 формата 32х74 подключается напрямую без дополнительного интерфейса.

Все *цифровые входы* и выходы являются независимыми и могут настраиваться индивидуально, что позволяет адаптировать прибор под нужды различных систем. Прибор запитывается от источника питания 24В~/24В=

#### 1.2.1 Основные функции

- Выбор хладогента DIP переключателями под дверкой.
- Резервирование датчиков насыщения и на выходе испарителя (перегрев).
- Индикаторы отображения состояния драйвера.
- Настройка параметров с клавиатуры или ПК.
- Мультифункциональный ключ (MFK) для загрузки и выгрузки параметров и загрузки программы.
- •
- Программа **Device**Manager для быстрого программирования параметров. Удаленная клавиатура (кабель до 100м) подключаемая напрямую (разъем под дверкой). Конфигурируемые датчики: NTC, Pt1000, с сигналами 4...20мА, 0...10В, 0...5В (ратиометрический). ٠
- 2 цифровых входа для подачи команд и/или для аварий.

#### 1.3 Модели и Характеристики

E

-->Смотри разделы Модели и Спецификации.

#### 2 МОДЕЛИ И АКСЕССУАРЫ

| Модель             | Код заказа    | Аналоговые<br>входы<br>Низко<br>вольтные<br>(SELV) | Свободные<br>от напря-<br>жения<br>Цифровые<br>входы | Высоко<br>вольтные<br>Цифровые<br>выходы | Цифровой<br>выход<br>Открытый<br>коллектор | Встроенны<br>й порт<br>шины RS-<br>485 | LAN  | Источник<br>питания      |
|--------------------|---------------|----------------------------------------------------|------------------------------------------------------|------------------------------------------|--------------------------------------------|----------------------------------------|------|--------------------------|
| XVD 420<br>LAN     | XVD420BLAN000 | 4                                                  | 2                                                    | 1                                        | 1                                          | HET                                    | ЕСТЬ | 24B~/=<br>Іmax 0.8A/фазу |
| XVD 420<br>RS485   | XVD420B485000 | 4                                                  | 2                                                    | 1                                        | 1                                          | ЕСТЬ                                   | HET  | 24B~/=<br>Imax 0.8A/фазу |
| XVD 420<br>DIGITAL | XVD420B000000 | 4                                                  | 2                                                    | 1                                        | 1                                          | HET                                    | HET  | 24B~/=<br>Imax 0.8A/фазу |
| XVD 100            | XVD100B000000 | 1                                                  | 0                                                    | 1                                        | 0                                          | HET                                    | HET  | 24B~/=<br>Іmax 0.8A/фазу |

#### 2.1.1 Удаленная клавиатура

| Модель | Код заказа    | Установка | Размеры     | Дисплей                 | Источник питания |
|--------|---------------|-----------|-------------|-------------------------|------------------|
| SKP 10 | SKP1000000000 | на панель | 74х32х30 мм | Индикаторный на 4 цифры | От драйвера XVD  |

#### 2.1.2 Перечень совместимых клапанов

Драйвер XVD совместим с перечисленными ниже клапанами. Обращайтесь за технической поддержкой в Eliwell о информации по использованию клапанов.

Eliwell не отвечает за информацию, предоставляемую производителями клапанов, включая технические модификации и/или обновления.

Всегда обращайтесь к документации на клапан, в особенности для проверки его функциональности.

| Модель         | Источник питания | Примечание                |
|----------------|------------------|---------------------------|
| Danfoss ETS50  | 12V              | Биполярный                |
| Danfoss ETS100 | 12V              | Биполярный                |
| ALCO EX5       | 24 V             | Биполярный                |
| ALCO EX6       | 24 V             | Биполярный                |
| ALCO EX7       | 24 V             | Биполярный                |
| ALCO EX8       | 24 V             | Биполярный                |
| Carel E2V      | 12V              | Биполярный                |
| Sporlan SER    | 12V              | Биполярный                |
| Sporlan SEI-30 | 12V              | Биполярный                |
| Sporlan SEI-50 | 12V              | Биполярный                |
| Sporlan SEH    | 12V              | только Биполярная модель. |

#### 2.2 Аксессуары

Внимание: Фотографии аксессуаров приводятся только в информативных целях. Размеры рисунков не маштабированы.

| Название                                | Фото   | Код заказа    | Описание                                                                                   | Документация/<br>Примечание                               |
|-----------------------------------------|--------|---------------|--------------------------------------------------------------------------------------------|-----------------------------------------------------------|
| Удаленная<br>Клавиатура<br><b>SKP10</b> | 0<br>0 | SKP1000000000 | Клавиатура формата 32х74 мм                                                                | <b>смотри инструкцию<br/>8FI20016</b> Energy Flex<br>GB-I |
| Трансформатор                           |        | TF111205      | <i>трансформатор</i> 230В~/24В 35ВА<br>Внимание. Используйте кабель<br>длиной не более 10м | Устанавливается на<br>DIN рейку                           |

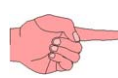

| Название                             | Фото | Код заказа                               | Описание                                                                              | Документация/<br>Примечание            |
|--------------------------------------|------|------------------------------------------|---------------------------------------------------------------------------------------|----------------------------------------|
| Мульти-<br>функциональный<br>ключ    |      | MFK100T000000                            | Карточка копирования для<br>загрузки/выгрузки параметров<br>и загрузки программы      | /                                      |
|                                      |      | SN691150                                 | датчик NTC 103AT 1.5м, (пласт. головка, 2-пр. кабель);                                | инструкция<br>SN691150 GB-I            |
| Датчики                              | 000  | SN8T6H1502                               | датчик NTC 5X20 1.5м,<br>изоляция TPE, IP68                                           | инструкция<br>SN8T6H1502 GB-I          |
| температуры                          | )]]) | SN8T6A1502                               | датчик NTC 6X40 1.5м<br>изоляция TPE, IP68                                            | инструкция<br>SN8T6A1502 GB-I          |
|                                      |      | SN8T6N1502                               | датчик NTC 6X50 1.5м<br>изоляция TPE, сталь, IP68                                     | инструкция<br>SN8T6N1502 GB-I          |
| 'БЫСТРЫЕ'                            |      | SN8DNB11502A0                            | датчик NTC 1.5м 4x16<br>изоляция TPE, на трубу IP67                                   | инструкция<br>SN8DNB11502A0 GB-I       |
| Датчики<br>температуры               |      | SN8DEC11502A0                            | датчик NTC 4X40 1.5м<br>изоляция TPE, сталь, IP67                                     | инструкция<br>SN8DEC11502A0 GB-I       |
|                                      |      | SN8DEB21502C0                            | датчик NTC 1.5м 6x20<br>изоляция TPE, на трубу IP68.                                  | инструкция<br>SN8DEB21502C0 GB-I       |
|                                      |      | TD400010                                 | EWPA 010 R 0/5В 0/10 Бар<br>ратиометрический датчик с<br>внутренней резьбой (мама)    |                                        |
| Ратиометрические<br>датчики давления |      | TD400030                                 | EWPA 030 R 0/5B 0/30 Бар<br>ратиометрический датчик с<br>внутренней резьбой (мама)    |                                        |
|                                      |      | TD400050                                 | EWPA 050 R 0/5B 0/50 Бар<br>ратиометрический датчик с<br>внутренней резьбой (мама).   |                                        |
|                                      |      | TD200107                                 | ЕWPA 007 420мА -0.5/7 Бар<br>токовый датчик давления с<br>внешней резьбой (папа)      |                                        |
|                                      |      | TD300008                                 | EWPA 008F 420мА -0.5/7 Бар<br>токовый датчик давления с<br>внутренней резьбой (мама). | инструкция 9IS41070                    |
| Токовые датчики                      |      | TD200130                                 | EWPA 030 420мА 0/30 Бар<br>токовый датчик давления с<br>внешней резьбой (папа).       | EWPA 007-030-050 GB-<br>I-E-D-F-RUS    |
| давления                             |      | TD200030                                 | EWPA 030F 420мА 0/30 Бар<br>токовый датчик давления с<br>внутренней резьбой (мама)    | Power EWPA 007-30<br>GB-I-E-D-F        |
|                                      |      | TD300050                                 | EWPA 050 420мА 0/50 Барг<br>токовый датчик давления с<br>внешней резьбой (папа).      |                                        |
| Интерфейсный<br>модуль               |      | Обращайтесь в<br>офисы продаж<br>Eliwell | Интерфейс для DeviceManager<br>(DMI)                                                  | <b>инструкция</b><br>DMI 9IS42020 GB-I |

| Название                            | Фото     | Код заказа                               | Описание                                                                                                    | Документация/<br>Примечание                                                |
|-------------------------------------|----------|------------------------------------------|----------------------------------------------------------------------------------------------------|----------------------------------------------------------------------------|
|                                     |          | BA11250N3700                             | Bus Adapter 130 <i>TTL</i> RS485<br>интерфейс преобразования<br>шин <i>TTL</i> /RS-485<br>12 В для питания прибора<br><i>TTL</i> кабель, L = 1 м ( <sup>2)</sup> | инструкция 91543084<br>BusAdapter 130-150-350                              |
|                                     |          | BA10000R3700                             | Bus Adapter 150 TTL RS485<br>интерфейс преобразования<br>шин TTL/RS-485<br>TTL кабель, L = 1 м ( <sup>2)</sup>                                                   | 90-1-L-D-F                                                                 |
| Молупи                              |          | BARF0TS00NH00                            | RadioAdapter TTL/WIRELESS<br>802.15.4                                                                                                    | инструкция 8FI40023<br>RadioAdapter<br>GB-I-E-D-F                          |
| подключения                         |          | (1)                                      | ьеспроводный модуль сетевого<br>подключения                                                                                                    | <b>manual 9MAX0010</b><br>RadioAdapter<br>GB-I-E-D-F                       |
|                                     |          | WA0ET00X700                              | WebAdapter<br>Модуль доступа к прибору<br>через web обозреватель с LAN<br>портом для подключения к сети                                                          | инструкция<br>9IS44065<br>WebAdapter GB-I-E-D-F-<br>RUS                    |
|                                     | NT:      | WA0WF00X700                              | WebAdapter Wi-Fi<br>Модуль доступа к прибору<br>через web обозреватель с Wi-Fi<br>подключением к сети                                                            | manual<br>8MAx0202 WebAdapter<br>X = 0 IT; 1 EN; 2 FR; 3<br>ES; 5 DE; A RU |
| Программа                           | Device • | Обращайтесь в<br>офисы продаж<br>Eliwell | DeviceManager                                                                                                    | руководство<br>8MAx0219<br>X = 0 IT; 1 EN; 2 FR; 3<br>ES; 5 DE; A RU       |
| Демон-<br>страционный<br>чемоданчик |          | Обращайтесь в<br>офисы продаж<br>Eliwell | Чемоданчик с цепями для<br>подключения прибора в<br>демонстрационных целях                                                                                       | /                                                                          |

(<sup>1</sup>) Имеются различные модели. Обращайтесь в офисы продаж Eliwell (<sup>2</sup>) Имеется версия с кабелем 2,5м, другие длины по запрос.

#### ОБЩИЕ ЗАМЕЧАНИЯ:

- •
- эммечания: Подключение клавиатуры 3-х проводным кабелем без дополнительного интерфейса. Eliwell имеет широкую гамму температурных датчиков NTC типа с различными головками, типами изоляции кабелей и длинами кабелей. Обращайтесь в офисы продаж Eliwell.

# 3 МЕХАНИЧЕСКАЯ УСТАНОВКА

### 3.1 Установка XVD

Драйвер разработан для установки на DIN рейку (формат 4DIN).

Диапазон температуры окружающей среды от -5 до +55 °C при влажности до 90% RH без конденсата.

Избегайте установки модуля в местах повышенной влажности и/или загрязненности; прибор предусматривает его эксплуатацию при обычном или нормально уровне загрязнения. Оставляйте место возле вентиляционных отверстий драйвера для обеспечения соответствующего доступа воздуха.

TTL порт находится в верхней части крышки и кабель в него устанавливается вертикально.

#### 3.1.1 Доступ к DIP переключателям и разъему для MFK / SKP 10

Откройте дверку в верхней части прибора шлицевой отверткой или ногтем. (рисунок ниже справа). Установите должным образом DIP переключатели и/или подключите к разъему *MFK* или SKP 10. По окончании настройки прибора закройте дверку легким нажатием на нее.

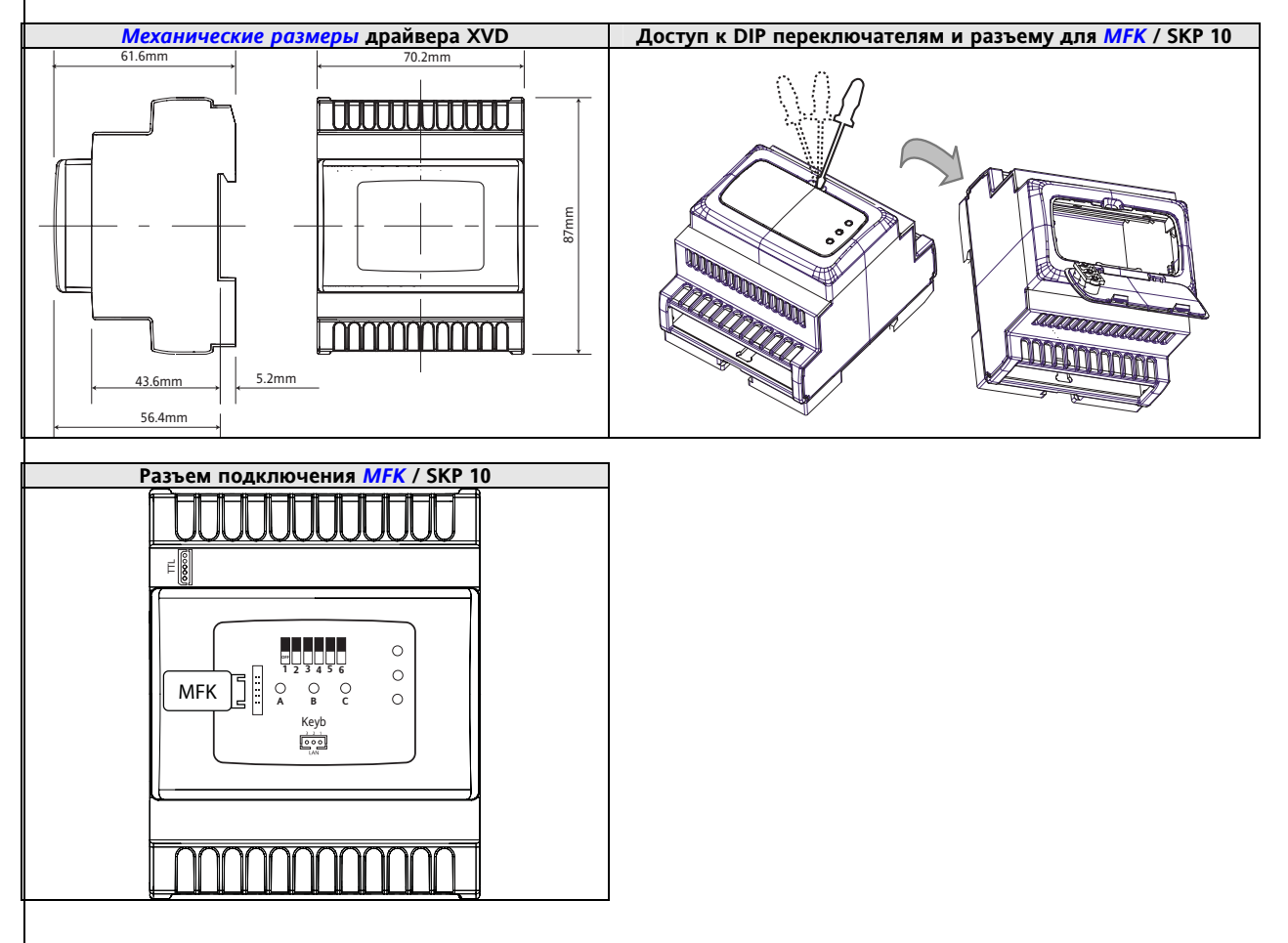

#### 3.2 Установка удаленной клавиатуры SKP 10

Удаленная клавиатура SKP 10 разработана для установки на панель. Подготовьте в панели отверстие 29х71мм и установите в него клавиатуру закрепив с двух сторон поставляемыми с нею фиксаторами.

Избегайте установки модуля в местах повышенной влажности и/или загрязненности; прибор предусматривает его эксплуатацию при обычном или нормально уровне загрязнения. Оставляйте место возле вентиляционных отверстий драйвера для обеспечения соответствующего доступа воздуха.

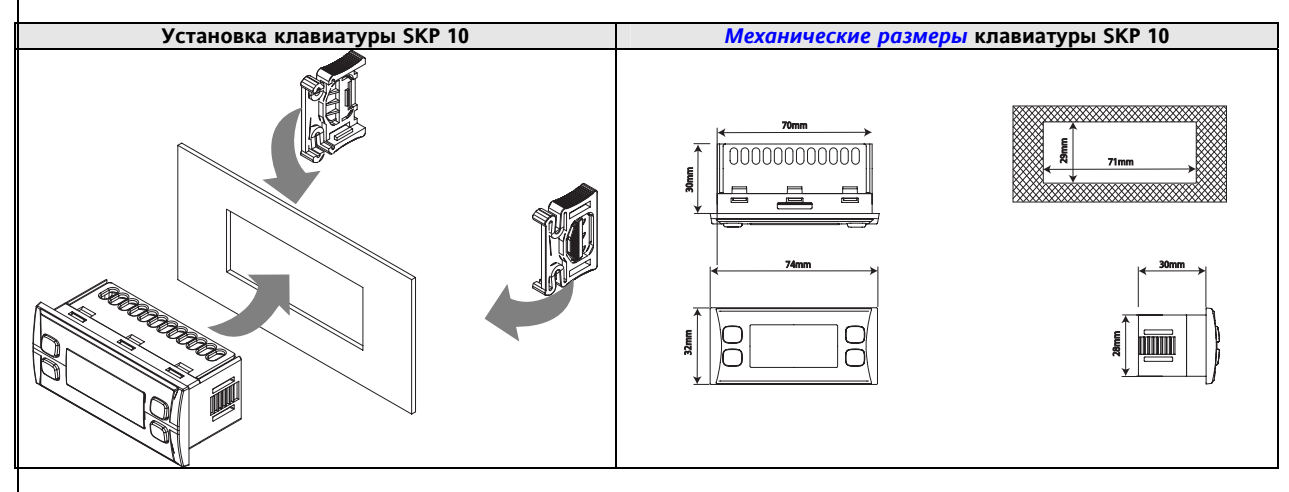

#### 3.3 Механические размеры

|                                | Длина (L) мм | Глубина (d) мм                          | Высота (Н) мм | Примечание             |
|--------------------------------|--------------|-----------------------------------------|---------------|------------------------|
| Лицевая панель SKP 10          | 76.4         | //                                      | 35            | (+0.2 мм)              |
| Лицевая панель (крышка) XVD    | 70           | //                                      | 45            | (+0.2 мм)              |
| Размеры клавиатуры SKP 10      | 86           | 30                                      | 26            |                        |
| Размеры драйвера XVD           | 70.2         | 61.6<br>56.4 от DIN рейки до<br>крышкиг | 87            | 4DIN                   |
| Отверстие для установки SKP 10 | 71           | //                                      | 29            | (+0.2 мм /<br>-0.1 мм) |

# ЭЛЕКТРИЧЕСКИЕ ПОДКЛЮЧЕНИЯ

#### 4.1 Общие замечания

Перед любыми работами убедитесь в том, что Вы используете для питания прибора соответствующий *трансформатор*. При подключении приборов между собой и внешних цепей соблюдайте следующие правила:

- Проверьте параметры клапана по руководству его производителя.
- Нагрузки, превышающие максимально допустимый предел, подключать к выходам нельзя;
- При подключении нагрузок внимательно сверяйтесь со схемой подключения;
- Во избежание влияния помех прокладывайте низковольтные цепи (SELV) отдельно от силовых.

<u>Перед подключением клапана соответствующе настройте драйвер XVD правильно выбрав клапан из</u> <u>перечня совместимых с драйвером.</u>

#### ВАЖНО!

Отключайте питание прибора перед проведением любых электрических подключений. Все работы по электрическим подключениям должны производиться квалифицированным персоналом. Для обеспечения правильности подключения необходимо уделить особое внимание следующим пунктам:

- Напряжение источника питания, отличающееся от указанного может повредить систему.
- Использование кабелей с сечением, подходящим для имеющегося типа клемм.
- Прокладывайте раздельно кабели датчиков и цифровых входов раздельно с кабелями индуктивных нагрузок и высоковольтных подключений, чтобы избежать влияния электромагнитных помех. Не прокладывайте кабели датчиков возле электронных устройств (переключателей, измерителей и т.д.)
- Старайтесь делать подключения короткими насколько это возможно и избегайте образования петель вокруг частей, имеющих электрические подключения.
- Не касайтесь электронных элементов прибора, что бы исключить разряд статического электричества.
- Прибор необходимо подключать через трансформатор, соответствующий спецификации на прибор.

#### 4.1.1 Источник питания – высоковольтные выходы (реле)

Не превышайте максимально допустимый ток, для нагрузок большей мощности используйте внешний соответствующий нагрузке контактор.

#### Внимание!

Проверяйте соответствие напряжения питания прибора требуемому значению.

#### 4.1.2 Аналоговые входы - Датчики

Датчики температуры не полярны и могут удлиняться обычным двухжильным кабелем (помните, что удлинение кабеля может снижать помехоустойчивость: аккуратно прокладывайте кабели).

#### Внимание!

Датчики давления полярны и эту полярность необходимо соблюдать.

Датчики давления

Датчики

температуры

Сигнальные кабели (температурные датчики, *датчики давления*, *цифровые входы*, *TTL* шина) необходимо прокладывать отдельно от высоковольтных кабелей. Рекомендуется использовать кабели поставляемые Eliwell. Консультируйтесь для подбора правильных моделей кабелей..

#### 4.1.3 Подключение последовательной шины

**ТТL** Используйте 5-ти жильный *ТТL* кабель длиной 30 см.

Рекомендуется поставляемый Eliwell 771 кабель. Запрашивайте отделы продаж Eliwell о его наличии.

#### **МFK** *ТТL* порт находится под дверкой крышки прибора и позволяет подключить *MFK*.

**КЕҮВ** 3-контактный *LAN* порт находится под дверкой крышки прибора и позволяет подключить SKP 10. Максимальная удаленность клавиатуры 100м.

Клавиатура позволяет настроить прибор и просматривать состояние его ресурсов.

Рекомендуется использовать такое подключение как временное для настройки и отладки драйвера.

#### LAN Модель XVD420 LAN

3-контактный *LAN* порт в блоке клемм позволяет подключаться к сети*LAN* (смю раздел *Применений*). Максимальная длина шины 100м.

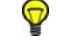

 $\overline{\mathbf{Q}}$ 

Данное подключение служит для постоянной связи с приборами серий Flex/Free Smart в локальной сети (включая клавиатуру SKP 10).

**ПОМНИТЕ:** Если драйвер работает в *LAN* сети с приборами Energy Flex или Free Smart, то XVD будет работать как Слэйв или расширитель и, поэтому, клавиатура SKP 10 будет являться клавиатурой основного прибора Flex/Free Smart (у которых параметры XVD дублируются), но не клавиатурой драйвера XVD. Используйте Ключ последовательной шины для программирования XVD и просмотра его ресурсов напрямую.

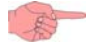

ПОМНИТЕ: Если драйвер работает в LAN сети с приборами Energy Flex или Free Smart, то удаленная клавиатура не

требует источника питания. Смотри Схемы подключения.

### 4.2 Схемы подключения

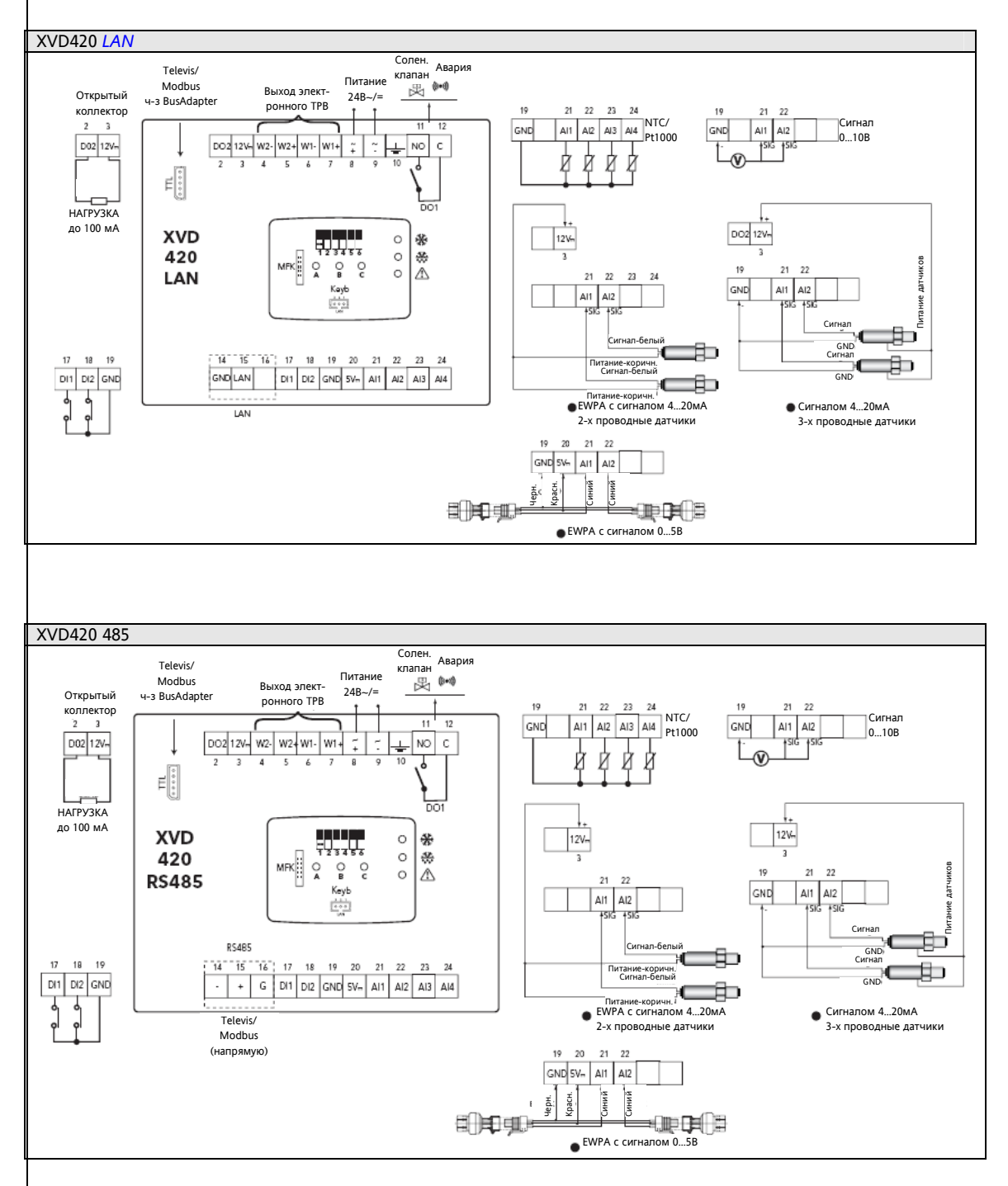

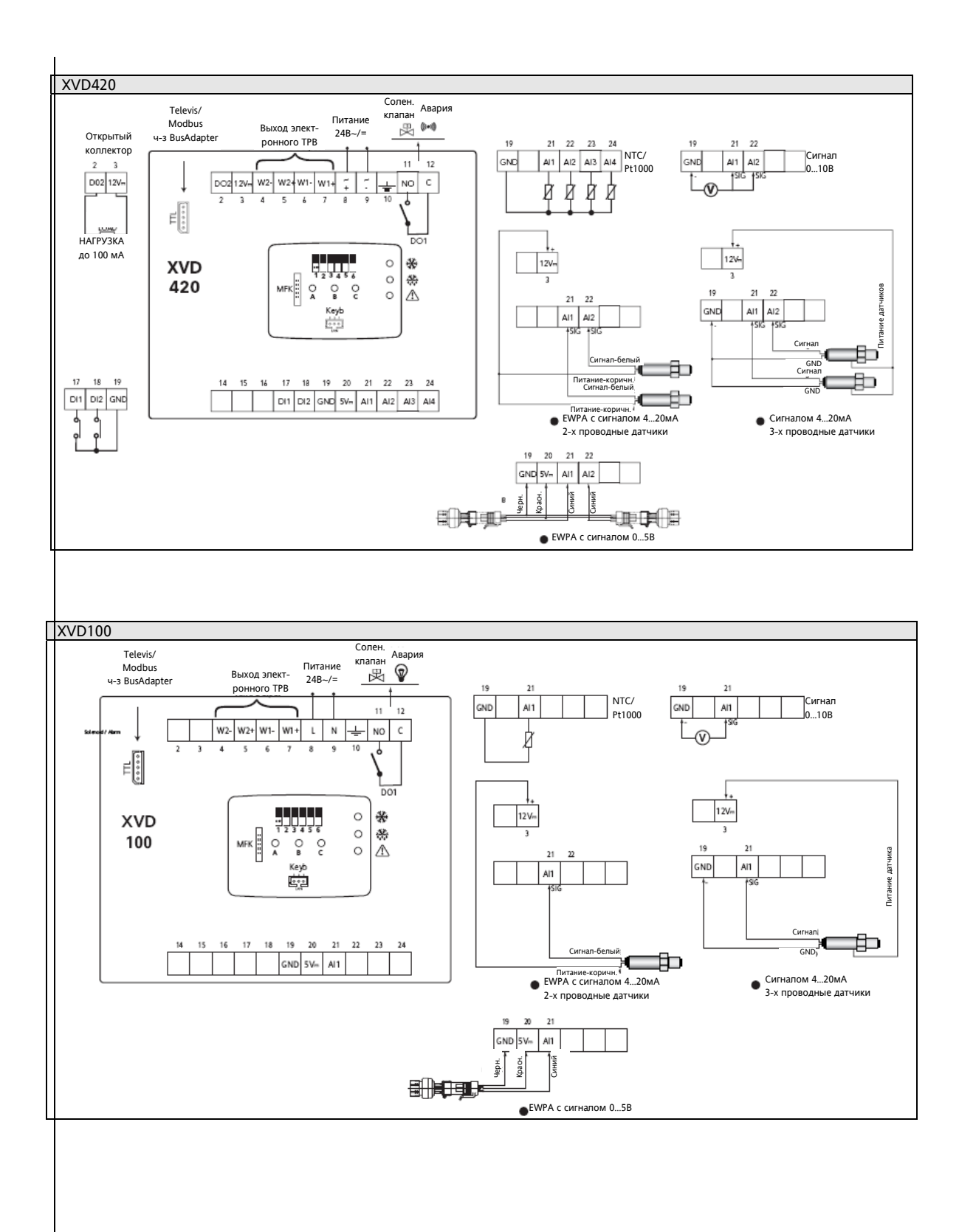

ОБОЗНАЧЕНИЯ

| Клеммы   | Метка                          | Описание                                                      | Примечание                                                                             | Параметры          |
|----------|--------------------------------|---------------------------------------------------------------|----------------------------------------------------------------------------------------|--------------------|
| 2-3      | Открытый<br>Коллектор          | Выход Открытый коллектор                                      | НАГРУЗКА до 100 мА<br>2=DO; 3= 12B=                                                    | dL91               |
| 3        | 12V                            | Источник питания для датчика                                  | Для токовых датчиков с<br>сигналом 420 мА                                              |                    |
| 4-5-6-7  | Выход<br>электрон-<br>ного NHD | Выход управления<br>электронным ТРВ                           | 4 = W2-; 5 = W2+;<br>6 = W1-; 7 = W1+                                                  |                    |
| 8-9      | Питание<br>24В~/=              | Питание драйвера<br>24B~/24B=                                 | Проверяйте полярность постоянного напряжения                                           |                    |
| 10       | •                              | Зелля                                                         | Если можно заземляйте                                                                  |                    |
| 11-12    | Соленоид /<br>Авария DO1       | Релейный выход                                                | Соленоидный клапан /<br>Авария                                                         | dL90               |
| 14-15    | LAN                            | Последовательная шина LAN                                     | только в модели<br>XVD420 <i>LAN</i>                                                   |                    |
| 14-15-16 | 485                            | Televis/Modbus<br>прямое подключение                          | только в модели<br>XVD420 485                                                          |                    |
| 17       | DI1                            | Цифровой вход 1                                               | Никогда не подключайте                                                                 | dL40               |
| 18       | DI2                            | Цифровой вход 2                                               | цифровой вход к силовому<br>выходу                                                     | dL41               |
| 19       | GND                            | Общий сигнальный                                              |                                                                                        |                    |
| 20       | 5 V <del></del>                | Источник питания для датчика                                  | Для ратиометрических<br>датчиков с сигналом 05В                                        |                    |
| 21       | AI1                            | Аналоговый вход 1                                             | Датчик Насыщения                                                                       | dL10 / dL11 / dL20 |
| 22       | AI2                            | Аналоговый вход 2                                             | Резерв датчика Насыщения                                                               | dL12 / dL13 / dL21 |
| 23       | AI3                            | Аналоговый вход 3                                             | Датчик температуры на<br>выходе испарителя<br>(перегрев)                               | dL22               |
| 24       | AI4                            | Аналоговый вход 4                                             | Резерв датчика<br>температуры на выходе<br>испарителя (перегрев)                       | dL23               |
| КЕҮВ     |                                | Порт подключения <i>Удаленной</i><br><i>клавиатуры</i> SKP 10 | Находится под дверкой<br>Просмотр состояния и<br>настройка драйвера                    |                    |
| МҒК      |                                | Порт подключения<br>Мультифункционального<br>ключа <i>MFK</i> | Находится под дверкой<br>Загрузка и выгрузка<br>параметров<br>и/или загрузка программы |                    |
| TTL      |                                | Televis/Modbus<br>подключение через BusAdapter                | через BusAdapter                                                                       |                    |

| Цвета и сигналы датчиков | Примечание                                                |
|--------------------------|-----------------------------------------------------------|
| Черный                   | Общий провод ратиометрического датчика EWPA               |
| Синий                    | Сигнальный провод ратиометрического датчика EWPA          |
| Красный                  | Провод питания ратиометрического датчика EWPA             |
| Коричневый               | Провод питания датчика EWPA с сигналом 420мА              |
| Белый                    | Сигнальный провод датчика EWPA с сигналом 420мА           |
| Сигнал                   | Сигнальный провод 3-х проводного датчика с сигналом 420мА |
| GND                      | Общий провод 3-х проводного датчика с сигналом 420мА      |
| Питание датчика (ов)     | Провод питания 3-х проводного датчика с сигналом 420мА    |

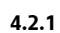

Подключение совместимых клапанов

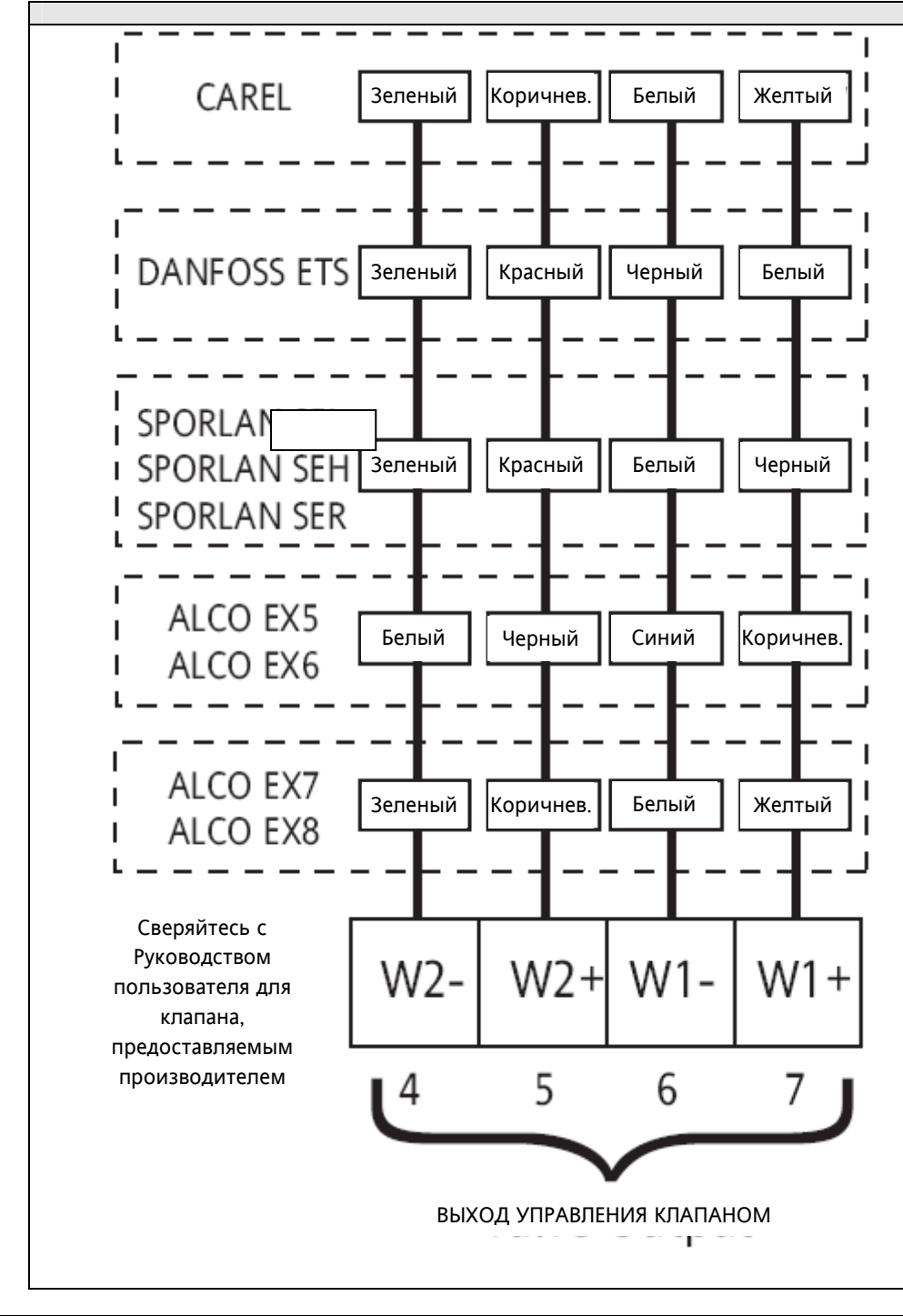

| Цвета  | Перевод    |
|--------|------------|
| Black  | Черный     |
| Blue   | Синий      |
| Brown  | Коричневый |
| Red    | Красный    |
| White  | Белый      |
| Yellow | Желтый     |

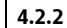

Подключение клавиатуры SKP 10 к драйверу XVD

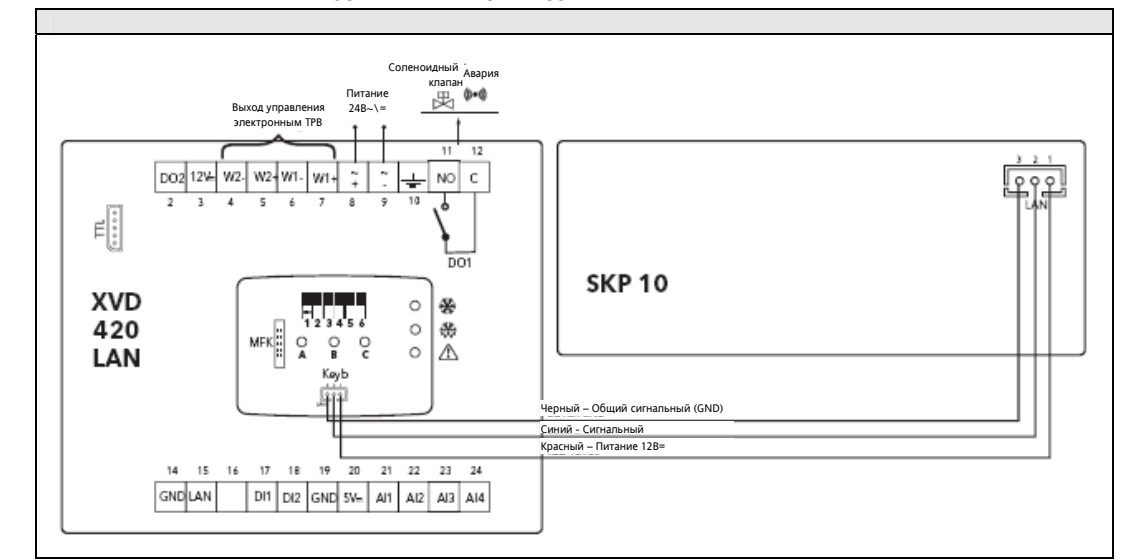

### Модель XVD420 LAN

9

R

3-контактный порт шины *LAN* имеется в ряду других клемм для подключения удаленной клавиатуры SKP 10. Максимальная длина кабеля 100м.

Подключение клавиатуры SKP 10 к порту под дверкой драйвера рекомендуется использовать как временное.

Подключение других моделей XVD к келавиатуре SKP 10 аналогично (исключение LAN модель)

**Помните:** Если драйвер работает в сети *LAN* совместно с контроллерами серий Energy Flex или Free Smart, то питание удаленной клавиатуре SKP 10 не требуется.

В этом случае клавиатура SKP 10 является частью сети LAN наряду с XVD 420 LAN. Смотри схему ниже:

#### 4.2.3 Пример сети с XVD и приборами Energy Flex

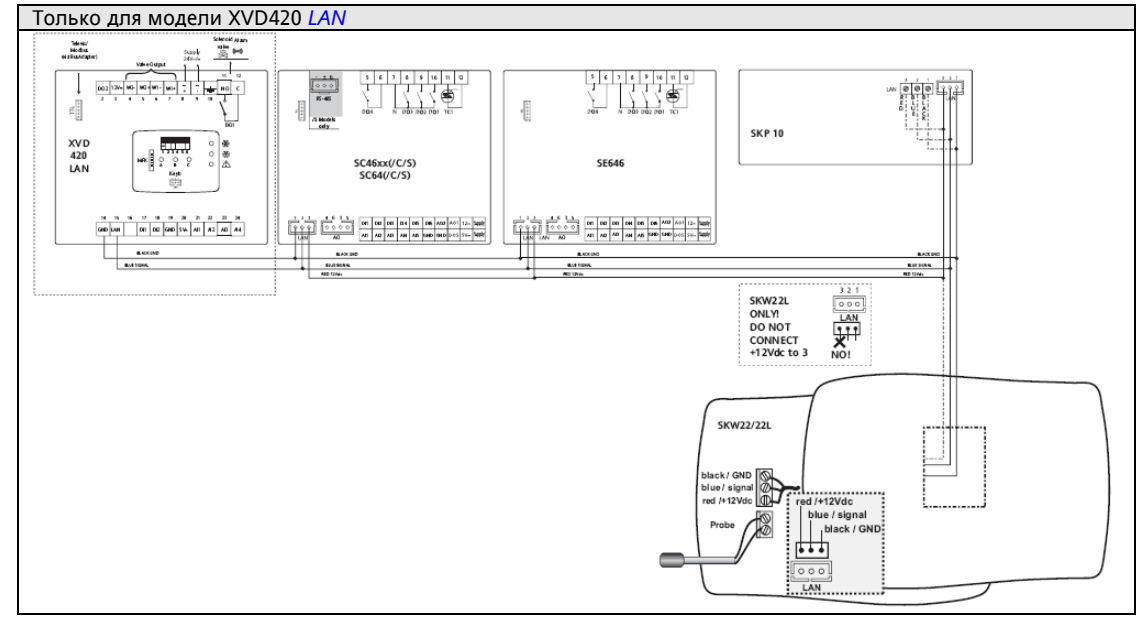

| Цвета проводов подключения          |                                |
|-------------------------------------|--------------------------------|
| GND / black                         | Общий сигнальный / черный      |
| Signal / Blue                       | Сигнальный / Синий             |
| 12Vdc / Red                         | Питание 12В / Красный          |
| Probe                               | Датчик                         |
| SKW22L only                         | Только для SKW 22L             |
| DO NOT CONNECT +12Vdc to terminal 3 | НЕ ПОДКЛЮЧАЙТЕ +12В= к клемме3 |

# 5 ТЕХНИЧЕСКИЕ ХАРАКТЕРИСТИКИ

# 5.1 Общая спецификация

|                                                             | Номинал           | Минимум | Максимум |
|-------------------------------------------------------------|-------------------|---------|----------|
| Напряжение источника питания                                | 24B~/ <del></del> |         |          |
| Частота источника питания                                   | 50Гц/60Гц         |         |          |
| Потребляемая мощность                                       | 30BA / 25BT       |         |          |
| Класс изоляции                                              | 2                 |         |          |
| Рабочая температура окружающего воздуха                     | 25°C              | -5°C    | 55°C     |
| Рабочая влажность окружающего воздуха (без конденсата)      | 30%               | 10%     | 90%      |
| Температура окружающего воздуха при хранении                | 25°C              | -20°C   | 85°C     |
| Влажность окружающего воздуха при хранении (без конденсата) | 30%               | 10%     | 90%      |

# Классификация

| Классификация                                                                        |                                                                                  |
|--------------------------------------------------------------------------------------|----------------------------------------------------------------------------------|
| Продукт соответствует следующим Директивам<br>Европейского экономического сообщества | Директива 2006/95/ЕС<br>Директива 89/108/ЕС                                      |
| и отвечает следующим общепринятым<br>стандартам                                      | EN 60730-2-6 / EN 60730-2-9 / EN 60730-1                                         |
| Использование                                                                        | устройство по функциям (не безопасности) для внедрения<br>(добавления) в систему |
| Установка                                                                            | Ha DIN рейку (4DIN)                                                              |
| Тип действия                                                                         | 1.B                                                                              |
| Класс загрязнения                                                                    | 2 (нормальное)                                                                   |
| Категория по перенапряжению                                                          | Ш                                                                                |
| Допустимое импульсное напряжение                                                     | 2500B                                                                            |
| Цифровые выходы                                                                      | Смотри <i>этикетку</i> на приборе                                                |
| Категория пожарной безопасности                                                      | D                                                                                |
| Класс программы и ее структуры                                                       | A                                                                                |
| Для каждой цепи тип рассоединения или прерывания                                     | микропереключатель рассоединения                                                 |
| РТІ изоляционных материалов                                                          | PTI 250V                                                                         |
| Период электрических воздействий на<br>изолированные части                           | продолжительный                                                                  |

### 5.2 Характеристики Входов и Выходов

| Тип и Метка                                                                            | Описание                                                                                                    | XVD 420<br>LAN | XVD 420<br>RS485 | XVD 420<br>DIGITAL | XVD<br>100  |
|----------------------------------------------------------------------------------------|----------------------------------------------------------------------------------------------------|----------------|------------------|--------------------|-------------|
| Цифровые входы<br>DI1 DI2                                                              | 2 <i>цифровых входа</i> без напряжения<br>Ток при замыкании на GND: 0.5 мА                                                                                                    | x              | x                | x                  | //          |
| Высоковольные<br><i>цифровые выходы</i> <b>DO1</b>                                     | 1 реле на 5А под напряжение до 250V~;                                                                                                    | x              | x                | x                  | x           |
| Аналоговые входы<br>AI1 AI2<br>AI3 AI4                                                 | Al1 Al2           2 конфигурируемых входа:           а) температурные NTC 103AT (10 кОм при 25°С), Pt1000           диапазон измерения -50°С ÷ 99.9°С;           b) датчик с сигналом 420 мА / ратиометрический датчик 0-5B=           диапазон измерения -0.5 ÷ +99.9;           с) датчик с сигналом 010B,           диапазон измерения -0.5 ÷ +99.9;           с) датчик с сигналом 010B,           диапазон измерения -0.0 ÷ 100.0%;           Al3 Al4           2 температурных входа:           а) NTC 103AT (10 кОм при 25°С),           Pt1000           диапазон измерения -50°С ÷ 99.9°С;           Точность: 1% от всей шкалы           Разрешение: (а) 0.1°С (b) 0.1 Бар (с) 0.1%           Сопротивление входа (b):           • 0-10В или 0-5В: 21 кОм           • 420мА: 100 Ом | x              | x                | x                  | Only<br>Al1 |
| Открытый коллектор,<br>низковольтный безопасный<br>(SELV) цифровой выход<br><b>DO2</b> | 1 <b>выход Открытый Коллектор</b><br>Максимальный ток <b>100 мА при</b> 12 В=                                                                                                    | x              | x                | x                  | //          |

5.3 Шины последовательного доступа

| Метка  | Описание                                                                                                    | Модели                   |
|--------|----------------------------------------------------------------------------------------------------|--------------------------|
| TTL    | <ol> <li>1 ТТL порт для подключения к Персональному<br/>компьютеру через интерфейсный модуль</li> </ol>                                          | Все модели               |
| MFK    | <ol> <li>1 ТТL порт для подключения к<br/>Мультифункциональному ключу MFK для загрузки<br/>и выгрузки параметров и загрузки программы</li> </ol> | Все модели               |
|        | 3-контактный JST разъем под дверкой для подключения удаленной клавиатуры SKP 10                                                                  | Все модели               |
| 2017   | Блок терминалов для подключения к сети с<br>приборами серии Energy Flex                                                                          | только XVD420 <i>LAN</i> |
| RS-485 | Встроенный оптоизолированный порт RS-485                                                                                                    | только XVD420 485        |

#### 5.4 Механическая спецификация

| Описание                                                                                             | Модели     |
|----------------------------------------------------------------------------------------------------|------------|
| Терминалы и разъемы                                                                                  |            |
| Один 3-контактный JST разъем для удаленной клавиатуры SKP 10<br>Используется с кабелем COLV000033200 | Все модели |
| Корпус                                                                                               |            |
| Пластик PC+ABS с уровнем пожарной безопасности V0                                                    | Все модели |

#### 5.5 Трансформатор

. •

Драйвер необходимо подключать к соответствующему *трансформатору*: зависит от региональных стандартов.

Напряжение первичной обмотки:

Напряжение вторичной обмотки:

- Частота питающего напряжения:
- Мошность:

24B~/---50/60Гц 35BA

Пожалуйста помните: Необходимо использовать кабель питания длиной не более 10м.

#### 5.6 Разрешенное использование

Данный продукт используется для управления электронными ТРВ с шаговыми моторами. Для обеспечения безопасности прибор должен устанавливаться и использоваться в соответствии с поставляемой инструкцией, в частности, при эксплуатации доступ к частям под высоким напряжением должен быть закрыт. Прибор необходимо соответственно защищать от влаги и грязи в рамках системы, где он используется, и доступ к нему должен быть невозможен без использования инструмента (за исключением лицевой панели). Драйвер применим в домашнем холодильном или другом аналогичном оборудовании и тестировался на предмет

безопасности в соответствии с общеприменимыми Европейскими стандартами.

#### 5.6.1 Запрещенное использование

#### Любое применение кроме разрешенного запрещено.

Контакты реле являются устройством функционального типа и могут повреждаться (с точки зрения электрического эффекта они могу оставаться постоянно разомкнутыми или же короткозамкнутыми) Любые защитные устройства, определяемые стандартами или общими рассуждениями о требованиях безопасности должны устанавливаться вне прибора.

#### 5.7 Ответственность и специфические риски

Eliwell не несет ответственности за ущерб, являющийся результатом::

- Неправильной установки/использования, в частности, вне соответствия требованиям безопасности, устанавливаемым законами или указанными в данном документе.
- Использования в оборудовании, которое не обеспечивает достаточной защиты от электрического удара, влаги и пыли в реальных условиях эксплуатации.
- Использования в оборудовании с доступом к частям под опасным напряжением без использования инструмента.
- Установки/использования в оборудовании не соответствующем принятым законам и стандартам.

#### 5.8 Отклонение претензий

Данный документ является исключительной собственностью Eliwell Controls srl и не может воспроизводиться и распространяться без прямого и разрешения Eliwell Controls srl.

Хотя все возможные меры были приняты для обеспечения точности данного документа, тем не менее Eliwell Controls srl не несет никакой ответственности за ущерб, являющийся следствием его использования.

# 6 ИНТЕРФЕЙС ПОЛЬЗОВАТЕЛЯ (ПАПКА PAR/UI)

Лицевая панель выполняет роль интерфейса пользователя и используется для выполнения всех операций, касающийся прибора.

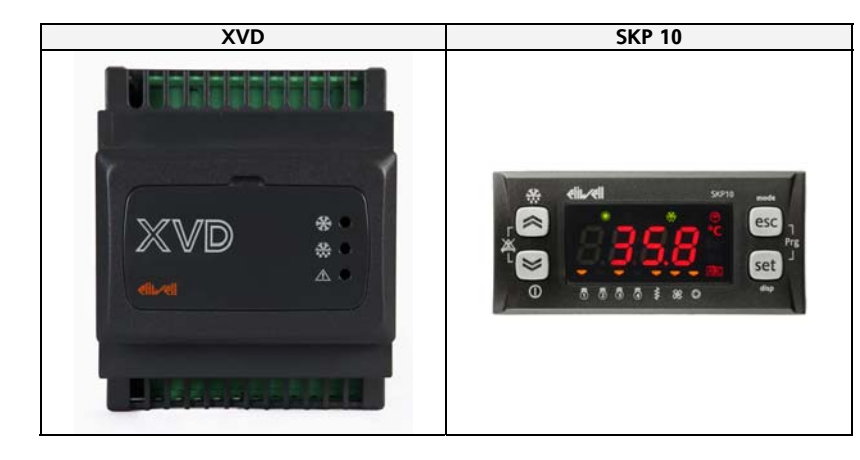

# 6.1 Индикаторы драйвера XVD

На лицевой панели драйвера XVD имеется 3 индикатора, которые отображают состояние клапана. Еще 3 индикатора находятся под дверкой передней панели и они отображают процессы загрузки и выгрузки параметров и загрузки программы (см. раздел Мультифункциональный Ключ).

|     | Индикаторы         | Цвет    | Включен                                                         | I                             | Лигает                                        | Выключен            |
|-----|--------------------|---------|-----------------------------------------------------------------|-------------------------------|-----------------------------------------------|---------------------|
| *   | Электронный<br>ТРВ | Зеленый | Клапан открыт                                                   | Клап<br>(регулят<br>Рабочая т | ан закрытd<br>ор выключен)<br>очка достигнута | не<br>используется* |
| ••• | Разморозка         | Желтый  | Выполняется разморозка<br>Клапан закрыт<br>(регулятор выключен) | 11                            | нет связи по                                  | Разморозки<br>нет   |
|     | Авария             | Красный | не используется                                                 | Имеется<br>Авария             | тельной шине                                  | Аварии нет          |
|     |                    |         |                                                                 |                               |                                               |                     |

\* выключенное состояние индикатора электронного ТРВ означает отсутствие питания на драйвере.

### 6.2 Кнопки клавиатуры SKP 10

Сам драйвер XVD дисплея не имеет. Используйте клавиатуру SKP 10 для управления прибором. Отображаемые на клавиатуре SKP 10 величины могут иметь 4 цифры или 3 цифры со знаком. Удаленная клавиатура SKP 10 может использоваться с сериями Energy Flex или Free Smart, которые управляют драйвером XVD. Обращайтесь к соответствующим руководствам для получения описания ресурсов

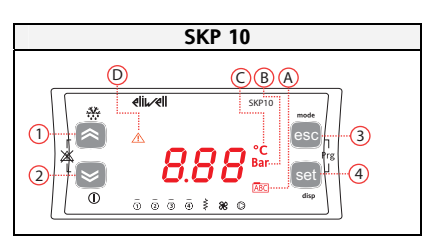

| N⁰    | Кнопка      | Короткое нажатие (нажать и отпустить)                                                                      | Нажать и удерживать               |
|-------|-------------|----------------------------------------------------------------------------------------------------|-----------------------------------|
| 1     | Вверх       | Быстрое изменение Рабочей точки перегрева*<br>Увеличение значения / Переход на следующую <i>Метку</i>      | //                                |
| 2     | Вниз        | Быстрое изменение Рабочей точки перегрева*<br>Уменьшение значения / Переход на предыдущую <i>Метку</i>     | //                                |
| 3     | ESC         | Выход без сохранения изменений<br>Возврат на предыдущий уровень                                            | //                                |
|       |             | Подтверждение значения / сохранить и выйти                                                                 | Возврат к основному<br>дисплею    |
| 4     | set         | (доступ к <i>папкам</i> , под- <i>папкам</i> , параметрам, значениям)<br>Доступ к меню Состояния установки | Смотри раздел<br>Основной дисплей |
| 3+4   | esc+set     | Программирование<br>Нажмите одновременно две кнопки Esc+set.<br>откроется <i>Меню Программирования</i>     |                                   |
| * Фун | кция кнопки | и может изменяться параметром dE32                                                                         |                                   |

#### 6.2.1 Индикаторы клавиатуры SKP 10

Дисплей отображает значение выбранное для «Основного дисплея».

В случае аварии это значение отображается поочередно с кодом аварии (при наличии нескольких аварий в первую очередь отображается авария с меньшим индексом).

|    | Индикаторы |                                 |                                                                                       |  |  |  |
|----|------------|---------------------------------|---------------------------------------------------------------------------------------|--|--|--|
| Nº | Цвет       | Описание                        | Примечание                                                                            |  |  |  |
| Α  | Красный    | Меню (АВС)                      |                                                                                       |  |  |  |
| В  | Красный    | Отображение<br>давления (Бар)   | Значение отображается в<br>относительных Барах.<br>Если в PSI, то индикатор не горит. |  |  |  |
| с  | Красный    | Отображение<br>температуры (°C) | Если в °F, то индикатор не горит.                                                     |  |  |  |
| D  | Красный    | Авария                          |                                                                                       |  |  |  |

### 6.3 Доступ к папкам – структура меню

Доступ к папкам параметров организован в меню. Доступ осуществляется кнопками лицевой панели клавиатуры (см. соответствующий раздел). Доступ к каждому из меню описывается ниже (или в соответствующем разделе). Имеется 2 меню:

- меню «Состояний»
   меню «Программирования»
- → См. раздел «Меню Состояний»
- → См. раздел «Меню Программирования»

Меню «Программирования» включает в себя 3 папки или подменю:

- меню Параметров (*папка* PAr)
- меню Мультифункционального ключа *MFK* (папка FnC)
  - меню Паролей (PASS)

- → См. раздел «Параметры»
- → См. раздел «Мультифункциональный ключ»
- → См. раздел «Параметры»

имеется 2 меню:

#### 6.3.1 Настройка основного дисплея

Понятие «Основной» дисплей относится с исходной индикации дисплея пока кнопки интерфейса не используются.

Драйвер XVD позволяет изменять настройку основного дисплея по Вашему желанию. Различная индикация выбирается из меню "disp" которое открывается после удержания кнопки [set] нажатой более 3 секунд. Индикация основного дисплея может выбираться с перечня ниже:

| Метка | Описание                                         | Отображаемое значение                                                                  | Отображаемое значение<br>при неисправности датчика<br>(резерв)                                             |
|-------|--------------------------------------------------|----------------------------------------------------------------------------------------|----------------------------------------------------------------------------------------------------|
| drE1  | Температура перегрева                            | АІЗ<br>Датчик перегрева                                                                | АІ4<br>Резерв датчика перегрева                                                                            |
| drE2  | Температура насыщения<br>хладогента              | АІ1<br>Датчик насыщения                                                                | Al2<br>Резерв датчика насыщения                                                                            |
| drE3  | <b>Резервный датчик</b><br>Температуры перегрева | АІ4<br>Резерв датчика перегрева                                                        |                                                                                                    |
| drE4  | <b>Резервный датчик</b><br>Температуры насыщения | АІ2<br>Резерв датчика насыщения                                                        |                                                                                                    |
| drE5* | Перегрев                                         | Разность (drE1 - drE2)                                                                 | нет                                                                                                    |
| drE6  | Давление хладогента                              | Al1<br>Если сконфигурирован как<br>датчик насыщения<br>(420мА или<br>ратиометрический) | Al2<br>Если сконфигурирован как<br>датчик насыщения<br>(420мА или<br>ратиометрический)<br>Иначе показывает |
| drE7  | Процент открытия<br>клапана                      | Процент открытия клапана                                                               |                                                                                                    |

#### Помните:

- Аналоговые входы обозначены, как они исходно настроены при производстве.
- Отображение датчиков всегда дается в температуре (для просмотра давления см. дисплей состояния Входов и Выходов).

Пошаговая инструкция приводится ниже.

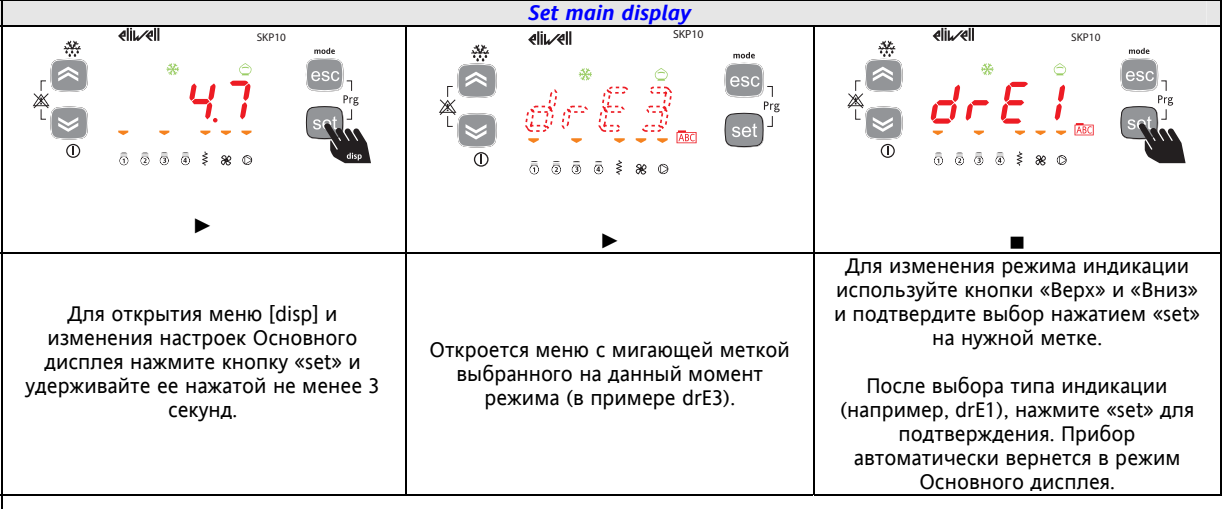

#### 6.3.2 Меню Состояний

Меню состояний позволяет просматривать статус любого из ресурсов. Так же это меню позволяет просматривать и изменять Рабочую точку. Некоторые ресурсы могут быть/отсутствовать в зависимости от модели драйвера (Например, dO2 нет у XVD100).

| Метка |      |      |      |      | Описание         | Изменение                                                                                  |
|-------|------|------|------|------|------------------|--------------------------------------------------------------------------------------------|
| rE    | drE1 | drE2 |      | drE7 | Основной дисплей | NO<br>Меню только для просмотра; см.<br>соответствующий раздел для настройки<br>индикации. |
| Ai    | dAi1 | dAi2 | dAi3 | dAl4 | Аналоговые входы | HET                                                                                        |
| di    | ddi1 | ddi2 |      |      | Цифровые входы   | HET                                                                                        |
| dO    | ddO1 | ddO2 |      |      | Цифровые выходы  | HET                                                                                        |
| AL    | Er01 | Er02 |      | Er15 | Аварии           | HET                                                                                        |
| SP    | SP1  | SP2  | SP3  | SP4  | Рабочая точка    | ДА (кроме SP4)                                                                             |

#### 6.3.2.1 Программирование Рабочей точки

| Рабочая<br>точка | Описание                                      | Задается<br>параметром                                              | Примечание                                                                                                    |
|------------------|-----------------------------------------------|---------------------------------------------------------------------|----------------------------------------------------------------------------------------------------|
| SP1              | Минимум Рабочей точки<br>перегрева            | dE32                                                                | Если dE32 = 0<br>рассматривается только как Рабочая точка<br>перегрева<br>Если dE30 = 1<br>рассматривается как желаемый перегрев<br>Быстрое изменение кнопками «Верх»/«Вниз». |
| SP2              | Максимум Рабочей точки<br>перегрева           | dE31                                                                | Значимо при dE30=1                                                                                                    |
| SP3              | Рабочая точка МОР<br>(мин. рабочего давления) | dE52                                                                | выражается в единицах измерения<br>температуры                                                                                                    |
| SP4              | Динамическая<br>температура перегрева.        | Только просмотр,<br>не изменяется.<br>Рассчитывается<br>динамически | Если dE30 = 0, то задается через dE32                                                                                                    |

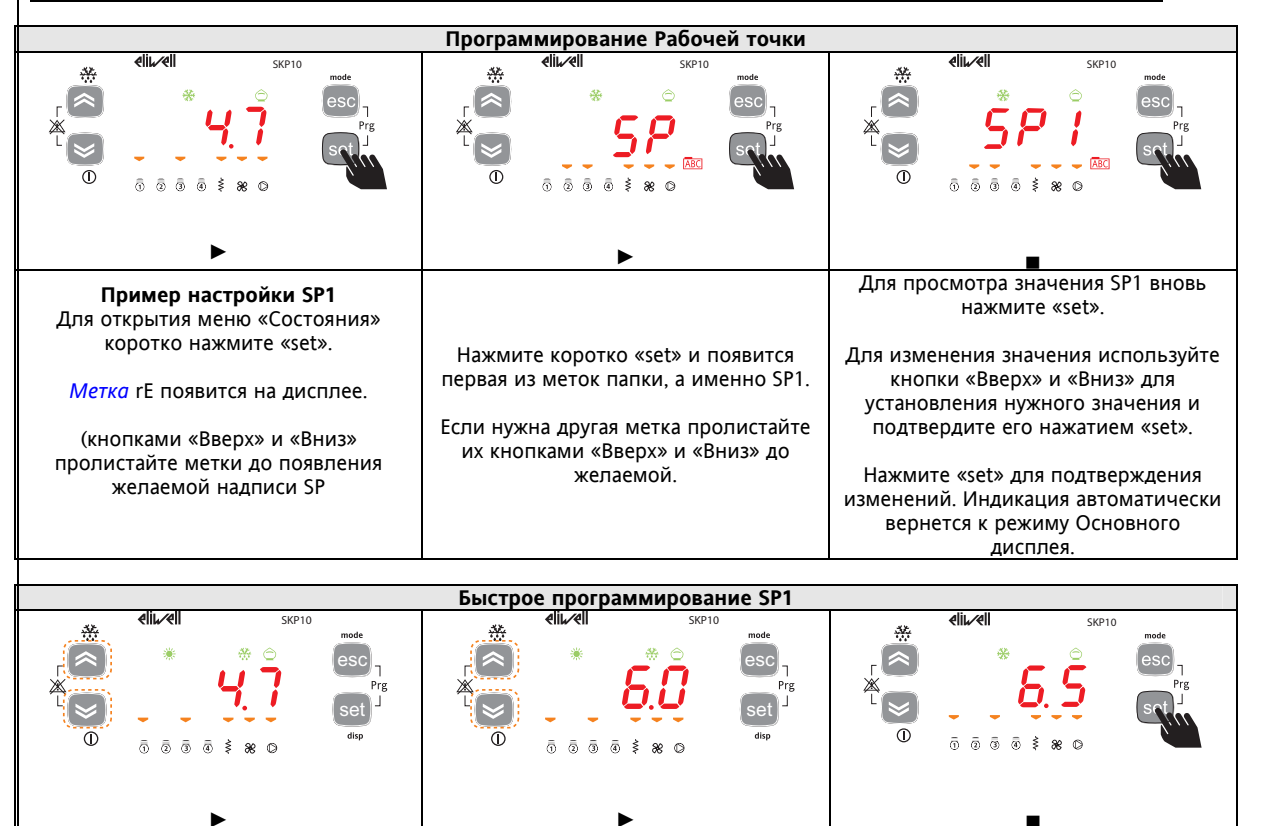

подтвердите его нажатием «set».

Для быстрого изменения Рабочей точки коротко нажмите «Вверх» или «Вниз». Кнопками «Вверх» и «Вниз» установите нужное значение и

Подтвердите изменения нажатием «set». Индикация автоматически вернется к Основному дисплею.

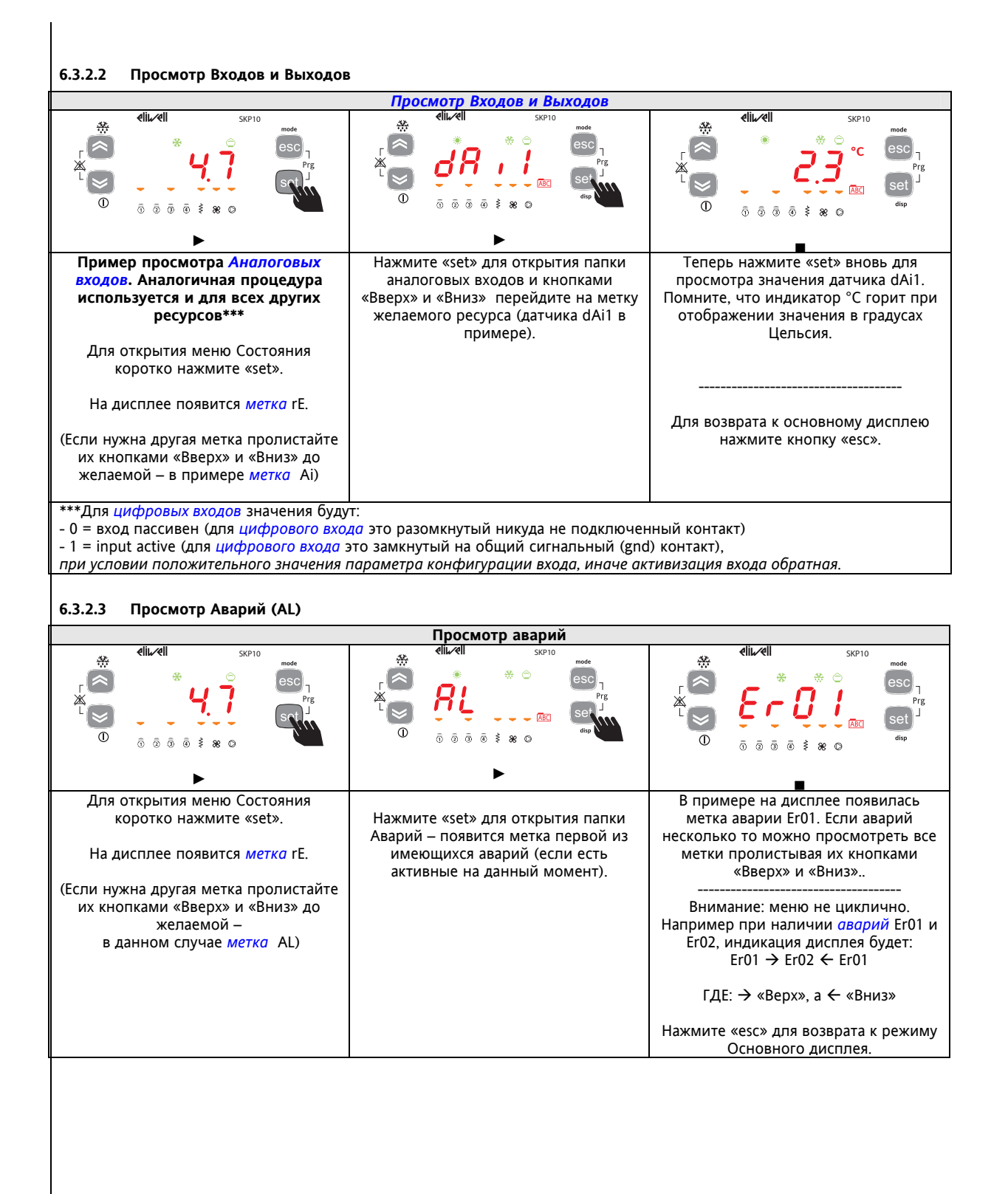

#### 6.3.3 Меню Программирования

| Параметры | PAr  | dL | dF | dE | Ui | параметры                            |
|-----------|------|----|----|----|----|--------------------------------------|
| Функции   | FnC  |    |    |    |    | Мультифункциональный ключ <i>MFK</i> |
| Пароль    | PASS |    |    |    |    | пароль                               |

#### 6.3.3.4 Параметры (папка PAr)

### Изменение параметров

Ниже представлена инструкция по изменению параметров прибора. В данном примере рассматривается параметр **dL01** *папки* конфигурирования **dL** (*папка* PAr/dL/dL01).

| Изменение параметра                                                                                                    |                                                                                                    |                                                                                                    |  |  |  |  |  |
|----------------------------------------------------------------------------------------------------|----------------------------------------------------------------------------------------------------|----------------------------------------------------------------------------------------------------|--|--|--|--|--|
|                                                                                                    |                                                                                                    |                                                                                                    |  |  |  |  |  |
| ►                                                                                                    | ►                                                                                                    | ▶                                                                                                    |  |  |  |  |  |
| Нажмите одновременно «esc» и «set»<br>для входа в меню Программирования.<br>На дисплее появится метка первого из<br>подменю Par (параметры).<br>≪ши≪ш skp10                                                                                                    | Меню РАг включает папки<br>параметров прибора. Нажмите<br>«set» для просмотра меток папок.<br>∉اد∕еп sкр10 mode | Появится метка первой папки dL<br>(папки конфигурации). Для<br>просмотра параметров папки просто<br>нажмите «set» (или кнопками «Вверх»<br>и «Вниз» перейдите на нужную папку).<br>«шиещ sкрто<br>оче |  |  |  |  |  |
|                                                                                                    |                                                                                                    |                                                                                                    |  |  |  |  |  |
| Параметр покажет метку параметра dL00<br>( <i>исходная</i> заводская настройка).<br>Нажмите кнопку «Вверх» для перехода к<br>следующему параметру (в данном<br>случае dL01) или кнопку «Вниз» для<br>перехода к предыдущему параметру (в<br>данном случае dL91).<br>dL00 → dL01 → dL02 →→ dL91 → dL00<br>dL91 ← dL00 ← dL01 ←← dL90 ← dL91 | На метке параметра нажмите «set»<br>для просмотра его значения<br>(в примере на метке dL01).                    | На дисплее появится значение<br>параметра dL01, например, 2.<br>Измените значение параметра на<br>желаемое пользуясь кнопками<br>«Вверх» и «Вниз».                                                    |  |  |  |  |  |
| I ДС. 7 «Берх», а ⊂ «БНИЗ»<br>«Пи~«П SKP10<br>mode                                                                                                    | Нажмите «set» для подтверждения из                                                                              | і<br>менения значения. **                                                                                                    |  |  |  |  |  |
|                                                                                                    | Нажмите «esc» для выхода с этого урс<br>**Внимание. Нажатие «set» подтверж,<br>Нажатие «esc» вместо «           | овня на предыдущий.<br>дает новое значение параметра.<br>set» позволяет вернуться на                                                                                                    |  |  |  |  |  |
| -                                                                                                    | предыдущий уровень <u>б</u>                                                                                     | ез сохранения измененного значения                                                                                                    |  |  |  |  |  |
| —                                                                                                    |                                                                                                    |                                                                                                    |  |  |  |  |  |

6.3.4 Мультифункциональный ключ (папка Par/FnC)

Смотри раздел Мультифункциональный ключ (папка FnC)

#### 6.3.5 Ввод пароля (папка Par/PASS)

Для просмотра параметров, защищенных паролем откройте *папку* PASS (press esc and set together [esc+set] from the main display and search the *папка* using the up/down keys) and set the PASS value.

| Setting password                                                                                                    |                                                                                                    |                                                                                                    |  |  |  |  |  |  |
|----------------------------------------------------------------------------------------------------|----------------------------------------------------------------------------------------------------|----------------------------------------------------------------------------------------------------|--|--|--|--|--|--|
|                                                                                                    | elii∡eli<br>skP10<br>skP10<br>mode<br>esc<br>prg<br>set<br>dip<br>dip                                                          |                                                                                                    |  |  |  |  |  |  |
| Нажмите одновременно «esc» и «set»<br>для входа в меню Программирования.<br>На дисплее появится метка первого<br>из подменю Par (параметры). | Меню программирования<br>организовано в папки. Кнопками<br>«Вверх» и «Вниз» перейдите на<br>нужную <i>папку</i> с меткой PASS. | Для открытия папки PASS нажмите<br>кнопку «set».<br>Кнопками «Верх» и «Вниз» установите<br>значение пароля (уровня<br>инсталлятора или производителя) и<br>нажмите «set» для подтверждения.<br>Если пароль верен, то Вы получите<br>доступ к просмотру и<br>редактированию защищенных<br>паролем параметров<br>(смотри раздел Параметры). |  |  |  |  |  |  |

# НАСТРОЙКА ФИЗИЧЕСКИХ РЕСУРСОВ (ПАПКА PAR/DL...)

### 7.1 Предварительные замечания

#### Перед любыми действиями убедитесь что:

- DIP переключателем или параметром был правильно выбран тип хладогента.
- Был правильно выбран тип клапана и он правильно настроен и находится в правильном положении.
- Были правильно сконфигурированы входы и выходы драйвера.
- Клапан был подключен к драйверу должным образом смотри раздел Электрические подключения.

#### 7.2 Аналоговые входы

#### Аналоговые входы

7

Аналоговые входы обозначаются как dA1...dAi4 в общем количестве 4-х штук.

С помощью параметров физическим ресурсам (датчикам, цифровым входам, токовым/напряжения сигналам) задается тип реальных входов прибора:

Входы драйвера можно сконфигурировать по типам следующим образом. Таблица *Аналоговых входов*:

| Параметр | Описание                      | 0                       | 1               | 2      | 3       | 4                        | 5      |
|----------|-------------------------------|-------------------------|-----------------|--------|---------|--------------------------|--------|
| dL00     | Тип аналогового<br>входа dAi1 | Вход не<br>используется | датчик NTC типа | Pt1000 | 4-20 мА | Ратиометрический<br>0-5В | 0-10 B |
| dL01     | Тип аналогового<br>входа dAi2 | Вход не<br>используется | датчик NTC типа | Pt1000 | 4-20 мА | Ратиометрический<br>0-5В | 0-10 B |
| dL02     | Тип аналогового<br>входа dAi3 | Вход не<br>используется | датчик NTC типа | //     | //      | //                       | //     |
| dL03     | Тип аналогового<br>входа dAi4 | Вход не<br>используется | датчик NTC типа | //     | //      | //                       | //     |

| Аналоговый<br>вход dAl | Параметр | Диапазон          | Описание                                                    |
|------------------------|----------|-------------------|-------------------------------------------------------------|
| dAi1                   | dL10     | dL11999.9         | Значение с датчика dAi1 при максимуме сигнала (конец шкалы) |
| dAi1                   | dL11     | -14.5 <b>dL10</b> | Значение с датчика dAi1 при минимуме сигнала (начало шкалы) |
| dAi2                   | dL12     | dL13999.9         | Значение с датчика dAi2 при максимуме сигнала (конец шкалы) |
| dAi2                   | dL13     | -14.5 <b>dL12</b> | Значение с датчика dAi2 при минимуме сигнала (начало шкалы) |

Значения, считываемые аналоговыми входами можно подстраивать (калибровать) параметрами dL20...dL23

| Параметр | Описание                       | Единица измерения | Диапазон  |
|----------|--------------------------------|-------------------|-----------|
| dL20     | Смещение значения датчика dAi1 | °C/°F             | -12.012.0 |
| dL21     | Смещение значения датчика dAi2 | °C/°F             | -12.012.0 |
| dL22     | Смещение значения датчика dAi3 | °C/°F             | -12.012.0 |
| dL23     | Смещение значения датчика dAi4 | °C/°F             | -12.012.0 |

#### Таблица А – назначение аналоговых входов

Аналоговые входы пренастроены при производстве следующим образом:

| Датчик                            | Назначение                                     |
|-----------------------------------|------------------------------------------------|
| Назначение аналогового входа AiL1 | Датчик Насыщения                               |
| Назначение аналогового входа AiL2 | Резерв датчика Насыщения                       |
| Назначение аналогового входа AiL3 | Датчик на выходе Испарителя (перегрев)         |
| Назначение аналогового входа AiL4 | Резерв датчика на выходе Испарителя (перегрев) |

# 7.3 Цифровые входы

Имеется 2 свободных от напряжения *цифровых входа*, обозначаемых как dDI1...dDI2.

#### Таблица В – Параметры назначения функции цифровых входов

| Параметр | Описание                        | параметр<br>PEn | Описание                                                                                                    |
|----------|---------------------------------|-----------------|----------------------------------------------------------------------------------------------------|
| dL40     | Назначение цифрового входа dDl1 | -4+4*           | <ul> <li>0= цифровой вход не используется</li> <li>±1= включение/выключение регулятора</li> <li>±2= режим разморозки</li> <li>±3= авария</li> </ul>                                                                                                    |
| dL41     | Назначение цифрового входа dDl1 | -4+4*           | <ul> <li>±4= раоочии режим системы<br/>(только режимы 0 и 1)</li> <li>Внимание:</li> <li>Если цифровые входы сконфигурированы<br/>(значения ≠0), то их команды имеют<br/>приоритет над командами со шине<br/>последовательного доступа</li> <li>Если значение dL40 равно dL41, то имеет<br/>приоритет цифровой вход ddL1</li> </ul> |

\*Полярность определяется следующим образом:

|   | Значение      | Описание                         |
|---|---------------|----------------------------------|
| + | Положительное | Активен при замкнутом контакте   |
| - | Отрицательное | Активен при разомкнутом контакте |

### 7.4 Цифровые выходы

Цифровые выходы

Цифровые входы

е Смотри раздел Электрические подключения для получения информации о количестве и нагрузочной способности реле и выходов Открытый коллектор и об их обозначении на этикетке прибора.

- Высоковольтный выход (реле) обозначается как DO1
- Низковольтовый безопасный (SELV) выход Открытый коллектор обозначается как DO2.

### Таблица А – параметры настройки цифровых выходов

| Параметр | Описание                            | Параметр<br>PEn                  | Описание          |                             | Пр       | имечание        |   |   |                 |  |
|----------|-------------------------------------|----------------------------------|-------------------|-----------------------------|----------|-----------------|---|---|-----------------|--|
|          |                                     |                                  |                   |                             | Имеется  | во всех моделях |   |   |                 |  |
|          |                                     |                                  |                   |                             | Значение | Описание        |   |   |                 |  |
| CL90     | Назначение цифрового выхода<br>dDO1 | -22*                             | Релеиныи<br>выход |                             | 0        | Не используется |   |   |                 |  |
|          |                                     |                                  |                   |                             | ±1       | Соленоид        |   |   |                 |  |
|          |                                     |                                  |                   |                             | ±2       | Авария          |   |   |                 |  |
|          |                                     |                                  |                   | Отсутствует в модели XVD 10 |          |                 | 0 |   |                 |  |
|          |                                     |                                  | Выход             |                             | Значение | Описание        |   |   |                 |  |
| CL91     | Назначение цифрового выхода         | Назначение цифрового выхода -22* | -22*              | -22* Открыты                | Открытый | Открытый        |   | 0 | Не используется |  |
|          | 0002                                |                                  | коллектор         |                             | ±1       | Соленоид        | 1 |   |                 |  |
|          |                                     |                                  |                   |                             | ±2       | Авария          | 1 |   |                 |  |

\*Полярность определяется следующим образом:

|   |   | Значение      | Описание                        |
|---|---|---------------|---------------------------------|
|   | + | Положительное | Активен при замыкании контакта  |
| ſ | - | Отрицательное | Активен при размыкании контакта |

# 7.5 Таблица DIP переключателей

Под дверкой лицевой панели имеется набор из 6-ти DIP переключателей, которые используется для быстрого выбора типа хладогента (DIP4, DIP5 и DIP6), задания сетевого адреса LAN (DIP3) и работы с карточкой *MFK* (DIP1 и DIP2).

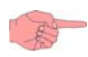

Эти действия могут выполняться и с удаленной клавиатуры SKP 10 путем задания соответствующих параметров папки dF.

Для выбора типа хладогента параметром установите DIP переключатели 4, 5 и 6 в значение 7 и установите желаемое значение параметра dE20.

|                                     |   | Функция МFK                                             | Dip1 | Dip2 | Dip3 | Dip4 | Dip5 | Dip6 |
|-------------------------------------|---|---------------------------------------------------------|------|------|------|------|------|------|
| Выгрузка и<br>загрузка              | 1 | Выгрузка<br>из Прибора в <i>МFK</i>                     | ВКЛ  | выкл | //   | //   | //   | //   |
| параметров<br>в/из <mark>МFK</mark> | 2 | Загрузка<br>из <i>MFK</i> П в прибор                    | выкл | ВКЛ  | //   | //   | //   | //   |
|                                     |   | Тип хладогента                                          | Dip1 | Dip2 | Dip3 | Dip4 | Dip5 | Dip6 |
|                                     | 0 | R404A                                                   | //   | //   | //   | выкл | выкл | выкл |
|                                     | 1 | R22                                                     | //   | //   | //   | ВКЛ  | выкл | выкл |
|                                     | 2 | R410A                                                   | //   | //   | //   | выкл | ВКЛ  | выкл |
|                                     | 3 | R134A                                                   | //   | //   | //   | ВКЛ  | ВКЛ  | выкл |
| Выбор типа                          | 4 | R744 (CO <sub>2)</sub>                                  | //   | //   | //   | выкл | выкл | ВКЛ  |
| ладогента                           | 5 | R407C                                                   | //   | //   | //   | ВКЛ  | выкл | ВКЛ  |
|                                     | 6 | R427A                                                   | //   | //   | //   | выкл | ВКЛ  | ВКЛ  |
|                                     | 7 | задается<br>параметром<br><b>dE20</b><br>Исходное R404A | //   | //   | //   | вкл  | вкл  | вкл  |
|                                     |   | адрес в сети LAN                                        | Dip1 | Dip2 | Dip3 | Dip4 | Dip5 | Dip6 |
| адрес в сети                        | 0 | драйвер контура 1                                       | //   | //   | выкл | //   | //   | //   |
| LAN                                 | 1 | драйвер контура 2                                       | //   | //   | ВКЛ  | //   | //   | //   |

### РАБОЧИЙ РЕЖИМ

8

XVD – это контроллер управления электронным TPB с шаговым мотором, который регулирует значение минимального перегрева на выходе испарителя.

Регулируемой величиной является % открытия электронного ТРВ, который конвертируется в % управляющего клапаном сигнала основываясь на следующих параметрах:

• dE10 – Процент максимального открытия клапана – максимальное открытие клапана в %, т.е полка при превышении запросом значения dE15.

• dE14 - Процент минимального открытия клапана – минимальное открытие клапана в % на участке пропорционального регулирования.

• dE15 - Процент максимального рабочего открытия клапана – максимальное рабочее открытие клапана в % на участке пропорционального регулирования.

Если регулятор запрашивает выходной сигнал выше значения параметра **dE15**, то реальный выходной сигнал будет равен значению параметра **dE10**.

ПОМНИТЕ: Если dE15 <dE10, то функция игнорируется, т.е. ступенька может быть ТОЛЬКО вверх. Следите за задаваемыми значениями этих параметров (см. рисунок ниже).

Если регулятор запрашивает выходной сигнал ниже значения параметра **dE14**, то реальный выходной сигнал будет равен нулю.

Если регулятор запрашивает выходной сигнал выше значения параметра **dE10** в течение времени превышающем заданное параметром **dE13**, то генерируется авария максимального открытия клапана **Er08**, что указывает на критичность условий работы системы, таких как недопустимая нагрузка, недостаточная размеренность установки и т.п.

Внимание: Для исключения выдачи такой аварии установите задержку в ноль, т.е. dE13=0.

Внимание: на рисунке ниже dE14 и dE15 отложены по оси запроса (по горизонтали), а dE10 отложен по оси реального значения выходного сигнала (по вертикали). Не устанавливайте dE15 <dE10!

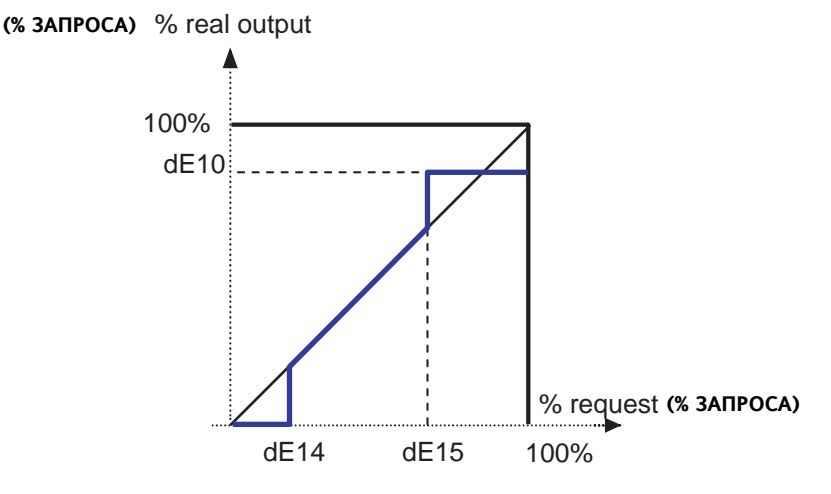

#### Настройка насыщения

XVD рассчитывает реальное значение перегрева используя два аналоговых входа: вход перегрева dAl3 и вход насыщения dAl1.

ПИД регулятор контроллера открывает клапан таким образом, чтобы перегрев достигал его Рабочей точки **dE32**. Алгоритм является динамическим: реальное значение перегрева может не достигнуть значения Рабочей точки или временно упасть ниже ее.

В случае появления жидкости на выходе испарителя Рабочая точка перегрева **dE32** будет повышена. ВНИМАНИЕ: Пересчет **dE32** выполняется только при его разрешении заданием параметра **dE30**=1.

#### Выбор типа системы (dE21)

Параметры ПИД регулятора загружаются автоматически из памяти прибора при выборе типа системы заданием параметра **dE21**.

#### МОР (Максимальное Рабочее Давление)

Для регулирования МОР порог задается Рабочей точкой давления **dE52**. При превышении этого порога на время, превышающее **dE53**, генерируется авария Максимального рабочего давления (MOP) **Er07**.

- Регулятор максимального рабочего давления (МОР) активизируется параметром dE50.
- Регулятор МОР может быть отключен при включении системы или после выхода из режима Разморозки в течение времени **dE51**.

### ПРИМЕНЕНИЯ

9

### 9.1 «Отдельный привод»

• Драйвер XVD управляет электронным TPB.

• Драйвер XVD имеет вход под сигнал 0-10В / 4...20мА, который он преобразует через выходной сигнал в % открытия клапана.

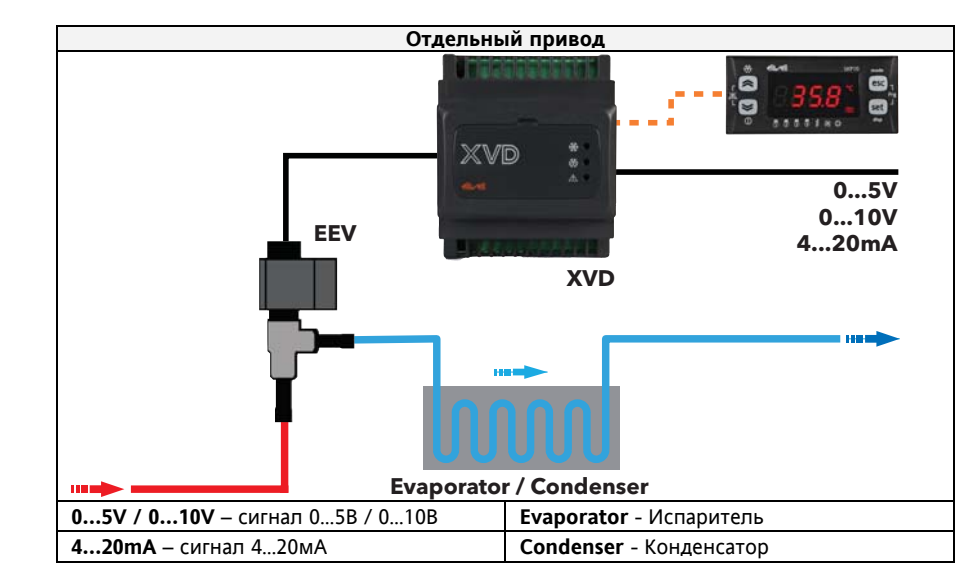

#### 9.2 «Отдельно стоящий драйвер»

•

Команды управления драйвер в этом случае получает через:

• Цифровые входы – для данного типа используются модели XVD420 Digital\* ИЛИ XVD 420 485\* \*\*.

По шине последовательного доступа - для данного типа используется модель XVD 420 485\*\*.

Драйвер XVD управляет электронным TPB и получает команды на включение регулятора и Разморозку через: • Цифровые входы\* (см. параметры dL40/dL41) ИЛИ

По шине последовательного доступа RS485\*\*

#### 9.2.1 Команды с цифровых входов или по шине

Установите соответствующим образом параметр dF02:

- \* \*\*dF02 = 0 для получения команд с цифровых входов
  - \* \*\*dF02 ≠ 0 для получения команд по шине последовательного доступа

Помните: Если установлено **dF02≠ 0, то команды с** цифровых входов все равно имеют приоритет над командами, получаемыми по шине, тогда как при **dF02=0 команды по шине не принимаются.** Смотри раздел по Настройке ресурсов (*папка* PAr/dL...)

Выбор проткала связи между Televis и Modbus можно осуществить параметром dF00.

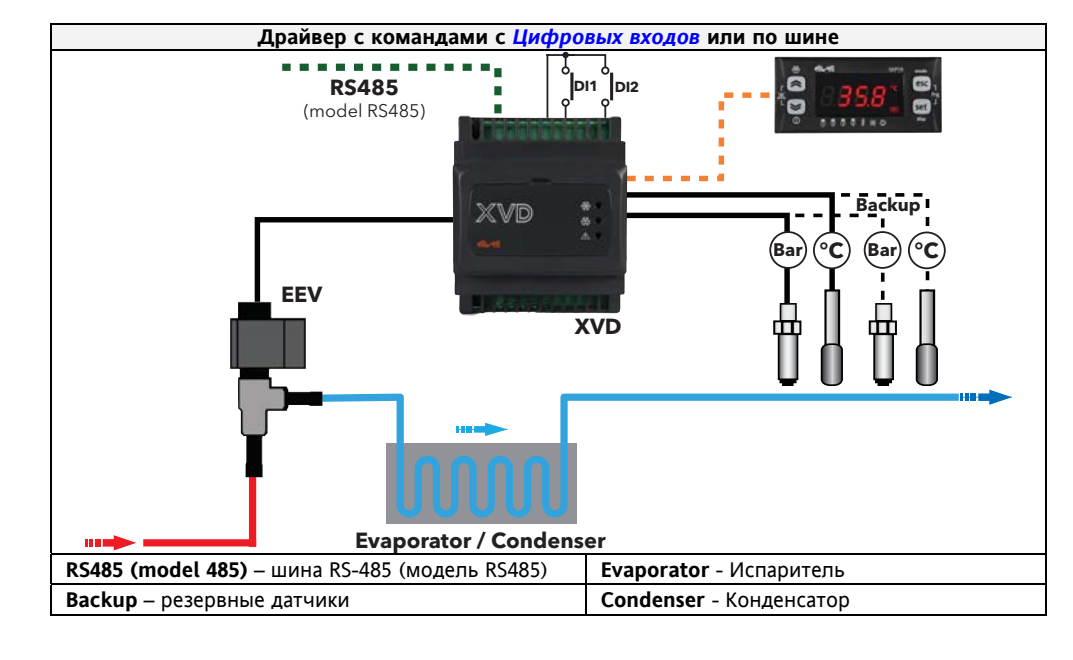

#### 9.2.1.1 Управление цифровыми входами\* \*\*

| 2000000   | Состояние   | PLIDODUGONOG    |                                                                     |  |  |  |  |  |
|-----------|-------------|-----------------|---------------------------------------------------------------------|--|--|--|--|--|
|           | Состояние   | рыполняемая     | Примечание                                                          |  |  |  |  |  |
| al40/al41 | цифр. входа | команда         | -                                                                   |  |  |  |  |  |
|           |             |                 | При включении цифрового входа Клапан открывается на:                |  |  |  |  |  |
|           | AVTIADOU    | Включение       | dE11- процент открытия клапана после перехода Выкл./Вкл.            |  |  |  |  |  |
| . 1       | Активен     | регулятора      | на время, задаваемое:                                               |  |  |  |  |  |
| ±ι        |             |                 | IE35 – время п открытия клапана на dE11 % после перехода Выкл./Вкл. |  |  |  |  |  |
|           | Пассивен    | Выключение      | Клапан закрывается                                                  |  |  |  |  |  |
|           | Пассивен    | регулятора      | (текущий процент открытия запоминается в значении dE11)             |  |  |  |  |  |
|           |             |                 | Клапан закрывается                                                  |  |  |  |  |  |
|           |             |                 | Внимание: Состояние цифрового входа включения/выключения регулятора |  |  |  |  |  |
|           | Активен I   |                 | (±1) игнорируется до окончания цикла Разморозки.                    |  |  |  |  |  |
|           |             | Идет Разморозка | По окончании разморозки Клапан открывается на:                      |  |  |  |  |  |
| ±Ζ        |             | •               | dE12 - процент открытия клапана после Разморозки                    |  |  |  |  |  |
|           |             |                 | (только если dE12 ≠ 0)                                              |  |  |  |  |  |
|           |             |                 | Иначе используется значение dE11                                    |  |  |  |  |  |
|           | Пассивен    | Разморозки нет  | Обычное регулирование клапана                                       |  |  |  |  |  |
| +3        | Активен     | Имеется Авария  | Клапан закрыт                                                       |  |  |  |  |  |
| ΞĴ        | Пассивен    | Аварии нет      | /                                                                   |  |  |  |  |  |
|           |             | Регулирование   |                                                                     |  |  |  |  |  |
|           | Активен     | по заводским    |                                                                     |  |  |  |  |  |
| ±4        |             | настройкам      | иеги - тип <i>рабочего режима</i> т системы                         |  |  |  |  |  |
|           | Пассирон    |                 | Регулирование выполняется по профилю, выбираемому                   |  |  |  |  |  |
|           | Пассивен    |                 | dE21 - Тип <i>рабочего режима</i> 0 системы                         |  |  |  |  |  |

#### 9.2.1.2 Управление по шине RS485\*\*

При использовании шины RS485 управление контроллером осуществляется аналогично тому, как оно происходило через *цифровые входы*.

Внимание: можно активизировать *рабочие режимы* 2 и 3 (параметры dE23, dE24), но не цифровыми входами.

### 9.3 Применение с контроллером Energy Flex

Для данного типа используется модель XVD 420 LAN.

#### 9.3.1 Пример использования с тепловым насосом с одним контуром

• Драйвер XVD управляет электронным TPB.

• Драйвер XVD получает команды включения и выключения регулятора и на Разморозку от контроллера серии Energy Flex по шине Eliwell *LAN*.\*

При отсутствии связи по шине драйвер XVD закрывает клапан и генерирует аварию.

\*Помните: Если сконфигурированы *цифровые входы* DI1 и DI2, т.е. **dL40/dL41** ≠ 0 (не блокированы), то они имеют приоритет над командами, получаемыми по сети Eliwell *LAN*.

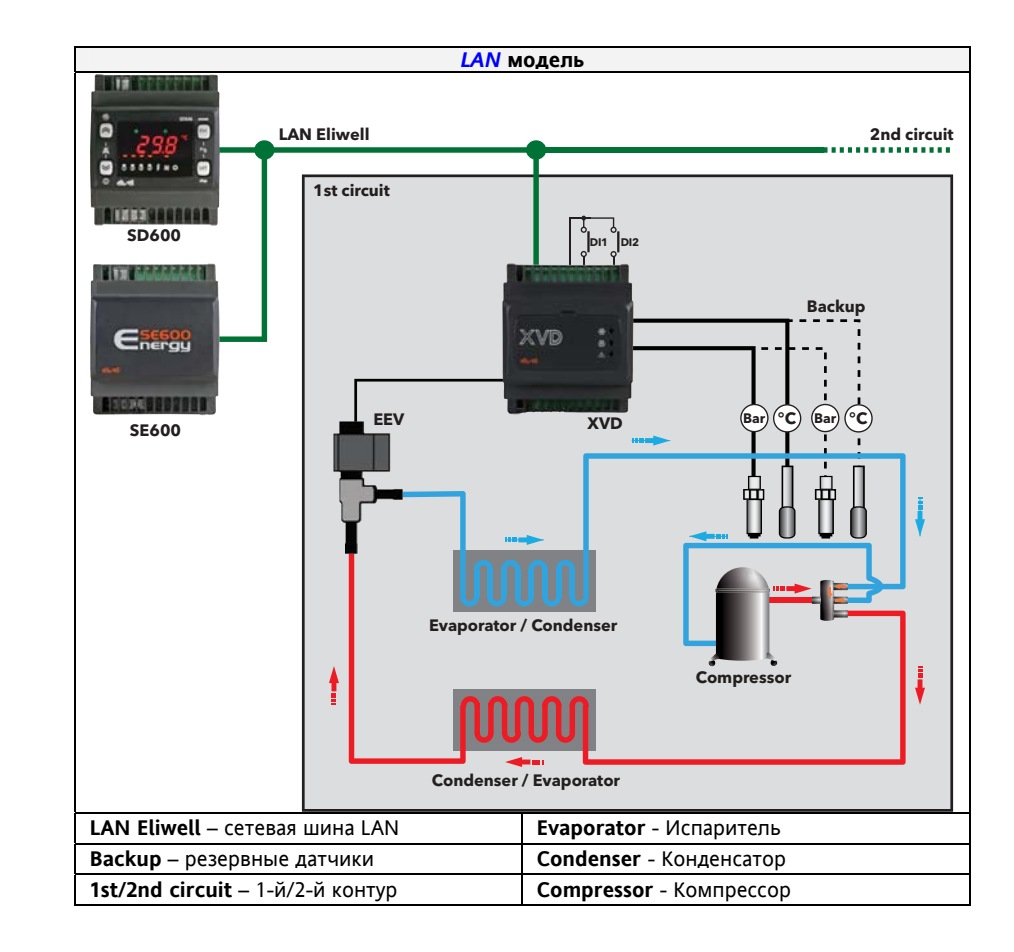

### 9.3.2 Пример использования с тепловым насосом с двумя контурами

Использование 2-х драйверов XVD с одним контроллером серии Energy Flex.

В сети один контроллер серии Energy Flex может управлять группой до 2-х драйверов XVD:

- Драйвер 1 управляет электронным ТРВ 1 (электронным ТРВ контура 1)
- Драйвер 2 управляет электронным ТРВ 2 (электронным ТРВ контура 2)

Драйверы 1 и 2 получают команды на управление регулятором и на Разморозку подключенных к ним электронных ТРВ (по одному на контур) от контроллера серии Energy Flex по шине Eliwell *LAN*.

Задайте сетевые адреса драйверов переключателем DIP3.

При отсутствии связи по шине драйверы XVD закрывает свои клапаны и генерируют аварии.

| - |            |       |
|---|------------|-------|
| n | ΠΔΡΔΜΕΤΡΝΙ | (PAR) |
| U |            |       |

1

Параметры используются для настройки всех аспектов работы XVD;

Их можно изменять при помощи:

- Мультифункционального ключа (*MFK*)
- Интерфейса удаленной клавиатуры SKP 10
- Персонального компьютера с программой Device Manager

Ниже приводится детальное описание каждого из параметров, которые группируются по папкам.

Каждая папка обозначается двух символьной меткой (например, **dF**, **UI**, и т.п.).

| Метка папки | Происхождение метки           | Параметры для:                               |
|-------------|-------------------------------|----------------------------------------------|
| dL          | Driver local configuration    | Локальной настройки драйвера или             |
|             | _                             | Конфигурирования входов и выходов (ресурсов) |
| dF          | Driver protocol configuration | Настройки протокола и параметров связи       |
| dE          | Driver valve configuration    | Настройки управления клапаном                |
| Ui          | User interface                | Настройки интерфейса пользователя            |

Если не указывается иное, то параметры видимы и изменяемы, пока настройки визуализации таблицы параметров не изменены по усмотрению пользователя по шине последовательного доступа (например, с ПК).

<u>Помните: можно настраивать визуализацию и отдельных параметров и папок в целом (смотри таблицу *Папок).* При изменении визуализации папки аналогичным образом изменяется визуализация всех ее параметров.</u>

#### Уровни визуализации

Можно установить один из четырех допустимых уровней визуализации для любого параметра или папки. Настройку визуализации можно произвести <u>только по шине с помощью программы</u> (DeviceManager или другой) или с помощью карточки программирования параметров.

Имеются следующие уровни визуализации:

- Значение 3 = параметр или папка Видимы Всегда.
- Значение 2 = уровень Производителя; Эти параметры видимы ТОЛЬКО после ввода пароля Производителя (значение задается параметром Ui28), при этом видимыми будут и параметры, которые Видимы Всегда, и параметры уровня Инсталлятора и параметры уровня Производителя.
- Значение 1 = уровень Инсталлятора; Эти параметры становятся видимы после ввода пароля Инсталлятора (значение задается параметром Ui27), при этом видимыми будут и параметры, которые Видимы Всегда, и параметры уровня Инсталлятора.
- Значение 0 = параметр или *папка* НЕ видимы в меню прибора (доступ только по шине).
- 1. Параметры и папки с визуализацией 1 и 2 (т.е. защищенные паролями) wcraновятся видимыми после ввода пароля соответствующего или более высокого уровня (процедура ввода пароля описана ниже).
- Параметры и папки с визуализацией = 3 видимы ВСЕГДА и для их просмотра и редактирования ввода пароля не требуется (после ввода пароля эти параметры остаются видимыми).

#### 10.1 Таблицы Параметры, Визуализация Папок и Клиентская

Приводимые ниже таблицы включают всю информацию, требуемую для чтения, записи и декодирования всех ресурсов прибора.

Это следующие таблицы:

- Таблица Параметры включает все параметры настройки прибора, которые хранятся в энергонезависимой памяти драйвера, а так же информацию о визуализации этих параметров.
- Таблица Визуализация папок включает в себя исходную визуализацию всех папок параметров.
- *Клиентская таблица* включает все состояния входов и выходов прибора и аварийных ресурсов прибора, которые хранятся в оперативной памяти драйвера.

Описание колонок:

ПАПКА Отображает Метку папки, которая включает описываемый параметр.

**МЕТКА** Отображает *Метка*, которая соответствует описываемому параметру.

АДРЕС ЗНАЧЕНИЯ

Отображает адрес регистра MODBUS, который включает значение читаемого или записываемого ресурса. Цифра после запятой указывает на позицию наименее значимого (младшего) бита значения в регистре (если не указывается, то принимается равным 0). Такая информация указывается так же в случае, когда регистр включает несколько информационных единиц (значений) и необходимо указать биты реально представляющие данные (размер соответствующих данных указывается в колонке *PA3MEP ДАННЫХ* и должен учитываться при работе с ними). Принимая во внимание, что Modbus регистр имеет размер в одно СЛОВО (16 бит), приходим к выводу, что значение после запятой может принимать значения от 0 (младший бит –LSb–) до 15 (старший бит –MSb–).

Примеры данных с регистра с адресом 8806 (в двоичной форме младший бит является крайним справа):

| АДРЕС ЗНАЧЕНИЯ | РАЗМЕР ДАННЫХ   | Значение | Содержан | ие регистра                 |
|----------------|-----------------|----------|----------|-----------------------------|
| 8806           | WORD / СЛОВО    | 1350     | 1350     | (0000010101000110)          |
| 8806           | Byte / Байт     | 70       | 1350     | (00000101 <b>01000110</b> ) |
| 8806,8         | Byte / Байт     | 5        | 1350     | ( <b>00000101</b> 01000110) |
| 8806,14        | 1 bit / 1 бит   | 0        | 1350     | (0 <u>0</u> 00010101000110) |
| 8806,7         | 4 bits / 4 бита | 10       | 1350     | (00000 <u>1010</u> 1000110) |
|                | N .             | _        |          | <b>6</b>                    |

В поле Адреса до запятой указывается адрес четного Байта слова (для 8806 читаем байты 8805 и 8806)

| АДРЕС<br>ВИЗУАЛИЗАЦИИ                                                                       | <ul> <li>Прочтите сод</li> <li>Измените то</li> <li>Запишите ре</li> </ul>                                                                                                    | ельности.                                                                                                    |                                                                                                    | ,                                                                                                    |                                                                                                    |
|---------------------------------------------------------------------------------------------|----------------------------------------------------------------------------------------------------|----------------------------------------------------------------------------------------------------|----------------------------------------------------------------------------------------------------|----------------------------------------------------------------------------------------------------|----------------------------------------------------------------------------------------------------|
| АДРЕС<br>ВИЗУАЛИЗАЦИИ                                                                       | <ul><li>Измените то.</li><li>Запишите ре</li></ul>                                                                                                    | держимое регист                                                                                                    | ра целиком                                                                                                    |                                                                                                    |                                                                                                    |
| АДРЕС<br>ВИЗУАЛИЗАЦИИ                                                                       |                                                                                                    | пько биты, относ<br>гистр в прибор ц                                                                                                    | ящиеся к изм<br>еликом                                                                                                    | еняемому значен                                                                                                    | ию                                                                                                    |
|                                                                                             | Аналогично ЗНАЧ АДР<br>адрес регистра МОДВ<br>В исходных настройках                                                                                                    | ЕС, но относится<br>US, содержащего<br>с все параметры :                                                                                                    | к адресу зна<br>информации<br>значения виз                                                                                                    | чения, определяю<br>о о визуализации<br>уализации имеют:                                                                                                    | щего визуализацию ресурса, т.е. указывает на                                                                                                    |
|                                                                                             | • Размер данн                                                                                                    | ых визуализации                                                                                                    |                                                                                                    | 2 bit / 2 бита                                                                                                    |                                                                                                    |
|                                                                                             | <ul> <li>диалазон до</li> <li>**Визуализац</li> </ul>                                                                                                    | пустимых значен<br>ция (исходное зна                                                                                                    | ии<br>ачение)                                                                                                    | 03<br>3                                                                                                    |                                                                                                    |
|                                                                                             | • <i>Ед.изм</i> .(едини                                                                                                    | ицы измерения)                                                                                                    |                                                                                                    | число                                                                                                    | ×                                                                                                    |
|                                                                                             | смотри раздел наст                                                                                                    | ройки пароля (п                                                                                                    | unku rai/ras:                                                                                                    | в паве интерфе                                                                                                    |                                                                                                    |
|                                                                                             | Примеры данных с рег<br>Исходная визуализац                                                                                                    | истра с адресом<br><b>ия:</b>                                                                                                    | <b>494882</b> (в дв                                                                                                    | оичной форме мл                                                                                                    | адший бит является крайним справа):                                                                                                    |
|                                                                                             | АДРЕС<br>ВИЗУАПИЗАЦИИ                                                                                                    | РАЗМЕР<br>ЛАННЫХ                                                                                                    | Значение                                                                                                    | Содержание ре                                                                                                    | гистра                                                                                                    |
|                                                                                             | 49481,6                                                                                                    | 2 bit / 2 бита                                                                                                    | 3                                                                                                    | 65535                                                                                                    | ( <b>11</b> 111111111111)                                                                                                    |
|                                                                                             | 49482                                                                                                    | 2 bit / 2 бита                                                                                                    | 3                                                                                                    | 65535                                                                                                    | (1111111111111 <b>11</b> )                                                                                                    |
|                                                                                             | 49482,2                                                                                                    | <u>2 bit / 2 бита</u><br>2 bit / 2 бита                                                                                                    | 3                                                                                                    | 65535                                                                                                    | (11111111111111111)                                                                                                    |
|                                                                                             | 49482.6                                                                                                    | 2 bit / 2 бита<br>2 bit / 2 бита                                                                                                    | 3                                                                                                    | 65535                                                                                                    | (1111111111111111)                                                                                                    |
|                                                                                             | В поле Адреса до запя                                                                                                    | гой указывается а                                                                                                    | адрес четного                                                                                                    | р Байта слова (для                                                                                                    | 49482 читаем байты 49481 и 49482)                                                                                                    |
|                                                                                             |                                                                                                    | -                                                                                                    |                                                                                                    |                                                                                                    | > • • • • • •                                                                                                    |
|                                                                                             | Изменим визуализации                                                                                                    | о параметра CLU                                                                                                    | 4 (адрес 4948                                                                                                    | 2,6) с 3 (видим Все                                                                                                    | егда) на 0 (НЕ видим):                                                                                                    |
|                                                                                             |                                                                                                    |                                                                                                    | 2000000                                                                                                    |                                                                                                    |                                                                                                    |
|                                                                                             | визуализации                                                                                                    | ДАННЫХ                                                                                                    | эпачение                                                                                                    | содержание ре                                                                                                    |                                                                                                    |
|                                                                                             | 49481,6                                                                                                    | 2 DIT / 2 ОИТА                                                                                                    | 0                                                                                                    | 16383                                                                                                    |                                                                                                    |
| П/запуск                                                                                    | Указывает на необхо,                                                                                                    | <b>димость</b> выключ                                                                                                    | чения и пов                                                                                                    | торного включени                                                                                                    | ия (перезапуска) прибора после изменения                                                                                                    |
| (Ү=Да/N=Нет)                                                                                | <ul> <li>Y = ДА, приб</li> </ul>                                                                                                    | ор <b>НУЖНО</b> выкл                                                                                                    | ючить и вклк                                                                                                    | очить снова после                                                                                                    | изменения параметра.                                                                                                    |
|                                                                                             | • N = HET, при                                                                                                    | бор <b>не нужно</b> в                                                                                                    | выключать и                                                                                                    | включать снова по                                                                                                    | осле изменения параметра.                                                                                                    |
|                                                                                             | Пример: ВСЕ параметр<br>НЕОБХОДИМО ПЕРЕЗ                                                                                                    | ы конфигурации<br><mark>АПУСТИТЬ</mark> , чтоб                                                                                                    | і (папка <b>С</b> F) і<br>ы внесенные                                                                                                    | имеют значение ү<br>изменения вступи                                                                                                    | = ДА, т.е. <u>ПОСЛЕ ИХ ИЗМЕНЕНИЯ ПРИБОР</u><br>пли в силу.                                                                                                    |
| Чтение=R/                                                                                   | Указывает на возможн                                                                                                    | ость чтения (R) и                                                                                                    | і записи (W) д                                                                                                    | данного значения:                                                                                                    |                                                                                                    |
| Запись=W                                                                                    | R pec                                                                                                    | урс только для Ч                                                                                                    | тения                                                                                                    |                                                                                                    |                                                                                                    |
|                                                                                             | W pec                                                                                                    | урс только для 3                                                                                                    | аписи                                                                                                    |                                                                                                    |                                                                                                    |
|                                                                                             | RW nec                                                                                                    |                                                                                                    | Зэписи                                                                                                    |                                                                                                    |                                                                                                    |
|                                                                                             | RW pec                                                                                                    | урс для чтения и                                                                                                    | Записи                                                                                                    |                                                                                                    |                                                                                                    |
| РАЗМЕР ДАННЫХ                                                                               | RW рес<br>Указывает на размер д                                                                                                    | анных, относящи                                                                                                    | Записи<br>хся к данном                                                                                                    | у ресурсу:<br>-                                                                                                    |                                                                                                    |
| РАЗМЕР ДАННЫХ                                                                               | RW рес<br>Указывает на размер д<br>WORD / СЛОІ<br>ВҮТЕ /БАЙТ                                                                                                    | анных, относящи<br>30 = 1<br>= 8                                                                                                    | Записи<br>хся к данном<br>6 bits / 16 би<br>6 bits / 8 бит                                                                                                    | у ресурсу:<br>т                                                                                                    |                                                                                                    |
| РАЗМЕР ДАННЫХ                                                                               | RW рес<br>Указывает на размер д<br>WORD / СЛОІ<br>ВҮТЕ /БАЙТ<br>"n" bits / "n"                                                                                                    | анных, относящи<br>30 = 1<br>= 8<br>бит = 1                                                                                                    | Записи<br>хся к данном<br>6 bits / 16 би<br>bits / 8 бит<br>16 bits / 1                                                                                                    | у ресурсу:<br>т<br>16 бит в зависимо                                                                                                    | сти от значения "n"= 116                                                                                                    |
| РАЗМЕР ДАННЫХ<br>Конв.                                                                      | RW рес<br>Указывает на размер д<br>WORD / CПОІ<br>BYTE /БАЙТ<br>"n" bits / "n"<br>Указывает на необходи                                                                                                    | урс для чтения и<br>анных, относящи<br>30 = 1<br>= 8<br>бит = 1<br>имость конверсац                                                                                                    | Записи<br>хся к данном<br>6 bits / 16 би<br>bits / 8 бит<br>16 bits / 1<br>ции регистра                                                                                                    | у ресурсу:<br>т<br>16 бит в зависимо<br>(Y=ДА, N=HET), ко                                                                                                    | сти от значения "n"= 116<br>торая используется для значений со знаком.                                                                                                    |
| РАЗМЕР ДАННЫХ<br>Конв.<br>(Ү=Да/N=Нет)                                                      | RW рес<br>Указывает на размер д<br>WORD / СЛО<br>ВҮТЕ /БАЙТ<br>"n" bits / "n"<br>Указывает на необходи<br>В остальных случаях за                                                                                                    | урс для чтения и<br>анных, относящи<br>30 = 1<br>= 8<br>бит = 1<br>имость конверсац<br>ачение положит                                                                                                    | Записи<br>xcя к данном<br>6 bits / 16 би<br>bits / 8 бит<br>16 bits / 1<br>ции регистра<br>ельно или р                                                                                                    | у ресурсу:<br>т<br>16 бит в зависимо<br>(Y=ДА, N=HET), ко<br>авно нулю.                                                                                                    | сти от значения "n"= 116<br>торая используется для значений со знаком.                                                                                                    |
| РАЗМЕР ДАННЫХ<br>Конв.<br>(Ү=Да/N=Нет)                                                      | RW рес<br>Указывает на размер д<br>WORD / СЛОГ<br>BYTE /БАЙТ<br>"n" bits / "n"<br>Указывает на необходи<br>В остальных случаях за<br>Для выполнения конве<br>• Еспи значени                                                                                                    | урс для чтения и<br>анных, относящи<br>30 = 1<br>= 8<br>бит = 1<br>имость конверсаь<br>начение положит<br>грсации следуйте<br>ие регистра от 0 и                                                                                                    | Записи<br>xcя к данном<br>6 bits / 16 би<br>bits / 8 бит<br>16 bits / 1<br>ции регистра<br>е пьно или ра<br>инструкции,<br>10 32 767 то                                                                                                    | у ресурсу:<br>т<br>16 бит в зависимо<br>(Y=ДА, N=HET), ко<br>авно нулю.<br>изложенной ниж<br>резупьта равен эт                                                                                                    | сти от значения "n"= 116<br>торая используется для значений со знаком.<br>е:<br>ому значению (попожителен или нопь)                                                                                                    |
| РАЗМЕР ДАННЫХ<br>Конв.<br>(Ү=Да/N=Нет)                                                      | RW рес<br>Указывает на размер д<br>WORD / СЛОІ<br>BYTE /БАЙТ<br>"n" bits / "n"<br>Указывает на необходи<br>В остальных случаях з<br>Для выполнения конве<br>• Если значени<br>• Если же знач                                                                                                    | урс для чтения и<br>анных, относящи<br>30 = 1<br>= 8<br>бит = 1<br>мость конверса<br>начение положит<br>срсации следуйте<br>не регистра от 0 д<br>ение регистра от 0                                                                                                    | Записи<br>хся к данном<br>6 bits / 16 би<br>9 bits / 8 бит<br>16 bits / 1<br>ции регистра<br>ельно или ра<br>9 инструкции,<br>10 32 767, то<br>32 768 до 65                                                                                                    | у ресурсу:<br>т<br>16 бит в зависимо<br>(Y=ДА, N=HET), ко<br>авно нулю.<br>изложенной ниж<br>результат равен эт<br>535, то результат                                                                                                    | сти от значения "n"= 116<br>торая используется для значений со знаком.<br>e:<br>тому значению (положителен или ноль).<br>получается вычитанием из значения цифры                                                                                                    |
| РАЗМЕР ДАННЫХ<br>Конв.<br>(Ү=Да/N=Нет)                                                      | RW рес<br>Указывает на размер д<br>WORD / СПОІ<br>BYTE /БАЙТ<br>"n" bits / "n"<br>Указывает на необходи<br>В остальных случаях зи<br>Для выполнения конве<br>• Если значени<br>• Если же знач<br>65 536 (получ                                                                                                    | урс для чтения и<br>анных, относящи<br>30 = 1<br>= 8<br>бит = 1<br>мость конверса<br>начение положит<br>срсации следуйте<br>не регистра от 0 д<br>ение регистра от<br>чаем отрицатель                                                                                                    | Записи<br>хся к данном<br>6 bits / 16 би<br>bits / 8 бит<br>16 bits / 1<br>ции регистра<br>тельно или ра<br>е инструкции,<br>10 32 767, то<br>32 768 до 65<br>ные величин                                                                                                    | у ресурсу:<br>т<br>16 бит в зависимо<br>(Y=ДА, N=HET), ко<br>авно нулю.<br>изложенной ниж<br>результат равен эт<br>535, то результат<br>ы).                                                                                                    | сти от значения "n"= 116<br>торая используется для значений со знаком.<br>e:<br>°ому значению (положителен или ноль).<br>получается вычитанием из значения цифры                                                                                                    |
| РАЗМЕР ДАННЫХ<br>Конв.<br>(Y=Да/N=Нет)<br>Диапазон                                          | RW рес<br>Указывает на размер д<br>WORD / СПОІ<br>BYTE /БАЙТ<br>"n" bits / "n"<br>Указывает на необходи<br>В остальных случаях зн<br>Для выполнения конве<br>• Если значени<br>• Если же знач<br>65 536 (получ<br>Указывает на допустим                                                                                                    | урс для чтения и<br>анных, относящи<br>30 = 1<br>= 8<br>бит = 1<br>имость конверсац<br>начение положит<br>ерсации следуйте<br>не регистра от 0 д<br>ение регистра от<br>наем отрицатель<br>ный диапазон зна                                                                                                    | Записи<br>хся к данном<br>6 bits / 16 би<br>bits / 8 бит<br>16 bits / 1<br>ции регистра<br>тельно или ра<br>инструкции,<br>10 32 767, то<br>32 768 до 65<br>ные величин<br>ичений для и:                                                                                                    | у ресурсу:<br>т<br>16 бит в зависимо<br>(Y=ДА, N=HET), ко<br>авно нулю.<br>изложенной ниж<br>результат равен эт<br>535, то результат<br>ы).<br>вменения парамет                                                                                                    | сти от значения "n"= 116<br>торая используется для значений со знаком.<br>е:<br>°ому значению (положителен или ноль).<br>получается вычитанием из значения цифры<br>ра (указанного в колонке <i>Метка</i> ).                                                                                                    |
| РАЗМЕР ДАННЫХ<br>Конв.<br>(Y=Да/N=Нет)<br>Диапазон                                          | КW рес<br>Указывает на размер д<br>WORD / СПО<br>ВҮТЕ /БАЙТ<br>"n" bits / "n"<br>Указывает на необходи<br>В остальных случаях з<br>Для выполнения конве<br>• Если значени<br>• Если значени<br>• Если же знач<br>65 536 (получ<br>Указывает на допустим<br>ВНИМАНИЕ: Если рез                                                                                                    | урс для чтения и<br>анных, относящи<br>30 = 1<br>= 8<br>бит = 1<br>имость конверсац<br>чачение положит<br>сроение положит<br>сроение положит<br>сроегистра от 0 д<br>ение регистра от 0 д<br>ение регистра от 0 д<br>ение отрицатель<br>чаем отрицатель<br>чаем отрицатель                                                                                                    | Записи<br>хся к данном<br>6 bits / 16 би<br>bits / 8 бит<br>16 bits / 1<br>ции регистра<br>ельно или ра<br>сльно или ра<br>2 767, то<br>32 768 до 65<br>ные величин<br>чений для и:<br>е параметра                                                                                                    | у ресурсу:<br>т<br>16 бит в зависимо<br>(Y=ДА, N=HET), ко<br>авно нулю.<br>изложенной ниж<br>результат равен эт<br>535, то результат<br>ы).<br>зменения парамет<br>находится вне д                                                                                                    | сти от значения "n"= 116<br>торая используется для значений со знаком.<br>е:<br>гому значению (положителен или ноль).<br>получается вычитанием из значения цифры<br>ра (указанного в колонке <i>Метка</i> ).<br>иапазона, указанного для этого параметра                                                                                                    |
| РАЗМЕР ДАННЫХ<br>Конв.<br>(Y=Да/N=Нет)<br>Диапазон                                          | <ul> <li>RW рес</li> <li>Указывает на размер д<br/>WORD / СЛОГ<br/>BYTE /БАЙТ<br/>"n" bits / "n"</li> <li>Указывает на необходи<br/>В остальных случаях за<br/>Для выполнения конве</li> <li>Если значени</li> <li>Если же значени</li> <li>Если же значени</li> <li>536 (получ</li> <li>Указывает на допустим<br/>ВНИМАНИЕ: Если рес<br/>(например, потому чта<br/>значения парамета б</li> </ul>                                                                                                    | урс для чтения и<br>анных, относящи<br>30 = 1<br>= 8<br>бит = 1<br>чмость конверсаь<br>начение положит<br>ерсации следуйте<br>не регистра от 0 д<br>ение регистра от 0 д<br>ение регистра от 1<br>чаем отрицатель<br>ный диапазон зна<br>аль ное значение<br>го были изменение                                                                                                    | Записи<br>хся к данном<br>6 bits / 16 би<br>bits / 8 бит<br>16 bits / 1<br>ции регистра<br>ельно или р.<br>2 иструкции,<br>10 32 767, то<br>32 768 до 65<br>ные величин<br>чений для и:<br>2 параметра<br>ны параметра                                                                                                    | у ресурсу:<br>т<br>16 бит в зависимо<br>(Y=ДА, N=HET), ко<br>авно нулю.<br>изложенной ниж<br>результат равен эт<br>535, то результат<br>ы).<br>зменения парамет<br>находится вне д<br>ы, определяющие                                                                                                    | сти от значения "n"= 116<br>торая используется для значений со знаком.<br>е:<br>гому значению (положителен или ноль).<br>получается вычитанием из значения цифры<br>ра (указанного в колонке <i>Метка</i> ).<br>иапазона, указанного для этого параметра<br>е: эти пределы диапазона), то <u>вместо этого</u><br>(чарожиенного)                                                                                                    |
| РАЗМЕР ДАННЫХ<br>Конв.<br>(Ү=Да/N=Нет)<br>Диапазон                                          | <ul> <li>RW рес</li> <li>Указывает на размер д<br/>WORD / СПОІ<br/>BYTE /БАЙТ<br/>"n" bits / "n"</li> <li>Указывает на необходи<br/>в остальных случаях зн<br/>Для выполнения конве</li> <li>Если значени</li> <li>Если значени</li> <li>Если же знач<br/>65 536 (получ</li> <li>Указывает на допустим<br/>ВНИМАНИЕ: Если рез<br/>(например, потому чт<br/><u>значения</u> параметра бу</li> </ul>                                                                                                    | урс для чтения и<br>анных, относящи<br>30 = 1<br>= 8<br>бит = 1<br>мость конверсац-<br>начение положит<br>срсации следуйте<br>начение положите<br>срсации следуйте<br>начение регистра от 0<br>е регистра от 0<br>е регистра от 0<br>е регистра от 0<br>наем отрицателы<br>ный диапазон зна<br>альное значение<br>о были изменен<br>дет использован                                                                                                    | Записи<br>хся к данном<br>6 bits / 16 би<br>bits / 8 бит<br>16 bits / 1<br>ции регистра<br>тельно или ра<br>е инструкции,<br>10 32 767, то<br>32 768 до 65<br>ные величин<br>ччений для и:<br>е параметра<br>ны параметра<br>10 <u>значение с</u>                                                                                                    | у ресурсу:<br>т<br>16 бит в зависимо<br>(Y=ДА, N=HET), ко<br>авно нулю.<br>изложенной ниж<br>результат равен эт<br>535, то результат<br>ы).<br>зменения парамет<br>находится вне д<br>ы, определяющие<br><u>соответствующего</u>                                                                                                    | сти от значения "n"= 116<br>торая используется для значений со знаком.<br>е:<br>тому значению (положителен или ноль).<br>получается вычитанием из значения цифры<br>ра (указанного в колонке <i>Метка</i> ).<br>иапазона, указанного для этого параметра<br>е эти пределы диапазона), то <u>вместо этого</u><br>(нарушенного) предела диапазона.                                                                                                    |
| РАЗМЕР ДАННЫХ<br>Конв.<br>(Y=Да/N=Нет)<br>Диапазон<br>Исходное                              | <ul> <li>RW рес</li> <li>Указывает на размер д<br/>WORD / СЛОІ<br/>BYTE /БАЙТ</li> <li>"n" bits / "n"</li> <li>Указывает на необходи<br/>в остальных случаях зя<br/>Для выполнения конве</li> <li>Если значени</li> <li>Если значени</li> <li>Если же знач</li> <li>65 536 (получ</li> <li>Указывает на допустим<br/>ВНИМАНИЕ: Если рег<br/>(например, потому чт<br/>значения параметра бу<br/>Отображает устанавли</li> </ul>                                                                                                    | урс для чтения и<br>анных, относящи<br>30 = 1<br>= 8<br>бит = 1<br>мость конверсац-<br>начение положит<br>срсации следуйте<br>не регистра от 0 д<br>ение регистра от 0 д<br>ение регистра от 0 д<br>ение регистра от 0 д<br>ение регистра от 3<br>ный диапазон зна-<br>альное значение<br>то были изменен<br>дет использован<br>ваемое на заводе                                                                                                    | Записи<br>хся к данном<br>6 bits / 16 би<br>bits / 8 бит<br>16 bits / 1<br>ции регистра<br>тельно или ра<br>е инструкции,<br>10 32 767, то<br>32 768 до 65<br>ные величин<br>чений для и:<br>с параметра<br>ны параметра<br>о <u>значение са</u>                                                                                                    | у ресурсу:<br>т<br>16 бит в зависимо<br>(Y=ДА, N=HET), ко<br>авно нулю.<br>изложенной ниж<br>результат равен эт<br>535, то результат<br>ы).<br>вменения парамет<br>находится вне д<br>ы, определяющие<br>соответствующего<br>араметра (для стан                                                                                                    | сти от значения "n"= 116<br>торая используется для значений со знаком.<br>е:<br>ому значению (положителен или ноль).<br>получается вычитанием из значения цифры<br>ра (указанного в колонке <i>Метка</i> ).<br>иапазона, указанного для этого параметра<br>е эти пределы диапазона), то <u>вместо этого</u><br>(нарушенного) предела диапазона.<br>дартных моделей).                                                                                                    |
| РАЗМЕР ДАННЫХ<br>Конв.<br>(Y=Да/N=Нет)<br>Диапазон<br>Исходное                              | <ul> <li>RW рес</li> <li>Указывает на размер д<br/>WORD / СПОІ<br/>BYTE /БАЙТ<br/>"n" bits / "n"</li> <li>Указывает на необходи<br/>в остальных случаях зн<br/>Для выполнения конве</li> <li>Если значени</li> <li>Если значени</li> <li>Если значени</li> <li>Б5 536 (получ</li> <li>Указывает на допустим<br/>ВНИМАНИЕ: Если реа<br/>(например, потому чт<br/>значения параметра бу<br/>Отображает устанавли<br/>Модель прибора XVD</li> </ul>                                                                                                    | урс для чтения и<br>анных, относящи<br>30 = 1<br>= 8<br>бит = 1<br>имость конверсац-<br>ачение положит<br>ерсации следуйте<br>на регистра от 0 д<br>ение регистра от 0 д<br>ение регистра от 0 д<br>ение отрицатель<br>ий диапазон зна<br>альное значение<br>о были изменен<br>дет использован<br>ваемое на заводе<br>485 используетс                                                                                                    | Записи<br>хся к данном<br>6 bits / 16 би<br>bits / 8 бит<br>16 bits / 1<br>ции регистра<br>тельно или ра-<br>тельно или ра-<br>тельно                  | у ресурсу:<br>т<br>16 бит в зависимо<br>(Y=ДА, N=HET), ко<br>авно нулю.<br>изложенной ниж<br>результат равен эт<br>535, то результат<br>535, то результат<br>535, то результат<br>ы).<br>зменения парамет<br>находится вне д<br>ы, определяющие<br>оответствующего<br>араметра (для стан<br><b>ная в руководств</b> о                                                                                                    | сти от значения "n"= 116<br>торая используется для значений со знаком.<br>е:<br>тому значению (положителен или ноль).<br>получается вычитанием из значения цифры<br>ра (указанного в колонке <i>Метка</i> ).<br>иапазона, указанного для этого параметра<br>е эти пределы диапазона), то <u>вместо этого</u><br>(нарушенного) предела диапазона.<br>дартных моделей).<br>е. <b>Различия отображены в таблице.</b>                                                                                                    |
| РАЗМЕР ДАННЫХ<br>Конв.<br>(Y=Да/N=Нет)<br>Диапазон<br>Исходное<br>Умножить х10 <sup>м</sup> | RW         ресс           Указывает на размер д         WORD / CЛОГ           BYTE /БАЙТ         "n" bits / "n"           Указывает на необходи         В остальных случаях за           Для выполнения конвес         Если значени           •         Если значени           •         Если же знач           •         Б от злачени           •         Если же знач           •         Б от злачени           •         Если же знач           •         Б от олуч           Указывает на допустим         ВНИМАНИЕ: Если рез           (например, потому чт         значения параметра бу           Отображает устанавли         Модель прибора XVD           Указывает на необходи         Указывает на необходи                                                                                                    | урс для чтения и<br>анных, относящи<br>30 = 1<br>= 8<br>бит = 1<br>имость конверсаь<br>начение положит<br>ерсации следуйте<br>ие регистра от 0 д<br>ение регистра от 0 д<br>ение регистра от 0 д<br>ение регистра от 0 д<br>ный диапазон зна<br>альное значение<br>то были изменение<br>о были изменение<br>дет использован<br>ваемое на заводе<br>485 используетс                                                                                                    | Записи<br>хся к данном<br>6 bits / 16 би<br>bits / 8 бит<br>16 bits / 1<br>ции регистра<br>ельно или ра<br>сльно или ра<br>сльно или ра<br>2 767, то<br>32 768 до 65<br>ные величин<br>ичений для из<br>с параметра<br>ны параметра<br>ны параметра<br>значение па<br>я как основи<br>из значения н                                                                                                    | у ресурсу:<br>т<br>16 бит в зависимо<br>(Y=ДА, N=HET), ко<br>авно нулю.<br>изложенной ниж<br>результат равен эт<br>535, то результат<br>535, то результат<br>ы).<br>зменения парамет<br>находится вне д<br>ы, определяющие<br>соответствующего<br>араметра (для стан<br>ная в руководстви<br>ю 10 <sup>N</sup> . Использует                                                                                                    | сти от значения "n"= 116<br>торая используется для значений со знаком.<br>е:<br>тому значению (положителен или ноль).<br>получается вычитанием из значения цифры<br>ра (указанного в колонке <i>Метка</i> ).<br>иапазона, указанного для этого параметра<br>е эти пределы диапазона), то <u>вместо этого</u><br>(нарушенного) предела диапазона.<br>дартных моделей).<br><b>2. Различия отображены в таблице.</b><br>ся для величин с десятичной точкой: N = -1                                                                                                    |
| РАЗМЕР ДАННЫХ<br>Конв.<br>(Y=Да/N=Нет)<br>Диапазон<br>Исходное<br>Умножить х10 <sup>м</sup> | RW         рес           Указывает на размер д<br>WORD / CЛОГ<br>BYTE /БАЙТ<br>"n" bits / "n"           Указывает на необходи<br>B остальных случаях зз<br>Для выполнения конве<br>• Если значени<br>• Если же значени<br>• Если же значени<br>65 536 (получ<br>Указывает на допустим<br>ВНИМАНИЕ: Если рес<br>(например, потому чт<br>значения параметра бу<br>Отображает устанавли<br>Модель прибора XVD           Указывает на необходи<br>аналогично делению н<br>Указывает на необходи                                                                                                    | урс для чтения и<br>анных, относящи<br>30 = 1<br>= 8<br>бит = 1<br>чмость конверсаь<br>начение положит<br>ерсации следуйте<br>не регистра от 0 д<br>ение регистра от 0 д<br>ение регистра от 0 д<br>ение регистра от 1<br>ный диапазон зна<br>альное значение<br>то были изменен<br>дет использован<br>ваемое на заводе<br>485 используетс<br>мость умножени<br>на 10 (один знак г<br>ся и к пользован                                                                                                    | Записи<br>хся к данном<br>6 bits / 16 би<br>bits / 8 бит<br>16 bits / 1<br>ции регистра<br>ельно или р.<br>2 иструкции,<br>3 2 767, то<br>3 2 768 до 65<br>ные величин<br>чений для и:<br>с параметра<br>ны параметра<br>ны параметра<br>значение па<br>я как основи<br>из значения н<br>тосле запятої                                                                                                    | у ресурсу:<br>т<br>16 бит в зависимо<br>(Y=ДА, N=HET), ко<br>авно нулю.<br>изложенной ниж<br>результат равен эт<br>535, то результат<br>ы).<br>зменения парамет<br>находится вне д<br>ы, определяющие<br>соответствующего<br>араметра (для стан<br>ная в руководство<br>(для стан<br>ная в руководство<br>(для стан<br>ная в руководство<br>(для стан<br>ная в руководство<br>(для стан<br>ная в соответство<br>(для стан<br>ная в соответство<br>(для стан<br>ная в соответство<br>(для стан<br>ная в соответство<br>(для стан<br>(для стан)<br>(для стан<br>ная в соответство<br>(для стан)<br>(для стан<br>ная в соответство<br>(для стан)<br>(для стан)<br>(для | сти от значения "n"= 116<br>торая используется для значений со знаком.<br>е:<br>тому значению (положителен или ноль).<br>получается вычитанием из значения цифры<br>ра (указанного в колонке <i>Метка</i> ).<br>иапазона, указанного для этого параметра<br>е: эти пределы диапазона), то <u>вместо этого</u><br>(нарушенного) предела диапазона.<br>дартных моделей).<br>е: <b>Различия отображены в таблице.</b><br>ся для величин с десятичной точкой: <b>N = -1</b><br>ию на 100 (два знака после запятой).                                                                                                    |
| РАЗМЕР ДАННЫХ<br>Конв.<br>(Y=Да/N=Нет)<br>Диапазон<br>Исходное<br>Умножить х10№             | RW         рес           Указывает на размер д<br>WORD / СЛОГ<br>BYTE /БАЙТ           "n" bits / "n"           Указывает на необходи<br>В остальных случаях за<br>Для выполнения конве           •         Если значени           •         Если значени           •         Если значени           •         Если значени           •         Если же знач           65         536 (получ           Указывает на допустим<br>ВНИМАНИЕ: Если рез<br>(например, потому чт<br>значения параметра бу           Отображает устанавли<br>Модель прибора XVD           Указывает на необходи<br>аналогично делению н<br>Умножение применяет           Пример: параметр dL0                                                                                                    | урс для чтения и<br>анных, относящи<br>30 = 1<br>= 8<br>бит = 1<br>имость конверсац-<br>начение положит<br>срсации следуйте<br>не регистра от 0 д<br>ение регистра от 0 д<br>ение регистра от 0 д<br>ение регистра от 0 д<br>ение регистра от 1<br>най диапазон значение<br>то были изменен<br>дет использован<br>ваемое на заводе<br><b>485 используетс</b><br>имость умножени<br>Ia 10 (один знак г<br>ся и к пределам<br><b>1 = 50.0</b> . В колон                                                                                                    | Записи<br>хся к данном<br>6 bits / 16 би<br>bits / 8 бит<br>16 bits / 1<br>ции регистра<br>тельно или р.<br>2 инструкции,<br>10 32 767, то<br>32 768 до 65<br>ные величин<br>чений для и:<br>2 параметра<br>ны параметра<br>о <u>значение са</u><br>значения па<br><b>я как основи</b><br>я значения то<br>диАПАЗОНА<br>ке Умножить                                                                                                    | у ресурсу:<br>т<br>16 бит в зависимо<br>(Y=ДА, N=HET), ко<br>авно нулю.<br>изложенной ниж.<br>результат равен эт<br>535, то результат<br>ы).<br>зменения парамет<br>находится вне д<br>ы, определяющие<br>сответствующего<br>араметра (для стан<br>ная в руководстви<br>ная в руководстви<br>и к ИСХОДНОМУ<br>х10 <sup>№</sup> Значение -1.                                                                                                    | сти от значения "n"= 116<br>торая используется для значений со знаком.<br>е:<br>тому значению (положителен или ноль).<br>получается вычитанием из значения цифры<br>ра (указанного в колонке <i>Метка</i> ).<br>иапазона, указанного для этого параметра<br>е эти пределы диапазона), то <u>вместо этого</u><br>(нарушенного) предела диапазона.<br>дартных моделей).<br><b>е. Различия отображены в таблице.</b><br>ся для величин с десятичной точкой: <b>N = -1</b><br>нию на 100 (два знака после запятой).<br>значению.                                                                                                    |
| РАЗМЕР ДАННЫХ<br>Конв.<br>(Y=Да/N=Нет)<br>Диапазон<br>Исходное<br>Умножить х10№             | RW         рес           Указывает на размер д<br>WORD / CЛОІ<br>BYTE /БАЙТ           "n" bits / "n"           Указывает на необходи<br>в остальных случаях зя<br>Для выполнения конве           • Если значени           • Если значени           • Если значени           • Если же знач<br>65 536 (получ           Указывает на допустим<br>ВНИМАНИЕ: Если рез<br>(например, потому чт<br>значения параметра бу           Отображает устанавли<br>Модель прибора XVD           Указывает на необходи<br>аналогично делению н<br>Умножение применяет<br>Пример: параметр dL0           • Значение, по                                                                                                    | урс для чтения и<br>анных, относящи<br>30 = 1<br>= 8<br>бит = 1<br>мость конверсаь<br>начение положит<br>срсации следуйте<br>не регистра от 0 д<br>ение регистра от 0 д<br>ение регистра от 0 д<br>ение регистра от 0 д<br>ение регистра от 3<br>начение положите<br>на стрицатель<br>ный диапазон зна<br>альное значение<br>то были изменен<br>дет использован<br>ваемое на заводе<br><b>485 используетс</b><br>мость умножени<br>на 10 (один знак г<br>ся и к пределам<br><b>1 = 50,0</b> . В колон<br>казываемое приб                                                                                                    | Записи<br>хся к данном<br>6 bits / 16 би<br>bits / 8 бит<br>16 bits / 1<br>ции регистра<br>тельно или ра<br>тельно или ра<br>е инструкции,<br>10 32 767, то<br>32 768 до 65<br>ные величин<br>чений для и:<br>с параметра<br>ны параметра<br>ны параметра<br>о значение па<br>я значения на<br>осле запятой<br>ДИАПАЗОНА<br>ке Умножить<br>Бором и прог                                                                                                    | у ресурсу:<br>т<br>16 бит в зависимо<br>(Y=ДА, N=HET), ко<br>авно нулю.<br>изложенной ниж<br>результат равен эт<br>535, то результат<br>ы).<br>вменения параметт<br>ы, определяющие<br>оответствующего<br>араметра (для стан<br>ная в руководстви<br>ю 10 <sup>N</sup> . Использует<br>й), а N = -1 – делен<br>и к ИСХОДНОМУ<br>х10 <sup>N</sup> значение -1,<br>раммой <b>Device</b> Ma                                                                                                    | сти от значения "n"= 116<br>торая используется для значений со знаком.<br>e:<br>owy значению (положителен или ноль).<br>получается вычитанием из значения цифры<br>pa (указанного в колонке <i>Метка</i> ).<br>иапазона, указанного для этого параметра<br>е эти пределы диапазона), то <u>вместо этого</u><br>(нарушенного) предела диапазона.<br>дартных моделей).<br><b>e. Различия отображены в таблице.</b><br>ся для величин с десятичной точкой: <b>N = -1</b><br>нию на 100 (два знака после запятой).<br>значению.<br>т.е. нужно делить на 10:<br>паger <b>50,0</b> .                                                                          |
| РАЗМЕР ДАННЫХ<br>Конв.<br>(Y=Да/N=Нет)<br>Диапазон<br>Исходное<br>Умножить х10№             | RW         ресс           Указывает на размер д         WORD / CЛОГ           BYTE /БАЙТ         "n" bits / "n"           Указывает на необходи         Востальных случаях зя           Для выполнения конве         •           •         Если значени           •         Если значени           •         Бсли же знач           •         65 536 (получ           Указывает на допустим         ВНИМАНИЕ: Если реа           •         Если араметра бу           Отображает устанавли         Модель прибора XVD           Указывает на необходи         аналогично делению н           Умножение применяет         Пример: параметр dLO           •         Значение, по           •         С регистра п                                                                                                    | урс для чтения и<br>анных, относящи<br>30 = 1<br>= 8<br>бит = 1<br>мость конверса<br>ачение положит<br>ерсации следуйте<br>не регистра от 0 д<br>ение регистра от 0 д<br>ение регистра от 0 д<br>ение регистра от 0 д<br>ение регистра от 0 д<br>ение отрицатель<br>заем отрицатель<br>заем отрицатель<br>заем отрицатель<br>ваемое на заводе<br><b>485 используетс</b><br>мость умножени<br>а 10 (один знак г<br>гся и к пределам<br><b>1 = 50,0</b> . В колон<br>казываемое приброчитаем значен                                                                                                    | Записи<br>хся к данном<br>6 bits / 16 би<br>bits / 8 бит<br>16 bits / 1<br>ции регистра<br>тельно или ра<br>тельно или ра<br>тельно ил | у ресурсу:<br>т<br>16 бит в зависимо<br>(Y=ДА, N=HET), ко<br>авно нулю.<br>изложенной ниж<br>результат равен эт<br>535, то результат<br>ы).<br>вменения парамет<br>находится вне д<br>ы, определяющие<br>соответствующего<br>араметра (для стан<br>ная в руководстве<br>тая в руководстве<br>и к ИСХОДНОМУ<br>х10 <sup>N</sup> значение -1,<br>раммой DeviceMa<br>0/10 = 50,0.                                                                                                    | сти от значения "n"= 116<br>торая используется для значений со знаком.<br>е:<br>тому значению (положителен или ноль).<br>получается вычитанием из значения цифры<br>ра (указанного в колонке <i>Метка</i> ).<br>иапазона, указанного для этого параметра<br>е эти пределы диапазона), то <u>вместо этого</u><br>(нарушенного) предела диапазона.<br>дартных моделей).<br><b>е. Различия отображены в таблице.</b><br>ся для величин с десятичной точкой: <b>N = -1</b><br>нию на 100 (два знака после запятой).<br>значению.<br>т.е. нужно делить на 10:<br>паger <b>50,0</b> .                                                                         |
| РАЗМЕР ДАННЫХ<br>Конв.<br>(Y=Да/N=Нет)<br>Диапазон<br>Исходное<br>Умножить х10№             | RW         рес           Указывает на размер д<br>WORD / СПОІ<br>BYTE /БАЙТ           "n" bits / "n"           Указывает на необходи<br>в остальных случаях за<br>Для выполнения конве           •         Если значени           •         Если значени           •         Если значени           •         Если значени           •         Если значени           •         Если указывает на допустим<br>ВНИМАНИЕ: Если рез<br>(например, потому чт<br>значения параметра бу           Отображает устанавли<br>Модель прибора XVD         Указывает на необходи<br>аналогично делению н<br>Умножение применяет           Пример: параметр dL0         •           •         С регистра п           Единица измерения для         •                                                                                                    | урс для чтения и<br>анных, относящи<br>30 = 1<br>= 8<br>бит = 1<br>имость конверсаь<br>начение положит<br>ерсации следуйте<br>начение положит<br>ерсации следуйте<br>начение положит<br>ерсации следуйте<br>начение положит<br>ерсации следуйте<br>начение положит<br>ерсации следуйте<br>начение положит<br>ерсации следуйте<br>начение положит<br>начение положит<br>ваемое на заводе<br><b>485 используетс</b><br>имость умножени<br>на 10 (один знак г<br>ся и к пределам<br><b>1 = 50,0</b> . В колон<br>казываемое приброчитаем значени<br>я значения после                                                                                                    | Записи<br>хся к данном<br>6 bits / 16 би<br>bits / 8 бит<br>16 bits / 1<br>ции регистра<br>тельно или ра-<br>тельно или ра-<br>тельно и и ра-<br>тельно или ра-<br>тельно или ра-<br>тельно и                | у ресурсу:<br>т<br>16 бит в зависимо<br>(Y=ДА, N=HET), ко<br>авно нулю.<br>изложенной нижи<br>результат равен эт<br>535, то результат<br>ы).<br>зменения парамет<br>находится вне д<br>ы, определяющие<br>сответствующего<br>араметра (для стан<br>ная в руководстви<br>к ИСХОДНОМУ<br>х10 <sup>N</sup> Значение -1,<br>раммой <b>Device</b> Ma<br>0/10 = 50,0.<br>я необходимых пе                                                                                                    | сти от значения "n"= 116<br>торая используется для значений со знаком.<br>е:<br>тому значению (положителен или ноль).<br>получается вычитанием из значения цифры<br>ра (указанного в колонке <i>Метка</i> ).<br>иапазона, указанного для этого параметра<br>е эти пределы диапазона), то <u>вместо этого</u><br>(нарушенного) предела диапазона.<br>дартных моделей).<br><b>е. Различия отображены в таблице.</b><br>ся для величин с десятичной точкой: <b>N = -1</b><br>чию на 100 (два знака после запятой).<br>значению.<br>т.е. нужно делить на 10:<br>паger <b>50,0</b> .                                                                         |
| РАЗМЕР ДАННЫХ<br>Конв.<br>(Y=Да/N=Нет)<br>Диапазон<br>Исходное<br>Умножить х10№             | RW         ресс           Указывает на размер д         WORD / CЛОГ           ВҮТЕ /БАЙТ         "n" bits / "n"           Указывает на необходи         В остальных случаях за           Для выполнения конвес         •           •         Если значени           •         Если же значено           •         Если же значено           •         Если же значено           •         Если же значено           •         Если же значено           •         Если же значено           •         Если же значено           •         Если же значено           •         Указывает на допустим           ВНИМАНИЕ:         Если рез           (например, потому чт         значения параметра бу           Отображает устанавли         Модель прибора XVD           Указывает на необходи         аналогично делению ну           Умножение применяет         Пример: параметр dLO           •         Значение, по           •         С регистра п           Единица измерения дл         Внимание: Давление в | урс для чтения и<br>анных, относящи<br>30 = 1<br>= 8<br>бит = 1<br>мость конверсац<br>начение положит<br>ерсации следуйте<br>не регистра от 0 д<br>ение регистра от 0 д<br>ение регистра от 0 д<br>ение регистра от 0 д<br>ение регистра от 0 д<br>ение регистра от 0 д<br>ение регистра от 0 д<br>ение регистра от 0 д<br>ение регистра от 0 д<br>ение объли изменение<br>значения значения<br>то были изменения<br>дет использован<br>ваемое на заводе<br><b>485 используетс</b><br>мость умножени<br>гося и к пределам<br><b>1 = 50,0</b> . В колон<br>казываемое приб<br>рочитаем значения<br>я значения после<br>Барах дается в о                                                                                                    | Записи<br>хся к данном<br>6 bits / 16 би<br>bits / 8 бит<br>16 bits / 1<br>ции регистра<br>сельно или ра-<br>сельно или ра-<br>селение или сельно и<br>селение или сельно и<br>селение или сельно и<br>селение и селение и<br>селение и селение и селение и<br>селение и селение и селение и селение и<br>селение и селение и селен                                                                                                    | у ресурсу:<br>т<br>16 бит в зависимо<br>(Y=ДА, N=HET), ко<br>авно нулю.<br>, изложенной ниж<br>результат равен эт<br>535, то результат<br>ы).<br>зменения парамет<br>находится вне д<br>ы, определяющие<br>соответствующего<br>араметра (для стан<br><b>тая в руководство</b><br>та <b>я в руководство</b><br>и к ИСХОДНОМУ<br>х10 <sup>№</sup> значение -1,<br>раммой <b>DeviceMa</b><br><b>0/10 = 50,0</b> .<br>я необходимых пе<br>х единицах. Для аб                                                                                                    | сти от значения "n"= 116<br>торая используется для значений со знаком.<br>е:<br>тому значению (положителен или ноль).<br>получается вычитанием из значения цифры<br>ра (указанного в колонке <i>Метка</i> ).<br>иапазона, указанного для этого параметра<br>е: эти пределы диапазона), то <u>вместо этого</u><br>(нарушенного) предела диапазона.<br>дартных моделей).<br><b>2. Различия отображены в таблице.</b><br>ся для величин с десятичной точкой: <b>N</b> = -1<br>ию на 100 (два знака после запятой).<br>значению.<br>т.е. нужно делить на 10:<br>паger <b>50,0</b> .<br>ресчетов (Конв. и х10 <sup>N</sup> ).<br>Бослютного давления +1 Бар. |
| РАЗМЕР ДАННЫХ<br>Конв.<br>(Y=Да/N=Нет)<br>Диапазон<br>Исходное<br>Умножить х10№             | RW         рес           Указывает на размер д<br>WORD / СЛОГ<br>BYTE /БАЙТ           "n" bits / "n"           Указывает на необходи<br>B остальных случаях зз<br>Для выполнения конве           •         Если значени           •         Если же значени           •         Если же значени           •         Если же значени           •         Если же значени           •         Если же значени           •         Если же значени           •         Если же значени           •         Если же значени           •         Если же значени           •         Если рез<br>(например, потому чт<br>значения параметра бу           Отображает устанавли<br>Модель прибора XVD         Указывает на необходи<br>аналогично делению н<br>Умножение применяет           Пример: параметр dL0         •         Значение, по           •         С регистра п         Единица измерения дл<br>Внимание: Давление в                                                                                        | урс для чтения и<br>анных, относящи<br>30 = 1<br>= 8<br>бит = 1<br>имость конверсац<br>начение положит<br>сросации следуйте<br>не регистра от 0 д<br>ение регистра от 0 д<br>ение регистр | Записи<br>хся к данном<br>6 bits / 16 би<br>bits / 8 бит<br>16 bits / 1<br>ции регистра<br>ельно или р.<br>е инструкции,<br>10 32 767, то<br>32 768 до 65<br>ные величин<br>чений для и:<br>с параметра<br>на параметра<br>о <u>значение с</u><br>3 значения на<br>параметра<br>и <u>значения с</u><br>3 значения на<br>листрания на<br>с основния<br>диапазона<br>ке Умножить<br>Бором и прогие 500> 50<br>е применени:                                                                                                    | у ресурсу:<br>т<br>16 бит в зависимо<br>(Y=ДА, N=HET), ко<br>авно нулю.<br>изложенной ниж,<br>результат равен эт<br>535, то результат<br>ы).<br>вменения парамет<br>находится вне д<br>ы, определяющие<br>сответствующего<br>араметра (для стан<br>ная в руководстви<br>и к ИСХОДНОМУ<br>х10 <sup>№</sup> значение -1,<br>раммой DeviceMa<br>0/10 = 50,0.<br>я необходимых пе<br>х единицах. Для ad                                                                                                    | сти от значения "n"= 116<br>торая используется для значений со знаком.<br>е:<br>тому значению (положителен или ноль).<br>получается вычитанием из значения цифры<br>ра (указанного в колонке <i>Метка</i> ).<br>иапазона, указанного для этого параметра<br>е: эти пределы диапазона), то <u>вместо этого</u><br>(нарушенного) предела диапазона.<br>дартных моделей).<br><b>е. Различия отображены в таблице.</b><br>ся для величин с десятичной точкой: <b>N</b> = -1<br>ию на 100 (два знака после запятой).<br>значению.<br>т.е. нужно делить на 10:<br>паger <b>50,0</b> .<br>ресчетов (Конв. и х10 <sup>N</sup> ).<br>Боолютного давления +1 Бар. |
| РАЗМЕР ДАННЫХ<br>Конв.<br>(Y=Да/N=Нет)<br>Диапазон<br>Исходное<br>Умножить х10№             | <ul> <li>RW рес</li> <li>Указывает на размер д<br/>WORD / СЛОІ<br/>ВҮТЕ /БАЙТ<br/>"n" bits / "n"</li> <li>Указывает на необходи<br/>В остальных случаях за<br/>Для выполнения конве</li> <li>Если значени</li> <li>Если значени</li> <li>Если значени</li> <li>Если же знач</li> <li>65 536 (получ</li> <li>Указывает на допустим<br/>ВНИМАНИЕ: Если реа<br/>(например, потому чт<br/>значения параметра бу</li> <li>Отображает устанавли<br/>Модель прибора XVD</li> <li>Указывает на необходи<br/>аналогично делению н<br/>Умножение применяет<br/>Пример: параметр dLO</li> <li>Значение, по</li> <li>С регистра п</li> <li>Единица измерения дл<br/>Внимание: Давление в</li> <li>10.1.1 Таблица пар</li> </ul>                                                                                                    | урс для чтения и<br>анных, относящи<br>30 = 1<br>= 8<br>бит = 1<br>мость конверсац-<br>начение положит<br>среации следуйте<br>не регистра от 0 д<br>ение регистра от 0 д<br>ение регистра от 1<br>аем отрицателы<br>мый диапазон зна<br>альное значение<br>то были изменен<br>дет использован<br>ваемое на заводе<br><b>485 используетс</b><br>мость умножени<br>а 10 (один знак г<br>ся и к пределам<br><b>1 = 50,0</b> . В колон<br>казываемое приброчитаем значен<br>я значения после<br>Барах дается в их ви                                                                                                    | Записи<br>хся к данном<br>6 bits / 16 би<br>bits / 8 бит<br>16 bits / 1<br>ции регистра<br>тельно или ра<br>тельно или ра<br>е инструкции,<br>10 32 767, то<br>32 768 до 65<br>ные величин<br>чений для и:<br>е параметра<br>ны параметра<br>10 <u>значение са</u><br>3 значения на<br>тосле запятой<br><i>ДИАПАЗОНА</i><br>ке <i>Умножить</i><br>Бором и прогие <b>500</b> > <b>50</b><br>е применени:<br>тносительны                                                                                                    | у ресурсу:<br>т<br>16 бит в зависимо<br>(Y=ДА, N=HET), ко<br>авно нулю.<br>изложенной ниж<br>результат равен эт<br>535, то результат<br>ы).<br>вменения парамет<br>находится вне д<br>ы, определяющие<br>оответствующего<br>араметра (для стан<br>ная в руководстви<br>на N = -1 – делен<br>и к ИСХОДНОМУ<br>х10 <sup>№</sup> значение -1,<br>раммой <b>Device</b> Ma<br>0/10 = 50,0.<br>я необходимых пе<br>х единицах. Для аб                                                                                                    | сти от значения "n"= 116<br>торая используется для значений со знаком.<br>е:<br>тому значению (положителен или ноль).<br>получается вычитанием из значения цифры<br>ра (указанного в колонке <i>Метка</i> ).<br>иапазона, указанного для этого параметра<br>е эти пределы диапазона), то <u>вместо этого</u><br>(нарушенного) предела диапазона.<br>дартных моделей).<br><b>2. Различия отображены в таблице.</b><br>ся для величин с десятичной точкой: <b>N</b> = -1<br>нию на 100 (два знака после запятой).<br>значению.<br>т.е. нужно делить на 10:<br>паger <b>50,0</b> .<br>ресчетов (Конв. и х10 <sup>N</sup> ).<br>Боолютного давления +1 Бар. |
| РАЗМЕР ДАННЫХ<br>Конв.<br>(Y=Да/N=Нет)<br>Диапазон<br>Исходное<br>Умножить х10№             | <ul> <li>RW рес</li> <li>Указывает на размер д<br/>WORD / СПОІ<br/>ВҮТЕ /БАЙТ</li> <li>"n" bits / "n"</li> <li>Указывает на необходи<br/>в остальных случаях зя<br/>Для выполнения конве</li> <li>Если значени</li> <li>Если значени</li> <li>Если же знач</li> <li>65 536 (получ</li> <li>Указывает на допустим<br/>ВНИМАНИЕ: Если рез<br/>(например, потому чт<br/>значения параметра бу</li> <li>Отображает устанавли<br/>Модель прибора XVD</li> <li>Указывает на необходи<br/>аналогично делению н<br/>Умножение применяет</li> <li>Пример: параметр dLO</li> <li>Значение, по</li> <li>С регистра п</li> <li>Единица измерения дл<br/>Внимание: Давление в</li> <li>10.1.1 Таблица пар<br/>(Смотри со следующей</li> </ul>                                                                                                    | урс для чтения и<br>анных, относящи<br>ЗО = 1<br>= 8<br>бит = 1<br>мость конверсац-<br>начение положит<br>среации следуйте<br>не регистра от 0 д<br>ение регистра от 0 д<br>ение регистра от 1 д<br>ение регистра от 1 д<br>ение регистра от 0 д<br>ение регистра от 3 на<br>со были изменен<br>дет использован<br>ваемое на заводе<br><b>485 используетс</b><br>мость умножени<br>на 10 (один знак г<br>ся и к пределам<br><b>1 = 50,0</b> . В колон<br>казываемое приброчитаем значен<br>я значения после<br>Барах дается в о<br>раметров и их ви                                                                                                    | Записи<br>хся к данном<br>6 bits / 16 би<br>bits / 8 бит<br>16 bits / 1<br>ции регистра<br>тельно или ра-<br>тельно или ра-<br>тельно                  | у ресурсу:<br>т<br>16 бит в зависимо<br>(Y=ДА, N=HET), ко<br>авно нулю.<br>изложенной ниж<br>результат равен эт<br>535, то результат<br>ы).<br>вменения парамет<br>находится вне д<br>ы, определяющие<br>сответствующего<br>араметра (для стан<br>ная в руководстви<br>ю 10 <sup>№</sup> . Использует<br>й), а N = -1 – делен<br>и к ИСХОДНОМУ<br>х10 <sup>№</sup> значение -1,<br>раммой DeviceMa<br>0/10 = 50,0.<br>я необходимых пе<br>х единицах. Для аб                                                                                                    | сти от значения "n"= 116<br>торая используется для значений со знаком.<br>е:<br>тому значению (положителен или ноль).<br>получается вычитанием из значения цифры<br>ра (указанного в колонке <i>Метка</i> ).<br>иапазона, указанного для этого параметра<br>е эти пределы диапазона), то <u>вместо этого</u><br>(нарушенного) предела диапазона.<br>дартных моделей).<br>е. Различия отображены в таблице.<br>ся для величин с десятичной точкой: N = -1<br>нию на 100 (два знака после запятой).<br>значению.<br>т.е. нужно делить на 10:<br>паger 50,0.<br>ресчетов (Конв. и х10 <sup>N</sup> ).<br>Босолютного давления +1 Бар.                      |

| ПАПКА | METKA | АДРЕС ЗНАЧЕНИЯ | РАЗМЕР ДАННЫХ | Конв. (Y=ДА/N=HET) | Умножить x10 <sup>м</sup> | АДРЕС<br>ВИЗУАЛИЗАЦИИ | П/ЗАПУСК<br>(Y=ДА/N=HET) | Чтение = R /<br>Запись = W | ОПИСАНИЕ                                                                                                    | диапазон         | исходное | Единица измерения |
|-------|-------|----------------|---------------|--------------------|---------------------------|-----------------------|--------------------------|----------------------------|----------------------------------------------------------------------------------------------------|------------------|----------|-------------------|
| dL    | dL00  | 50894          | BYTE          |                    |                           | 49429,2               | Y                        | RW                         | Тип аналогового входа dAl1           •         0 = Вход не сконфигурирован           •         1 = NTC датчик температуры           •         2 = Pt1000 датчик температуры           •         3 = токовый сигнал 420mA           •         4 = ратиометрический датчик 05B           •         5 = сигнал напряжения 010B                                            | 0 5              | 3        | Число             |
| dL    | dL01  | 50895          | BYTE          |                    |                           | 49429,4               | Y                        | RW                         | Тип аналогового входа dAl2<br>Анапогично dl 00                                                                                                    | 0 5              | 3        | Число             |
| dL    | dL02  | 50896          | BYTE          |                    |                           | 49429,6               | Y                        | RW                         | Тип аналогового входа dAl3           • 0 = Вход не сконфигурирован           • 1 = NTC датчик температуры           • 2 = Pt1000 датчик температуры                                                                                                    | 0 2              | 1        | Число             |
| dL    | dL03  | 50897          | BYTE          |                    |                           | 49430                 | Y                        | RW                         | Тип аналогового входа dAl4                                                                                                    | 0 2              | 1        | Число             |
| dL    | dL08  | 50923          | BYTE          |                    |                           | 49430,2               |                          | RW                         | Единица измерения температуры                                                                                                    | 0 1              | 0        | Флаг              |
| dL    | dL09  | 50924          | BYTE          |                    |                           | 49430,4               |                          | RW                         | Банница измерения давления                                                                                                    | 0 1              | 0        | Флаг              |
| dL    | dL10  | 18130          | WORD          | Υ                  | -1                        | 49430,6               |                          | RW                         | Значение с входа dAl1 при максимуме шкалы                                                                                                    | dL11 9999        | 70       | Бар/PSI           |
| dL    | dL11  | 18140          | WORD          | Υ                  | -1                        | 49431                 |                          | RW                         | Значение с входа dAl1 при минимуме шкалы                                                                                                    | -145 <b>dL10</b> | -5       | Бар/PSI           |
| dL    | dL12  | 18132          | WORD          | Υ                  | -1                        | 49431,2               |                          | RW                         | Значение с входа dAl2 при максимуме шкалы                                                                                                    | dL13 9999        | 70       | Бар/PSI           |
| dL    | dL13  | 18142          | WORD          | Υ                  | -1                        | 49431,4               |                          | RW                         | Значение с входа dAl2 при минимуме шкалы                                                                                                    | -145 <b>dL12</b> | -5       | Бар/PSI           |
| dL    | dL20  | 50918          | BYTE          | Y                  | -1                        | 49431,6               | Y                        | RW                         | Смещение (калибровка) аналогового входа dAl1<br>ВНИМАНИЕ: смещение задается в единицах измерения<br>температуры (для давления делайте пересчет)                                                                                                    | -120 120         | 0        | °C/°F             |
| dL    | dL21  | 50919          | BYTE          | Y                  | -1                        | 49432                 | Y                        | RW                         | Смещение (калибровка) аналогового входа dAl2<br>Смотри примечание для dL20                                                                                                    | -120 120         | 0        | °C/°F             |
| dL    | dL22  | 50920          | BYTE          | Y                  | -1                        | 49432,2               | Y                        | RW                         | Смещение (калибровка) аналогового входа dAl3<br>Смотри примечание для dL20                                                                                                    | -120 120         | 0        | °C/°F             |
| dL    | dL23  | 50921          | BYTE          | Y                  | -1                        | 49432,4               | Y                        | RW                         | Смещение (калибровка) аналогового входа dAl4<br>Смотри примечание для dl 20                                                                                                    | -120 120         | 0        | °C/°F             |
| dL    | dL40  | 50926          | BYTE          | Y                  |                           | 49433,6               | Y                        | RW                         | <ul> <li>Назначение цифрового входа dDl1</li> <li>0 = цифровой вход не сконфигурирован</li> <li>±1 = Включение/Выключение регулятора драйвера</li> <li>±2 = Разморозка</li> <li>±3 = Авария</li> <li>±4 = Функциональный режим (см. dE21dE24)</li> <li>'+' для активизации входа замыканием контакта</li> <li>'- для активизации входа размыканием контакта</li> </ul> | -4 4             | 0        | Число             |

|       |       | вин          | PIX         | (THET)         | N C         | ии                  | 6                      |                            |                                                                                                    |          |          | вина          |
|-------|-------|--------------|-------------|----------------|-------------|---------------------|------------------------|----------------------------|----------------------------------------------------------------------------------------------------|----------|----------|---------------|
| папка | METKA | АДРЕС ЗНАЧЕН | РАЗМЕР ДАНН | Конв. (Ү=ДА/N= | Умножить x1 | АДРЕС<br>ВИЗУАЛИЗАЦ | П/ЗАПУСК<br>(Ү=ДА/N=HE | Чтение = R ,<br>Запись = W | описание                                                                                                    | диапазон | исходное | Единица измер |
| dL    | dL41  | 50927        | BYTE        | Y              |             | 49434               | Y                      | RW                         | Назначение цифрового входа dDl2<br>Аналогично dL40                                                                                                    | -4 4     | 0        | Число         |
| dL    | dL90  | 50940        | BYTE        | Y              |             | 49434,2             | Y                      | RW                         | Назначение цифрового выхода dDO1<br>dDO1 = релейный цифровой выход<br>• 0 = Цифровой выход не сконфигурирован<br>• ±1 = Соленоидный клапан<br>• ±2 = Авария<br>'+' для замыкания контакта при активизации выхода<br>'-' для размыкания контакта при активизации выхода                                                                                                    | -2 2     | 1        | Число         |
| dL    | dL91  | 50941        | BYTE        | Y              |             | 49434,4             | Y                      | RW                         | Назначение цифрового выхода dDO2<br>dDO2= Выход типа Открытый Коллектор (OC)<br>Аналогично dL90                                                                                                    | -2 2     | 0        | Число         |
| dF    | dF00  | 49158        | BYTE        |                |             | 49434,6             | Y                      | RW                         | <ul> <li>Выбор протокола порта COM0 (TTL)</li> <li>Выбор протокола связи порта COM0 (TTL):</li> <li>0 = Eliwell / Televis;</li> <li>1 = Modbus;</li> <li>2 = HE ИСПОЛЬЗУЕТСЯ</li> <li>3 = Eliwell LAN</li> <li>ВНИМАНИЕ:</li> <li>При dF00 = 0 для дальнейших настроек необходимо использовать параметры dF20/dF21/dF22.</li> <li>При dF00=1 для дальнейших настроек необходимо использовать параметры dF30/dF31/dF32.</li> </ul>                          | 0 3      | 0        | Число         |
| dF    | dF02  | 49200        | BYTE        |                |             | 49435,2             |                        | RW                         | <ul> <li>Управление с цифровых входов или по шине</li> <li>0= цифровые входы</li> <li>1= шина RS485 (модель XVD 420 485) ИЛИ<br/>шина LAN Eliwell (модель XVD 420 LAN)</li> <li><u>Помните</u>: Если dL40 и/или dL41 ≠ 0, то принимаются и<br/>команды цифровых входов независимо от dF02.</li> <li>Цифровые входы DI1, DI2 (если сконфигурированы ≠ 0)</li> <li><u>ВСЕГДА имеют</u> приоритет над командами,<br/>поступающими по сетевой шине.</li> </ul> | 0 1      | 1        | Число         |
|       |       |              | Следу       | ующ            | цие пара    | метры наст          | ройки                  | прото                      | кола связи папки dF видимы ТОЛЬКО в модели XVD420                                                                                                    | RS485    |          |               |
| dF    | dF20  | 49172        | вуте        |                |             | 49437               |                        | RW                         | Номер в семействе адреса протокола Eliwell / Televis<br>dF20 = номер семействе адресе (младший разряд)<br>dF21 = номер семейства адреса (старший разряд)<br>Два параметра dF20 и dF21 вместе задают сетевой<br>адрес прибора согласно следующей формуле "FF.DD",<br>где семейство FF = dF21 и номер DD = dF20.                                                                                                    | 0 14     | 0        | Число         |
| dF    | dF21  | 49173        | BYTE        |                |             | 49437,2             |                        | RW                         | Номер семейства адреса протокола Eliwell / Televis<br>Смотри примечание для dF21                                                                                                    | 0 14     | 0        | Число         |

| ПАПКА | METKA                                                                                                    | АДРЕС ЗНАЧЕНИЯ | РАЗМЕР ДАННЫХ | Конв. (Ү=ДА/N=НЕТ) | Умножить x10 <sup>N</sup> | АДРЕС<br>ВИЗУАЛИЗАЦИИ | п/ЗАПУСК<br>(Ү=ДА/N=HET) | Чтение = R /<br>Запись = W | ОПИСАНИЕ                                                                                                    | диапазон | исходное | Единица измерения |  |
|-------|----------------------------------------------------------------------------------------------------|----------------|---------------|--------------------|---------------------------|-----------------------|--------------------------|----------------------------|----------------------------------------------------------------------------------------------------|----------|----------|-------------------|--|
| dF    | dF30                                                                                                    | 49175          | BYTE          |                    |                           | 49437,6               | Y                        | RW                         | Сетевой адрес для протокола Modbus<br>Внимание: 0 (ноль) не входит в допустимый диапазон                                                                                                    | 1 255    | 1        | Число             |  |
| dF    | dF31                                                                                                    | 49176          | BYTE          |                    |                           | 49438                 | Y                        | RW                         | Скорость данных протокола Modbus<br>• 0=1200 baud<br>• 1=2400 baud<br>• 2=4800 baud<br>• 3=9600 baud<br>• 4=19200 baud<br>• 5=38400 baud (максимум для DeviceManager)<br>• 6=58600 baud<br>• 7=115200 baud                                                                                                    | 0 7      | 3        | Число             |  |
| dF    | dF32                                                                                                    | 49177          | BYTE          |                    |                           | 49438,2               | Y                        | RW                         | Четность данных протокола Modbus           • 0= HET           • 1= ЧЕТ           • 2= HEЧЕТ                                                                                                    | 0 2      | 1        | Число             |  |
| dF43  | dF43                                                                                                    | ???            | BYTE          |                    |                           | 49439,2               | Y                        | R                          | Версия таблицы параметров прибора<br>только для чтения (отдельная папка)                                                                                                    | 0 999    | 417      | Число             |  |
| dF44  | dF44                                                                                                    | ???            | BYTE          |                    |                           | 49439,4               | Y                        | R                          | Версия программы драйвера<br>только для чтения (отдельная папка)                                                                                                    | 0 999    | 3        | Число             |  |
| UI    | UI27                                                                                                    | 17988          | WORD          |                    |                           | 49458,6               |                          | RW                         | Пароль уровня Инсталлятора<br>Если активизирован (не равен нулю), то вводится для<br>доступа к параметрам соответствующего уровня.                                                                                                    | 0 255    | 1        | Число             |  |
| UI    | UI28                                                                                                    | 17990          | WORD          |                    |                           | 49459                 |                          | RW                         | Пароль уровня Производителя<br>Смотри примечание для UI27                                                                                                    | 0 255    | 2        | Число             |  |
| dE    | dE00                                                                                                    | 49201          | BYTE          |                    |                           | 49442                 | Y                        | RW                         | Модель Клапана           0 = пользовательский (см. парам. dE01dE09, dE80)           Для значений с 1 по 11 смотри таблицу далее           1 = DANFOSS ETS50           2 = DANFOSS ETS100           3 = ALCO EX5           4 = ALCO EX5           5 = ALCO EX6           5 = ALCO EX7           6 = ALCO EX8           7 = CAREL E2V           8 = SPORLAN SER           9 = SPORLAN SEI-30           10 = SPORLAN SEI-50           11 = SPORLAN SEH           1215=HE ИСПОЛЬЗУЮТСЯ | 0 15     | 8        | Число             |  |
|       | • 1215=НЕ ИСПОЛЬЗУЮТСЯ<br>Параметры dE01dE09/dE80 видимы и могут настраиваться с клавиатуры ТОЛЬКО при dE00=0.<br>Для случая dE00=0 адрес протокола Modbus выбирается ниже.<br>Помните, что визуализацию параметров dE01dE09 и dE80 изменять, используя шину, нельзя (адрес визуализации не указан). |                |               |                    |                           |                       |                          |                            |                                                                                                    |          |          |                   |  |

| ПАПКА | METKA | АДРЕС ЗНАЧЕНИЯ | РАЗМЕР ДАННЫХ | Конв. (Y=ДА/N=HET) | Умножить x10 <sup>№</sup> | АДРЕС<br>ВИЗУАЛИЗАЦИИ | П/ЗАПУСК<br>(Y=ДА/N=HET) | Чтение = R /<br>Запись = W | ОПИСАНИЕ                                                                                                    | диапазон | исходное                   | Единица измерения |
|-------|-------|----------------|---------------|--------------------|---------------------------|-----------------------|--------------------------|----------------------------|----------------------------------------------------------------------------------------------------|----------|----------------------------|-------------------|
|       |       | •              | Для пр        | рави               | льной н                   | астройки ти           | цателы                   | но све                     | еряйтесь с руководством пользователя производителя н                                                                                                    | клапана  |                            | •                 |
| dE    | dE01  | 16720          | WORD          |                    |                           | /                     |                          | RW                         | Максимальная скорость шагового двигателя<br>Задает максимальную скорость двигателя клапана,<br>которая обеспечивает точность и четкость шагов.                                                                                                    | 0 9999   | Смотри<br>таблицу<br>далее | Шагов/<br>сек     |
| dE    | dE02  | 16752          | WORD          |                    |                           | /                     |                          | RW                         | Число шагов двигателя до полного открытия<br>Задает максимальное число шагов до открытия клапана.<br>Значение относится к режиму ПОЛНЫЙ ШАГ (dE07 = 0).<br>После этого числа шагов клапан будет открыт.                                                                                                    | 0 9999   | Смотри<br>таблицу<br>далее | Шагов             |
| dE    | dE03  | 49552          | BYTE          |                    |                           | /                     |                          | RW                         | Число возможных шагов после закрытия клапана<br>Определяет число дополнительных шагов до упора для<br>гарантии полного и надежного закрытия клапана.<br>Команда полного закрытия означает, что клапан после<br>момента закрытия выполняет еще dE03 шагов.                                                                                                    | 0 255    | Смотри<br>таблицу<br>далее | Шагов             |
| dE    | dE04  | 16800          | WORD          |                    |                           | /                     |                          | RW                         | Максимальный ток обмотки шагового двигателя<br>Задает максимальный ток одной фазы двигателя<br>клапана (максимальный вращающий момент).                                                                                                    | 0 9999   | Смотри<br>таблицу<br>далее | мА                |
| dE    | dE05  | 49600          | BYTE          |                    |                           | /                     |                          | RW                         | Сопротивление обмотки шагового двигателя<br>Задает электрическое сопротивление обмотки одной<br>фазы двигателя (проверка правильности подключения)                                                                                                    | 0 255    | Смотри<br>таблицу<br>далее | Ом                |
| dE    | dE06  | 16848          | WORD          |                    |                           | /                     |                          | RW                         | Расчетный ток обмотки шагового двигателя<br>Задает ток замкнутого контура остановленного<br>двигателя (минимальный вращающий момент).                                                                                                    | 0 9999   | Смотри<br>таблицу<br>далее | мА                |
| dE    | dE07  | 49648          | BYTE          |                    |                           | /                     |                          | RW                         | Тип управления шаговым двигателем           Определяет тип управления двигателем.           • 0= ПОЛНЫЙ ШАГ           • 1= ПОЛОВИНА ШАГА           • 2= МИКРО ШАГ           Помните, что максимальный ток контролируется для режима ПОЛНОГО ШАГА, тогда как два других режима дают большее разрешение и подвижность но с меньшим вращающим моментом из-за модулирования тока обмотки.           Более детальную информацию ищите в документации на шаговый двигатель клапана. | 0 2      | Смотри<br>таблицу<br>далее | Число             |
| dE    | dE08  | 50960          | BYTE          |                    |                           | /                     |                          | RW                         | Ширина импульса в цикле шагового мотора<br>При перегреве мотора клапана рекомендуется снизить<br>ширину импульса в цикле его управления, что<br>позволяет понизить его температуру.                                                                                                    | 0 100    | Смотри<br>таблицу<br>далее | %                 |
| dE    | dE09  | 50976          | BYTE          |                    |                           | /                     |                          | RW                         | Ускорение / замедление шагового мотора<br>Определяет частоту включения / выключения мотора<br>при его открытии и закрытии (запуске и остановке).<br>Время между одним шагом и следующим уменьшается                                                                                                    | 0 255    | Смотри<br>таблицу<br>далее | 10*мсек/<br>шаг   |

| ПАПКА | METKA | АДРЕС ЗНАЧЕНИЯ | РАЗМЕР ДАННЫХ | Конв. (Y=ДА/N=HET) | Умножить x10 <sup>N</sup> | АДРЕС<br>ВИЗУАЛИЗАЦИИ | П/ЗАПУСК<br>(Y=ДА/N=HET) | Чтение = R /<br>Запись = W | ОПИСАНИЕ                                                                                                    | диапазон      | исходное                   | Единица измерения |
|-------|-------|----------------|---------------|--------------------|---------------------------|-----------------------|--------------------------|----------------------------|----------------------------------------------------------------------------------------------------|---------------|----------------------------|-------------------|
|       |       |                |               |                    |                           |                       |                          |                            | на dE09 мсек пока не будет достигнуто значение dE01.<br>Если установлено в 0, то ускорения нет.                                                                                                    |               |                            |                   |
| dE    | dE80  | 50992          | BYTE          |                    |                           | /                     |                          | RW                         | Минимальная скорость шагового двигателя<br>Задает скорость, с которой мотор начинает работу по<br>открытию или закрытию клапана (запуску и остановке).                                                                                                    | 0 255         | Смотри<br>таблицу<br>далее | Шагов/<br>сек     |
| dE    | dE10  | 49208          | BYTE          |                    |                           | 49442,2               |                          | RW                         | Процент максимального открытия клапана<br>Задает процент максимального открытия клапана, т.е.<br>предел управления в процентах.<br>0 означает, что клапан полностью закрыт                                                                                                    | 0 100         | 100                        | %                 |
| dE    | dE11  | 49209          | BYTE          |                    |                           | 49442,4               |                          | RW                         | Процент открытия клапана после перезапуска<br>Значение рассчитывается автоматически, но может<br>задаваться этим параметром для первого включения.                                                                                                    | 0 100         | 0                          | %                 |
| dE    | dE12  | 49210          | BYTE          |                    |                           | 49442,6               |                          | RW                         | Процент открытия клапана после Разморозки<br>Значение рассчитывается автоматически, но может<br>задаваться этим параметром для первого включения.<br>Если установлено в 0, то используется значение dE11                                                                       | 0 100         | 0                          | %                 |
| dE    | dE13  | 49211          | BYTE          |                    |                           | 49443                 |                          | RW                         | Время работы с максимальным открытием до<br>выдачи аварии<br>Если клапан открыт больше чем на dE10 % дольше чем<br>dE13 то выдается Авария максимального открытия dE08<br>Если установлен в 0, то авария не выдается.d                                                         | 0 255         | 60                         | МИН               |
| dE    | dE14  | 49212          | BYTE          |                    |                           | 49443,2               |                          | RW                         | Минимальный рабочий процент открытия клапана<br>Если запрос регулятора меньше или равен dE14, то<br>реальный выход будет равен нулю.                                                                                                    | 0 <b>dE15</b> | 0                          | %                 |
| dE    | dE15  | 49213          | BYTE          |                    |                           | 49443,4               |                          | RW                         | Максимальный рабочий процент открытия клапана<br>Если запрос регулятора меньше или равен dE15, то<br>реальный выход будет равен dE10 (при dE15 < dE10).<br>Игнорируется если задано dE15 > dE10.                                                                               | dE14 dE10     | 100                        | %                 |
| dE    | dE16  | 49214          | BYTE          |                    |                           | 49443,6               |                          | RW                         | <b>Процент открытия при неисправности датчика</b><br>При неисправности датчика клапан открывается на dE16<br>% на время, задаваемое параметром dE13.                                                                                                    | 0 100         | 0                          | %                 |
| dE    | dE93  | 49231          | BYTE          |                    |                           | 49444,2               | Y                        | RW                         | Период цикла управления шаговым двигателем<br>Определяет период управляющего шаговым мотором<br>сигнала. Длительность импульса в % от dE93 = dE08                                                                                                    | 0 255         | 10                         | Сек*10            |
| dE    | dE20  | 49215          | BYTE          |                    |                           | 49444,4               | Y                        | RW                         | Выбор хладогента           Значение используется, если DIP переключатель выбора           хладогента установлен в 7, иначе dE20 игнорируется.           0 = R404A;           1 = R22;           2 = R410a;           3 = R134a;           4 = R744 (C02);           5 = R407C; | 0 7           | 7                          | Число             |

| ПАПКА | METKA | АДРЕС ЗНАЧЕНИЯ | РАЗМЕР ДАННЫХ | Конв. (Ү=ДА/N=HET) | Умножить x10 <sup>N</sup> | АДРЕС<br>ВИЗУАЛИЗАЦИИ | П/ЗАПУСК<br>(Y=ДА/N=HET) | Чтение = R /<br>Запись = W | ОПИСАНИЕ                                                                                                    | диапазон | исходное | Единица измерения |
|-------|-------|----------------|---------------|--------------------|---------------------------|-----------------------|--------------------------|----------------------------|----------------------------------------------------------------------------------------------------|----------|----------|-------------------|
|       |       |                |               |                    |                           |                       |                          |                            | <ul> <li>6 = R427A;</li> <li>7 = Customisable</li> </ul>                                                                                                    |          |          |                   |
| dE    | dE21  | 49216          | BYTE          |                    |                           | 49444,6               |                          | RW                         | <ul> <li>Тип рабочего режима 0 системы</li> <li>0 = Пользовательские настройки</li> <li>1 = канальная холодильная установка с быстрым<br/>изменением давления (т.е. ступенчатое управление)</li> <li>2 = канальная холодильная установка с контролем<br/>давления испарения (т.е. инверторное управление)</li> <li>3 = Холодильная установка со встр. компрессором.</li> <li>4 = Холодильная установка со встр. компрессором и<br/>рекуперативным теплообменником.</li> <li>5.6 = НЕ ИСПОЛЬЗУЮТСЯ</li> <li>7 = Кондиционер с пластинчатым теплообменником</li> <li>8 = Кондиционер с трубчатым теплообменником</li> <li>9 = Кондиционер с трубчатым т/о (с ребрами)</li> <li>10 = Кондиционер переменной производительности</li> <li>11 = Возмущенные кондиционерные установки</li> <li>1216 = НЕ ИСПОЛЬЗУЮТСЯ</li> </ul> | 0 16     | 7        | Число             |
| dE    | dE22  | 49225          | BYTE          |                    |                           | 49445                 |                          | RW                         | Тип рабочего режима 1 системы<br>Аналогично dE21                                                                                                    | 0 16     | 7        | Число             |
| dE    | dE23  | 49226          | BYTE          |                    |                           | 49445,2               |                          | RW                         | Тип рабочего режима 2 системы<br>Аналогично dE21                                                                                                    | 0 16     | 7        | Число             |
| dE    | dE24  | 49227          | BYTE          |                    |                           | 49445,4               |                          | RW                         | Тип рабочего режима 3 системы<br>Аналогично dE21                                                                                                    | 0 16     | 7        | Число             |
| dE    | dE30  | 49308          | BYTE          |                    |                           | 49445,6               |                          | RW                         | Разрешить пересчет Рабочей точки перегрева<br>Разрешает производить автоматический пересчет<br>Рабочей точки перегрева:<br>0= пересчет запрещен. Рабочая точка = dE31;<br>1 = автоматический пересчет разрешен                                                                                                    | 0 1      | 0        | Флаг              |
| dE    | dE31  | 16512          | WORD          |                    | -1                        | 49446                 |                          | RW                         | Верхний предел перегрева<br>Программирует SP4 в dE31 (SP2) для регулирования<br>перегрева после перезапуска или разморозки.<br>Активен в течение dE51 (т.е. пока нет контроля MOP)                                                                                                    | 0 1000   | 60       | °C/°F             |
| dE    | dE32  | 16510          | WORD          |                    | -1                        | 49446,2               |                          | RW                         | Нижний предел перегрева<br>Программирует SP2 для управления перегревом<br>(желаемый перегрев)<br>Если dE30 = 1 (пересчет активен) и расчетная Рабочая<br>точка < dE32, то рабочая точка примет значение = dE32.                                                                                                    | 0 1000   | 60       | °C/°F             |
| dE    | dE33  | 16514          | WORD          |                    |                           | 49446,4               |                          | RW                         | Базовый период пересчета перегрева<br>Используется при dE30=1<br>Задает период пересчета Рабочей точки перегрева<br>(каждые dE33 секунд).                                                                                                    | 0 999    | 20       | сек               |

| папка | METKA | АДРЕС ЗНАЧЕНИЯ | РАЗМЕР ДАННЫХ | Конв. (Ү=ДА/N=НЕТ) | Умножить x10 <sup>N</sup> | АДРЕС<br>ВИЗУАЛИЗАЦИИ | П/ЗАПУСК<br>(Y=ДА/N=HET) | Чтение = R /<br>Запись = W | ОПИСАНИЕ                                                                                                    | диапазон  | исходное | Единица измерения |
|-------|-------|----------------|---------------|--------------------|---------------------------|-----------------------|--------------------------|----------------------------|----------------------------------------------------------------------------------------------------|-----------|----------|-------------------|
| dE    | dE34  | 16516          | WORD          |                    | -1                        | 49446,6               |                          | RW                         | Шаг изменения расчетного перегрева<br>Каждый период Рабочая точка изменяется на не более<br>чем dE34 с учетом ограничения, задаваемого dE32.                                                                                                | 0 1000    | 1        | °C/°F             |
| dE    | dE35  | 16470          | WORD          |                    |                           | 49447                 |                          | RW                         | Время постоянного открытия клапана после<br>перезапуска (Выкл>Вкл.)                                                                                                    | 0 1999    | 0        | сек               |
| dE    | dE36  | 16518          | WORD          | Υ                  | -1                        | 49447,2               |                          | RW                         | Пропорциональная зона регулирования перегрева                                                                                                    | -99991    | -100     | К                 |
| dE    | dE37  | 16520          | WORD          |                    |                           | 49447,4               |                          | RW                         | Интегральная постоянная регулирования перегрева                                                                                                    | 0 1999    | 40       | сек               |
| dE    | dE38  | 16522          | WORD          |                    |                           | 49447,6               |                          | RW                         | Дифференциальная постоянная регулирования перегрева                                                                                                    | 0 1999    | 0        | сек               |
| dE    | dE47  | 49329          | BYTE          |                    |                           | 49450                 |                          | RW                         | Разрешить ручное открытие клапана<br>0 = автоматическое открытие клапана<br>1 = ручные открытие клапана                                                                                                    | 0 1       | 0        | Флаг              |
| dE    | dE48  | 16546          | WORD          |                    | -1                        | 49450,2               |                          | RW                         | Процент ручного открытия клапана<br>Внимание: Значимо при dE47 = 1.<br>Помните, клапан перейдет с автоматического на ручное<br>управление (dE47=1) с открытием его на заданный dE48<br>% (если он не равен исходному, установленному в 0%). | 0 1000    | 0        | %                 |
| dE    | dE50  | 49270          | BYTE          |                    |                           | 49450,4               |                          | RW                         | Разрешить контроль Максимального рабочего<br>давления (МОР)<br>0 = контроль МОР блокирован;<br>1 = контроль МОР включен                                                                                                    | 0 1       | 0        | Флаг              |
| dE    | dE51  | 16478          | WORD          |                    |                           | 49450,6               |                          | RW                         | Время отключения контроля Максимального<br>рабочего давления (МОР)<br>Задержка включения контроля Максимального рабочего<br>давления (МОР) после включения или Разморозки                                                                   | 0 999     | 0        | сек               |
| dE    | dE52  | 16472          | WORD          | Y                  | -1                        | 49451                 |                          | RW                         | Верхний порог температуры Испарения<br>Рабочая точка контроля Максимального рабочего<br>давления (МОР)                                                                                                    | -600 1000 | 0        | °C/°F             |
| dE    | dE53  | 49271          | BYTE          |                    |                           | 49451,2               |                          | RW                         | Задержка выдачи аварии МОР с момента<br>превышения верхнего порога<br>Если порог dE52 превышен на время большее чем dE53<br>то выдается авария Максимального рабочего давления<br>(MOP).                                                    | 0 255     | 180      | сек               |

#### 10.1.2 Параметры настройки клапана

Параметры настройки клапана пользовательского типа dE01...dE09 и dE80 видны и доступны для редактирования только если dE00=0

*Исходные* значения совместимых клапанов (выбираемых при задании dE00≠0) жестко установлены при производстве драйвера и не могут редактироваться с клавиатуры SKP 10. Ниже приводится сводная таблица используемых *исходных* значений.

| dE00 | тип КЛАПАНА      | dE01  | dE02  | dE03  | dE04 | dE05 | dE06 | dE07  | dE08 | dE09        | dE80      |
|------|------------------|-------|-------|-------|------|------|------|-------|------|-------------|-----------|
|      |                  | шагов | шагов | шагов | мА   | Ом   | мА   | число | %    | 10*мсек/шаг | шагов/сек |
| 0    | ПОЛЬЗОВАТЕЛЬСКИЙ | 200   | 1596  | 100   | 250  | 100  | 50   | 0     | 100  | 50          | 10        |
| 1    | DANFOSS ETS50    | 300   | 2625  | 160   | 100  | 52   | 75   | 0     | 100  | 50          | 10        |
| 2    | DANFOSS ETS100   | 300   | 3530  | 160   | 100  | 52   | 75   | 0     | 100  | 50          | 10        |
| 3    | ALCO EX5         | 500   | 750   | 100   | 500  | 13   | 100  | 0     | 100  | 50          | 10        |
| 4    | ALCO EX6         | 500   | 750   | 100   | 500  | 13   | 100  | 0     | 100  | 50          | 10        |
| 5    | ALCO EX7         | 330   | 1600  | 100   | 750  | 8    | 250  | 0     | 100  | 50          | 10        |
| 6    | ALCO EX8         | 500   | 2600  | 100   | 800  | 6    | 500  | 0     | 100  | 50          | 10        |
| 7    | CAREL E2V        | 50    | 480   | 70    | 450  | 36   | 100  | 2     | 30   | 0           | 10        |
| 8    | SPORLAN SER      | 200   | 1596  | 100   | 250  | 100  | 50   | 0     | 100  | 50          | 10        |
| 9    | SPORLAN SEI-30   | 200   | 3064  | 100   | 200  | 72   | 50   | 0     | 100  | 50          | 10        |
| 10   | SPORLAN SEI-50   | 200   | 6386  | 100   | 200  | 72   | 50   | 0     | 100  | 50          | 10        |
| 11   | SPORLAN SEH      | 200   | 6386  | 100   | 200  | 75   | 50   | 0     | 100  | 50          | 10        |
| 1215 | NOT USED         | /     | /     | /     | /    | /    | /    | /     | /    | /           | /         |

Тем не менее Исходные значения этой таблицы можно изменять с помощью шины последовательного доступа. Смотри следующую таблицу

#### 10.1.3 Таблица параметров конфигурирования клапана dE01..dE09 и dE80 при dE00≠0

| 300  | Шагов/ сек                              |
|------|-----------------------------------------|
| 300  | Шагов/ сек                              |
|      |                                         |
| 2625 | Шагов                                   |
| 160  | Шагов                                   |
| 100  | мА                                      |
| 52   | Ом                                      |
| 75   | мА                                      |
| 0    | число                                   |
| 100  | %                                       |
| 50   | 10*мсек/ Шаг                            |
| 10   | Шагов/ сек                              |
|      | 100<br>52<br>75<br>0<br>100<br>50<br>10 |

| dE00 | КЛАПАН         | METKA | АДРЕС ЗНАЧЕНИЯ | РАЗМЕР ДАННЫХ | Конв.<br>(Y=ДА/ N=HET) | Умножить x10 <sup>N</sup> | Чтение = R /<br>Запись = W | ОПИСАНИЕ                                     | диапазон | исходное | Единица<br>измерения |
|------|----------------|-------|----------------|---------------|------------------------|---------------------------|----------------------------|----------------------------------------------|----------|----------|----------------------|
| 2    | DANFOSS ETS100 | dE01  | 16724          | WORD          |                        |                           | RW                         | Максимальная скорость шагового двигателя     | 0 9999   | 300      | Шагов/ сек           |
| 2    | DANFOSS ETS100 | dE02  | 16756          | WORD          |                        |                           | RW                         | Число шагов двигателя до полного открытия    | 0 9999   | 3530     | Шагов                |
| 2    | DANFOSS ETS100 | dE03  | 49554          | BYTE          |                        |                           | RW                         | Число возможных шагов после закрытия клапана | 0 255    | 160      | Шагов                |
| 2    | DANFOSS ETS100 | dE04  | 16804          | WORD          |                        |                           | RW                         | Максимальный ток обмотки шагового двигателя  | 0 9999   | 100      | мА                   |
| 2    | DANFOSS ETS100 | dE05  | 49602          | BYTE          |                        |                           | RW                         | Сопротивление обмотки шагового двигателя     | 0 255    | 52       | Ом                   |
| 2    | DANFOSS ETS100 | dE06  | 16852          | WORD          |                        |                           | RW                         | Расчетный ток обмотки шагового двигателя     | 0 9999   | 75       | мА                   |
| 2    | DANFOSS ETS100 | dE07  | 49650          | BYTE          |                        |                           | RW                         | Тип управления шаговым двигателем            | 0 2      | 0        | число                |
| 2    | DANFOSS ETS100 | dE08  | 50962          | BYTE          |                        |                           | RW                         | Ширина импульса в цикле шагового мотора      | 0 100    | 100      | %                    |
| 2    | DANFOSS ETS100 | dE09  | 50978          | BYTE          |                        |                           | RW                         | Ускорение / замедление шагового мотора       | 0 255    | 50       | 10*мсек/ Шаг         |
| 2    | DANFOSS ETS100 | dE80  | 50994          | BYTE          |                        |                           | RW                         | Минимальная скорость шагового двигателя      | 0 255    | 10       | Шагов/ сек           |
| 3    | ALCO EX5       | dE01  | 16726          | WORD          |                        |                           | RW                         | Максимальная скорость шагового двигателя     | 0 9999   | 500      | Шагов/ сек           |
| 3    | ALCO EX5       | dE02  | 16758          | WORD          |                        |                           | RW                         | Число шагов двигателя до полного открытия    | 0 9999   | 750      | Шагов                |
| 3    | ALCO EX5       | dE03  | 49555          | BYTE          |                        |                           | RW                         | Число возможных шагов после закрытия клапана | 0 255    | 100      | Шагов                |
| 3    | ALCO EX5       | dE04  | 16806          | WORD          |                        |                           | RW                         | Максимальный ток обмотки шагового двигателя  | 0 9999   | 500      | мА                   |
| 3    | ALCO EX5       | dE05  | 49603          | BYTE          |                        |                           | RW                         | Сопротивление обмотки шагового двигателя     | 0 255    | 13       | Ом                   |
| 3    | ALCO EX5       | dE06  | 16854          | WORD          |                        |                           | RW                         | Расчетный ток обмотки шагового двигателя     | 0 9999   | 100      | мА                   |
| 3    | ALCO EX5       | dE07  | 49651          | BYTE          |                        |                           | RW                         | Тип управления шаговым двигателем            | 0 2      | 0        | число                |
| 3    | ALCO EX5       | dE08  | 50963          | BYTE          |                        |                           | RW                         | Ширина импульса в цикле шагового мотора      | 0 100    | 100      | %                    |
| 3    | ALCO EX5       | dE09  | 50979          | BYTE          |                        |                           | RW                         | Ускорение / замедление шагового мотора       | 0 255    | 50       | 10*мсек/ Шаг         |
| 3    | ALCO EX5       | dE80  | 50995          | BYTE          |                        |                           | RW                         | Минимальная скорость шагового двигателя      | 0 255    | 10       | Шагов/ сек           |
| 4    | ALCO EX6       | dE01  | 16728          | WORD          |                        |                           | RW                         | Максимальная скорость шагового двигателя     | 0 9999   | 500      | Шагов/ сек           |
| 4    | ALCO EX6       | dE02  | 16760          | WORD          |                        |                           | RW                         | Число шагов двигателя до полного открытия    | 0 9999   | 750      | Шагов                |
| 4    | ALCO EX6       | dE03  | 49556          | BYTE          |                        |                           | RW                         | Число возможных шагов после закрытия клапана | 0 255    | 100      | Шагов                |
| 4    | ALCO EX6       | dE04  | 16808          | WORD          |                        |                           | RW                         | Максимальный ток обмотки шагового двигателя  | 0 9999   | 500      | мА                   |
| 4    | ALCO EX6       | dE05  | 49604          | BYTE          |                        |                           | RW                         | Сопротивление обмотки шагового двигателя     | 0 255    | 13       | Ом                   |
| 4    | ALCO EX6       | dE06  | 16856          | WORD          |                        |                           | RW                         | Расчетный ток обмотки шагового двигателя     | 0 9999   | 100      | мА                   |
| 4    | ALCO EX6       | dE07  | 49652          | BYTE          |                        |                           | RW                         | Тип управления шаговым двигателем            | 0 2      | 0        | число                |
| 4    | ALCO EX6       | dE08  | 50964          | BYTE          |                        |                           | RW                         | Ширина импульса в цикле шагового мотора      |          | 100      | %                    |
| 4    | ALCO EX6       | dE09  | 50980          | BYTE          |                        |                           | RW                         | Ускорение / замедление шагового мотора 0 25  |          | 50       | 10*мсек/ Шаг         |
| 4    | ALCO EX6       | dE80  | 50996          | BYTE          |                        |                           | RW                         | Минимальная скорость шагового двигателя      |          | 10       | Шагов/ сек           |

| dE00 | клапан    | METKA | АДРЕС ЗНАЧЕНИЯ | РАЗМЕР ДАННЫХ | Конв.<br>(Y=ДА/ N=HET) | Умножить x10 <sup>N</sup> | Чтение = R /<br>Запись = W | ОПИСАНИЕ                                                                                         | диапазон | исходное     | Единица<br>измерения |
|------|-----------|-------|----------------|---------------|------------------------|---------------------------|----------------------------|--------------------------------------------------------------------------------------------------|----------|--------------|----------------------|
| 5    | ALCO EX7  | dE01  | 16730          | WORD          |                        |                           | RW                         | Максимальная скорость шагового двигателя                                                         | 0 9999   | 330          | Шагов/ сек           |
| 5    | ALCO EX7  | dE02  | 16762          | WORD          |                        |                           | RW                         | Число шагов двигателя до полного открытия                                                        | 0 9999   | 1600         | Шагов                |
| 5    | ALCO EX7  | dE03  | 49557          | BYTE          |                        |                           | RW                         | Число возможных шагов после закрытия клапана                                                     | 0 255    | 100          | Шагов                |
| 5    | ALCO EX7  | dE04  | 16810          | WORD          |                        |                           | RW                         | Максимальный ток обмотки шагового двигателя                                                      | 0 9999   | 750          | мА                   |
| 5    | ALCO EX7  | dE05  | 49605          | BYTE          |                        |                           | RW                         | Сопротивление обмотки шагового двигателя                                                         | 0 255    | 8            | Ом                   |
| 5    | ALCO EX7  | dE06  | 16858          | WORD          |                        |                           | RW                         | Расчетный ток обмотки шагового двигателя                                                         | 0 9999   | 250          | мА                   |
| 5    | ALCO EX7  | dE07  | 49653          | BYTE          |                        |                           | RW                         | Тип управления шаговым двигателем                                                                | 0 2      | 0            | число                |
| 5    | ALCO EX7  | dE08  | 50965          | BYTE          |                        |                           | RW                         | Ширина импульса в цикле шагового мотора                                                          | 0 100    | 100          | %                    |
| 5    | ALCO EX7  | dE09  | 50981          | BYTE          |                        |                           | RW                         | Ускорение / замедление шагового мотора                                                           | 0 255    | 50           | 10*мсек/ Шаг         |
| 5    | ALCO EX7  | dE80  | 50997          | BYTE          |                        |                           | RW                         | Минимальная скорость шагового двигателя                                                          | 0 255    | 10           | Шагов/ сек           |
| 6    | ALCO EX8  | dE01  | 16732          | WORD          |                        |                           | RW                         | Максимальная скорость шагового двигателя                                                         | 0 9999   | 500          | Шагов/ сек           |
| 6    | ALCO EX8  | dE02  | 16764          | WORD          |                        |                           | RW                         | Число шагов двигателя до полного открытия                                                        | 0 9999   | 2600         | Шагов                |
| 6    | ALCO EX8  | dE03  | 49558          | BYTE          |                        |                           | RW                         | Число возможных шагов после закрытия клапана                                                     | 0 255    | 100          | Шагов                |
| 6    | ALCO EX8  | dE04  | 16812          | WORD          |                        |                           | RW                         | Максимальный ток обмотки шагового двигателя                                                      | 0 9999   | 800          | мА                   |
| 6    | ALCO EX8  | dE05  | 49606          | BYTE          |                        |                           | RW                         | Сопротивление обмотки шагового двигателя                                                         | 0 255    | 6            | Ом                   |
| 6    | ALCO EX8  | dE06  | 16860          | WORD          |                        |                           | RW                         | Расчетный ток обмотки шагового двигателя                                                         | 0 9999   | 500          | мА                   |
| 6    | ALCO EX8  | dE07  | 49654          | BYTE          |                        |                           | RW                         | Тип управления шаговым двигателем                                                                | 0 2      | 0            | число                |
| 6    | ALCO EX8  | dE08  | 50966          | BYTE          |                        |                           | RW                         | Ширина импульса в цикле шагового мотора                                                          | 0 100    | 100          | %                    |
| 6    | ALCO EX8  | dE09  | 50982          | BYTE          |                        |                           | RW                         | Ускорение / замедление шагового мотора                                                           | 0 255    | 50           | 10*мсек/ Шаг         |
| 6    | ALCO EX8  | dE80  | 50998          | BYTE          |                        |                           | RW                         | Минимальная скорость шагового двигателя                                                          | 0 255    | 10           | Шагов/ сек           |
| 7    | CAREL E2V | dE01  | 16734          | WORD          |                        |                           | RW                         | Максимальная скорость шагового двигателя                                                         | 0 9999   | 50           | Шагов/ сек           |
| 7    | CAREL E2V | dE02  | 16766          | WORD          |                        |                           | RW                         | Число шагов двигателя до полного открытия                                                        | 0 9999   | 480          | Шагов                |
| 7    | CAREL E2V | dE03  | 49559          | BYTE          |                        |                           | RW                         | Число возможных шагов после закрытия клапана                                                     | 0 255    | 70           | Шагов                |
| 7    | CAREL E2V | dE04  | 16814          | WORD          |                        |                           | RW                         | Максимальный ток обмотки шагового двигателя                                                      | 0 9999   | 450          | мА                   |
| 7    | CAREL E2V | dE05  | 49607          | BYTE          |                        |                           | RW                         | Сопротивление обмотки шагового двигателя                                                         | 0 255    | 36           | Ом                   |
| 7    | CAREL E2V | dE06  | 16862          | WORD          |                        |                           | RW                         | Расчетный ток обмотки шагового двигателя                                                         | 0 9999   | 100          | мА                   |
| 7    | CAREL E2V | dE07  | 49655          | BYTE          |                        |                           | RW                         | Тип управления шаговым двигателем                                                                |          | 2            | число                |
| 7    | CAREL E2V | dE08  | 50967          | BYTE          |                        |                           | RW                         | / Ширина импульса в цикле шагового мотора 0 100                                                  |          | 30           | %                    |
| 7    | CAREL E2V | dE09  | 50983          | BYTE          |                        |                           | RW                         | W         Ускорение / замедление шагового мотора         0 255         0         10 <sup>7</sup> |          | 10*мсек/ Шаг |                      |
| 7    | CAREL E2V | dE80  | 50999          | BYTE          |                        |                           | RW                         | Минимальная скорость шагового двигателя                                                          | 0 255    | 10           | Шагов/ сек           |

| dE00 | КЛАПАН         | METKA | АДРЕС ЗНАЧЕНИЯ | РАЗМЕР ДАННЫХ | Конв.<br>(Ү=ДА/ N=HET) | Умножить x10 <sup>N</sup> | Чтение = R /<br>Запись = W | ОПИСАНИЕ                                     | диапазон | исходное | Единица<br>измерения |
|------|----------------|-------|----------------|---------------|------------------------|---------------------------|----------------------------|----------------------------------------------|----------|----------|----------------------|
| 8    | SPORLAN SER    | dE01  | 16736          | WORD          |                        |                           | RW                         | Максимальная скорость шагового двигателя     | 0 9999   | 200      | Шагов/ сек           |
| 8    | SPORLAN SER    | dE02  | 16768          | WORD          |                        |                           | RW                         | Число шагов двигателя до полного открытия    | 0 9999   | 1596     | Шагов                |
| 8    | SPORLAN SER    | dE03  | 49560          | BYTE          |                        |                           | RW                         | Число возможных шагов после закрытия клапана | 0 255    | 100      | Шагов                |
| 8    | SPORLAN SER    | dE04  | 16816          | WORD          |                        |                           | RW                         | Максимальный ток обмотки шагового двигателя  | 0 9999   | 250      | мА                   |
| 8    | SPORLAN SER    | dE05  | 49608          | BYTE          |                        |                           | RW                         | Сопротивление обмотки шагового двигателя     | 0 255    | 100      | Ом                   |
| 8    | SPORLAN SER    | dE06  | 16864          | WORD          |                        |                           | RW                         | Расчетный ток обмотки шагового двигателя     | 0 9999   | 50       | мА                   |
| 8    | SPORLAN SER    | dE07  | 49656          | BYTE          |                        |                           | RW                         | Тип управления шаговым двигателем            | 0 2      | 0        | число                |
| 8    | SPORLAN SER    | dE08  | 50968          | BYTE          |                        |                           | RW                         | Ширина импульса в цикле шагового мотора      | 0 100    | 100      | %                    |
| 8    | SPORLAN SER    | dE09  | 50984          | BYTE          |                        |                           | RW                         | Ускорение / замедление шагового мотора       | 0 255    | 50       | 10*мсек/ Шаг         |
| 8    | SPORLAN SER    | dE80  | 51000          | BYTE          |                        |                           | RW                         | Минимальная скорость шагового двигателя      | 0 255    | 10       | Шагов/ сек           |
| 9    | SPORLAN SEI-30 | dE01  | 16738          | WORD          |                        |                           | RW                         | Максимальная скорость шагового двигателя     | 0 9999   | 200      | Шагов/ сек           |
| 9    | SPORLAN SEI-30 | dE02  | 16770          | WORD          |                        |                           | RW                         | Число шагов двигателя до полного открытия    | 0 9999   | 3064     | Шагов                |
| 9    | SPORLAN SEI-30 | dE03  | 49561          | BYTE          |                        |                           | RW                         | Число возможных шагов после закрытия клапана | 0 255    | 100      | Шагов                |
| 9    | SPORLAN SEI-30 | dE04  | 16818          | WORD          |                        |                           | RW                         | Максимальный ток обмотки шагового двигателя  | 0 9999   | 200      | мА                   |
| 9    | SPORLAN SEI-30 | dE05  | 49609          | BYTE          |                        |                           | RW                         | Сопротивление обмотки шагового двигателя     | 0 255    | 72       | Ом                   |
| 9    | SPORLAN SEI-30 | dE06  | 16866          | WORD          |                        |                           | RW                         | Расчетный ток обмотки шагового двигателя     | 0 9999   | 50       | мА                   |
| 9    | SPORLAN SEI-30 | dE07  | 49657          | BYTE          |                        |                           | RW                         | Тип управления шаговым двигателем            | 0 2      | 0        | число                |
| 9    | SPORLAN SEI-30 | dE08  | 50969          | BYTE          |                        |                           | RW                         | Ширина импульса в цикле шагового мотора      | 0 100    | 100      | %                    |
| 9    | SPORLAN SEI-30 | dE09  | 50985          | BYTE          |                        |                           | RW                         | Ускорение / замедление шагового мотора       | 0 255    | 50       | 10*мсек/ Шаг         |
| 9    | SPORLAN SEI-30 | dE80  | 51001          | BYTE          |                        |                           | RW                         | Минимальная скорость шагового двигателя      | 0 255    | 10       | Шагов/ сек           |
| 10   | SPORLAN SEI-50 | dE01  | 16740          | WORD          |                        |                           | RW                         | Максимальная скорость шагового двигателя     | 0 9999   | 200      | Шагов/ сек           |
| 10   | SPORLAN SEI-50 | dE02  | 16772          | WORD          |                        |                           | RW                         | Число шагов двигателя до полного открытия    | 0 9999   | 6386     | Шагов                |
| 10   | SPORLAN SEI-50 | dE03  | 49562          | BYTE          |                        |                           | RW                         | Число возможных шагов после закрытия клапана | 0 255    | 100      | Шагов                |
| 10   | SPORLAN SEI-50 | dE04  | 16820          | WORD          |                        |                           | RW                         | Максимальный ток обмотки шагового двигателя  | 0 9999   | 200      | мА                   |
| 10   | SPORLAN SEI-50 | dE05  | 49610          | BYTE          |                        |                           | RW                         | Сопротивление обмотки шагового двигателя     | 0 255    | 72       | Ом                   |
| 10   | SPORLAN SEI-50 | dE06  | 16868          | WORD          |                        |                           | RW                         | Расчетный ток обмотки шагового двигателя     | 0 9999   | 50       | мА                   |
| 10   | SPORLAN SEI-50 | dE07  | 49658          | BYTE          |                        |                           | RW                         | Тип управления шаговым двигателем            | 0 2      | 0        | число                |
| 10   | SPORLAN SEI-50 | dE08  | 50970          | BYTE          |                        |                           | RW                         | Ширина импульса в цикле шагового мотора      |          | 100      | %                    |
| 10   | SPORLAN SEI-50 | dE09  | 50986          | BYTE          |                        |                           | RW                         | Ускорение / замедление шагового мотора 0     |          | 50       | 10*мсек/ Шаг         |
| 10   | SPORLAN SEI-50 | dE80  | 51002          | BYTE          |                        |                           | RW                         | Минимальная скорость шагового двигателя      | 0 255    | 10       | Шагов/ сек           |

| dE00 | клапан      | METKA | АДРЕС ЗНАЧЕНИЯ | РАЗМЕР ДАННЫХ | Конв.<br>(Ү=ДА/ N=HET) | Умножить x10 N | Чтение = R /<br>Запись = W | ОПИСАНИЕ                                     | диапазон | исходное | Единица<br>измерения |
|------|-------------|-------|----------------|---------------|------------------------|----------------|----------------------------|----------------------------------------------|----------|----------|----------------------|
| 11   | SPORLAN SEH | dE01  | 16742          | WORD          |                        |                | RW                         | Максимальная скорость шагового двигателя     | 0 9999   | 200      | Шагов/ сек           |
| 11   | SPORLAN SEH | dE02  | 16774          | WORD          |                        |                | RW                         | Число шагов двигателя до полного открытия    | 0 9999   | 6386     | Шагов                |
| 11   | SPORLAN SEH | dE03  | 49563          | BYTE          |                        |                | RW                         | Число возможных шагов после закрытия клапана | 0 255    | 100      | Шагов                |
| 11   | SPORLAN SEH | dE04  | 16822          | WORD          |                        |                | RW                         | Максимальный ток обмотки шагового двигателя  | 0 9999   | 200      | мА                   |
| 11   | SPORLAN SEH | dE05  | 49611          | BYTE          |                        |                | RW                         | Сопротивление обмотки шагового двигателя     | 0 255    | 75       | Ом                   |
| 11   | SPORLAN SEH | dE06  | 16870          | WORD          |                        |                | RW                         | Расчетный ток обмотки шагового двигателя     | 0 9999   | 50       | мА                   |
| 11   | SPORLAN SEH | dE07  | 49659          | BYTE          |                        |                | RW                         | Тип управления шаговым двигателем            | 0 2      | 0        | число                |
| 11   | SPORLAN SEH | dE08  | 50971          | BYTE          |                        |                | RW                         | Ширина импульса в цикле шагового мотора      | 0 100    | 100      | %                    |
| 11   | SPORLAN SEH | dE09  | 50987          | BYTE          |                        |                | RW                         | Ускорение / замедление шагового мотора       | 0 255    | 50       | 10*мсек/ Шаг         |
| 11   | SPORLAN SEH | dE80  | 51003          | BYTE          |                        |                | RW                         | Минимальная скорость шагового двигателя      | 0 255    | 10       | Шагов/ сек           |

#### 10.1.4 Таблица визуализации папок параметров

| МЕТКА | АДРЕС   | Чтение = R /<br>Запись = W | ОПИСАНИЕ                  | РАЗМЕР<br>ДАННЫХ | Конв.<br>(Y=ДА/ N=HET) | ДИАПАЗОН | исходное | Умножить<br>x10 <sup>N</sup> | Единица<br>измерения |
|-------|---------|----------------------------|---------------------------|------------------|------------------------|----------|----------|------------------------------|----------------------|
| rE    | 49424   | RW                         | Визуализация <i>Папки</i> | 2 bit            |                        | 0 3      | 3        |                              | число                |
| AI    | 49424,2 | RW                         | Визуализация <i>Папки</i> | 2 bit            |                        | 0 3      | 3        |                              | число                |
| dI    | 49424,4 | RW                         | Визуализация <i>Папки</i> | 2 bit            |                        | 0 3      | 3        |                              | число                |
| dO    | 49424,6 | RW                         | Визуализация <i>Папки</i> | 2 bit            |                        | 0 3      | 3        |                              | число                |
| SP    | 49425   | RW                         | Визуализация <i>Папки</i> | 2 bit            |                        | 0 3      | 3        |                              | число                |
| PARA  | 49425,2 | RW                         | Визуализация <i>Папки</i> | 2 bit            |                        | 0 3      | 3        |                              | число                |
| FNC   | 49425,4 | RW                         | Визуализация <i>Папки</i> | 2 bit            |                        | 0 3      | 3        |                              | число                |
| PASS  | 49425,6 | RW                         | Визуализация <i>Папки</i> | 2 bit            |                        | 0 3      | 3        |                              | число                |
| EU    | 49426   | RW                         | Визуализация <i>Папки</i> | 2 bit            |                        | 0 3      | 0        |                              | число                |
| SP1   | 49426,2 | RW                         | Визуализация <i>Папки</i> | 2 bit            |                        | 0 3      | 3        |                              | число                |
| SP2   | 49426,4 | RW                         | Визуализация <i>Папки</i> | 2 bit            |                        | 0 3      | 3        |                              | число                |
| SP3   | 49426,6 | RW                         | Визуализация <i>Папки</i> | 2 bit            |                        | 0 3      | 3        |                              | число                |
| SP4   | 49427   | RW                         | Визуализация <i>Папки</i> | 2 bit            |                        | 0 3      | 3        |                              | число                |
| dF    | 49427,4 | RW                         | Визуализация <i>Папки</i> | 2 bit            |                        | 0 3      | 3        |                              | число                |
| dF43  | 49439,2 | RW                         | Визуализация <i>Папки</i> | 2 bit            |                        | 0 3      | 3        |                              | число                |
| dF44  | 49439,4 | RW                         | Визуализация <i>Папки</i> | 2 bit            |                        | 0 3      | 3        |                              | число                |
| dL    | 49427,2 | RW                         | Визуализация <i>Папки</i> | 2 bit            |                        | 0 3      | 3        |                              | число                |
| dE    | 49427,6 | RW                         | Визуализация <i>Папки</i> | 2 bit            |                        | 0 3      | 3        |                              | число                |
| UI    | 49428   | RW                         | Визуализация <i>Папки</i> | 2 bit            |                        | 0 3      | 3        |                              | число                |
| СС    | 49428,2 | RW                         | Визуализация <i>Папки</i> | 2 bit            |                        | 0 3      | 3        |                              | число                |
| EEU   | 49428,4 | RW                         | Визуализация <i>Папки</i> | 2 bit            |                        | 0 3      | 0        |                              | число                |
| ТА    | 49428,6 | RW                         | Визуализация <i>Папки</i> | 2 bit            |                        | 0 3      | 0        |                              | число                |
| EUR   | 49429   | RW                         | Визуализация <i>Папки</i> | 2 bit            |                        | 0 3      | 0        |                              | число                |
| UL    | 49459,2 | RW                         | Визуализация <i>Папки</i> | 2 bit            |                        | 0 3      | 3        |                              | число                |
| DL    | 49459,4 | RW                         | Визуализация <i>Папки</i> | 2 bit            |                        | 0 3      | 3        |                              | число                |
| FR    | 49459,6 | RW                         | Визуализация <i>Папки</i> | 2 bit            |                        | 0 3      | 3        |                              | число                |

#### 10.1.5 Клиентская Таблица

| Nº | Ресурс          | МЕТКА | АДРЕС   | Чтение = R/<br>Запись = W | ОПИСАНИЕ                        | РАЗМЕР<br>ДАННЫХ | Конв.<br>(Y/N) | диапазон  | исходное | Умн.<br>x10 <sup>N</sup> | Единица<br>измерения |
|----|-----------------|-------|---------|---------------------------|---------------------------------|------------------|----------------|-----------|----------|--------------------------|----------------------|
| 1  | Аналог. вход Al | dAi1  | 563     | R                         | Аналоговый вход (просмотр) 1    | WORD             | Y              | -500 9999 |          | -1                       | °C/°F                |
| 2  | Аналог. вход Al | dAi2  | 565     | R                         | Аналоговый вход (просмотр) 2    | WORD             | Y              | -500 9999 |          | -1                       | °C/°F                |
| 3  | Аналог. вход Al | dAi3  | 567     | R                         | Аналоговый вход (просмотр) 3    | WORD             | Y              | -500 9999 |          | -1                       | °C/°F                |
| 4  | Аналог. вход Al | dAi4  | 569     | R                         | Аналоговый вход (просмотр) 4    | WORD             | Y              | -500 9999 |          | -1                       | °C/°F                |
| 5  | Аналог. вход Al | drE1  | 432     | R                         | Температура перегрева клапана   | WORD             | Y              | -500 9999 |          | -1                       | °C/°F                |
| 6  | Аналог. вход Al | drE2  | 434     | R                         | Температура насыщения клапана   | WORD             | Y              | -500 9999 |          | -1                       | °C/°F                |
| 7  | Аналог. вход Al | drE3  | 436     | R                         | Температура перегрева (резерв)  | WORD             | Y              | -500 9999 |          | -1                       | °C/°F                |
| 8  | Аналог. вход AI | drE4  | 438     | R                         | Температура насыщения (резерв)  | WORD             | Y              | -500 9999 |          | -1                       | °C/°F                |
| 9  | Аналог. вход AI | drE5  | 446     | R                         | Перегрев клапана                | WORD             | Y              | -500 9999 |          | -1                       | K/°R                 |
| 10 | Аналог. вход AI | drE6  | 448     | R                         | Давление испарения клапана      | WORD             | Y              | -500 9999 |          | -1                       | Бар/Psi              |
| 11 | Аналог. вход Al | drE7  | 450     | R                         | Процент открытия клапана        | WORD             |                | -500 9999 |          | -1                       | %                    |
| 12 | Аналог. вход Al | SP4   | 519     | R                         | Рабочая точка перегрева         | WORD             | Y              | -500 9999 |          | -1                       | °C/°F                |
| 19 | Цифр. вход DI   | ddi1  | 33749   | R                         | Цифровой вход 1                 | 1 bit            |                | 0 1       |          |                          | флаг                 |
| 20 | Цифр. вход DI   | ddi2  | 33749,1 | R                         | Цифровой вход 2                 | 1 bit            |                | 0 1       |          |                          | флаг                 |
| 21 | Цифр. вход DI   | Dip1  | 33058,1 | R                         | Состояние переключателя DIP 1   | 1 bit            |                | 0 1       |          |                          | флаг                 |
| 22 | Цифр. вход DI   | Dip2  | 33058,2 | R                         | Состояние переключателя DIP 2   | 1 bit            |                | 0 1       |          |                          | флаг                 |
| 23 | Цифр. вход DI   | Dip3  | 33058,3 | R                         | Состояние переключателя DIP 3   | 1 bit            |                | 0 1       |          |                          | флаг                 |
| 24 | Цифр. вход DI   | Dip4  | 33058,4 | R                         | Состояние переключателя DIP 4   | 1 bit            |                | 0 1       |          |                          | флаг                 |
| 25 | Цифр. вход DI   | Dip5  | 33058,5 | R                         | Состояние переключателя DIP 5   | 1 bit            |                | 0 1       |          |                          | флаг                 |
| 26 | Цифр. вход DI   | Dip6  | 33058,6 | R                         | Состояние переключателя DIP 6   | 1 bit            |                | 0 1       |          |                          | флаг                 |
| 27 | Цифр. выход DO  | ddO1  | 33063,6 | R                         | Состояние цифрового выхода 1    | 1 bit            |                | 0 1       |          |                          | флаг                 |
| 28 | Цифр. выход DO  | ddO2  | 33063,5 | R                         | Состояние цифрового выхода 2    | 1 bit            |                | 0 1       |          |                          | флаг                 |
| 29 | Авария          | Er01  | 33052,1 | R                         | Неисправность датчика dAi1      | 1 bit            |                | 0 1       |          |                          | флаг                 |
| 30 | Авария          | Er02  | 33052,2 | R                         | Неисправность датчика dAi2      | 1 bit            |                | 0 1       |          |                          | флаг                 |
| 31 | Авария          | Er03  | 33052,3 | R                         | Неисправность датчика dAi3      | 1 bit            |                | 0 1       |          |                          | флаг                 |
| 32 | Авария          | Er04  | 33052,4 | R                         | Неисправность датчика dAi4      | 1 bit            |                | 0 1       |          |                          | флаг                 |
| 33 | Авария          | Er05  | 33052,5 | R                         | Неисправность датчика перегрева | 1 bit            |                | 0 1       |          |                          | флаг                 |

| No | Pecync       | МЕТКА               | АЛРЕС   | Чтение = R/<br>Запись = W | ОПИСАНИЕ                                             | РАЗМЕР<br>ЛАННЫХ | Конв.<br>(Y/N) | диапазон | исходное | Умн.<br>x10 <sup>N</sup> | Единица<br>измерения |
|----|--------------|---------------------|---------|---------------------------|------------------------------------------------------|------------------|----------------|----------|----------|--------------------------|----------------------|
| 3/ | Авария       | Er06                | 33052.6 | R                         |                                                      | 1 hit            | (              | 0 1      |          |                          | фпаг                 |
| 25 | Азария       | Er07                | 22052,0 | D                         | Авария максимального рабочего                        | 1 6:+            |                | 0 1      |          |                          | do sos               |
| 35 | Авария       | Eru7                | 33052,7 | ĸ                         | Давления (МОР)<br>Авария максимального открытия      | I DIT            |                | 01       |          |                          | флаг                 |
| 36 | Авария       | Er08                | 33053   | R                         | клапана                                              | 1 bit            |                | 0 1      |          |                          | флаг                 |
| 37 | Авария       | Er09                | 33053,1 | R                         | Внешняя авария клапана                               | 1 bit            |                | 0 1      |          |                          | флаг                 |
| 38 | Авария       | Er10                | 33053,2 | R                         | Авария потери связи                                  | 1 bit            |                | 0 1      |          |                          | флаг                 |
| 39 | Авария       | Er11                | 33053,3 | R                         | Авария мотора клапана: высокое потребление тока      | 1 bit            |                | 0 1      |          |                          | флаг                 |
| 40 | Авария       | Er12                | 33053 / | R                         | Авария мотора клапана: обмотка 1 не                  | 1 hit            |                | 0 1      |          |                          | фпаг                 |
|    | Льария       |                     | 55055,4 |                           | Авария мотора клапана: обмотка 1                     |                  |                | 01       |          |                          |                      |
| 41 | Авария       | Er13                | 33053,5 | R                         | коротко замкнута                                     | 1 bit            |                | 0 1      |          |                          | флаг                 |
| 42 | Авария       | Er14                | 33053,6 | R                         | подключена                                           | 1 bit            |                | 0 1      |          |                          | флаг                 |
| 43 | Авария       | Er15                | 33053,7 | R                         | Авария мотора клапана: обмотка 2<br>коротко замкнута | 1 bit            |                | 0 1      |          |                          | флаг                 |
| 44 | Состояние    | EEV_STTS_ON         | 33257   | R                         | Разрешение управления клапаном                       | 1 bit            |                | 0 1      |          |                          | флаг                 |
| 45 | Состояние    | EEV_STTS_ALM        | 33257,1 | R                         | Авария                                               | 1 bit            |                | 0 1      |          |                          | флаг                 |
| 46 | Состояние    | EEV_STTS_DEFR       | 33257,2 | R                         | Разморозка                                           | 1 bit            |                | 0 1      |          |                          | флаг                 |
| 47 | Состояние    | EEV_STTS_NOLINK     | 33257,3 | R                         | Регулирование при потере связи                       | 1 bit            |                | 0 1      |          |                          | флаг                 |
| 48 | Состояние    | EEV_STTS_MOD        | 33257,4 | R                         | Выбранный функциональный режим                       | 2 bit            |                | 0 3      |          |                          | число                |
| 49 | Команда сети | EEV_STTS_ON_SET     | 33259   | w                         | Регулирование клапана                                | 1 bit            |                | 0 1      |          |                          | флаг                 |
| 50 | Команда сети | EEV_STTS_ALM_SET    | 33259,1 | w                         | Перевод в состояние Аварии                           | 1 bit            |                | 0 1      |          |                          | флаг                 |
| 51 | Команда сети | EEV_STTS_DEFR_SET   | 33259,2 | w                         | Перевод в состояние Разморозки                       | 1 bit            |                | 0 1      |          |                          | флаг                 |
| 52 | Команда сети | EEV_STTS_MOD1_SET   | 33259,4 | W                         | Команда выбора <i>рабочего режима</i> 1              | 2 bit            |                | 0 1      |          |                          | число                |
| 53 | Команда сети | EEV_STTS_MOD2_SET   | 33259,4 | w                         | Команда выбора <i>рабочего режима</i> 2              | 2 bit            |                | 0 1      |          |                          | число                |
| 54 | Команда сети | EEV_STTS_MOD3_SET   | 33259,4 | w                         | Команда выбора <i>рабочего режима</i> 3              | 2 bit            |                | 0 1      |          |                          | число                |
| 55 | Команда сети | EEV_STTS_MOD4_SET   | 33259,4 | w                         | Команда выбора <i>рабочего режима</i> 4              | 2 bit            |                | 0 1      |          |                          | число                |
| 56 | Команда сети | EEV_STTS_ON_RESET   | 33259   | w                         | Выключение регулятора клапана                        | 1 bit            |                | 0 1      |          |                          | флаг                 |
| 57 | Команда сети | EEV_STTS_ALM_RESET  | 33259,1 | W                         | Вывод из состояния Аварии                            | 1 bit            |                | 0 1      |          |                          | флаг                 |
| 58 | Команда сети | EEV_STTS_DEFR_RESET | 33259,2 | W                         | Вывод из состояния Разморозки                        | 1 bit            |                | 0 1      |          |                          | флаг                 |

# 11 АВАРИИ

XVD обеспечивает комплексную диагностику системы и сигнализирует об возникновении проблем в работе выдачей определенных *аварий*, отображая их на дисплее и записывая в журнал, что обеспечивает пользователю максимальное удобство в управлении и обслуживании системы.

Реакция на аварию

Наличие аварии всегда сигнализируется включением индикатора аварии, а так же включением цифрового выхода, если он сконфигурирован соответствующим образом.

Неисправности датчиков сразу отображаются на основном дисплее клавиатуры SKP 10 – появляются метки аварий из следующей таблицы, остальные метки вносятся в архив аварий:

#### 11.1 Таблица Аварий

| Метка                                                                | Причина                                                                                                    | Реакция                                                                                                    | Сброс | Решение проблемы                                                                                                   |
|----------------------------------------------------------------------|----------------------------------------------------------------------------------------------------|----------------------------------------------------------------------------------------------------|-------|----------------------------------------------------------------------------------------------------|
|                                                                      | Измеренное значение вне допустимого                                                                               | Сигнал выдается<br>ТОЛЬКО при наличии                                                                                                    |       | Проверьте подключение<br>датчика<br>Замените неисправный                                                           |
| Er01                                                                 | диапазона датчика.                                                                                                | резервного датчика                                                                                                    |       | датчик                                                                                                    |
| неисправность<br>датчика <b>dAl1</b>                                 | Датчик поврежден,<br>закорочен или<br>оборван.                                                                    | СЛИ РЕЗЕРВНОГО<br>Датчика нет, то смотри<br>сигнал <b>Er06</b>                                                                                  | ABIO  | После снятия аварии<br>регулирование<br>возвращается к обычному<br>режиму                                          |
| <b>Ег02</b><br>Неисправность<br>датчика <b>dAl2</b>                  | Аналогично, как и для<br>E1                                                                                       | Сигнал выдается<br>ТОЛЬКО при наличии<br>основного датчика<br><b>dAI1</b> .<br>Если основного<br>датчика нет, то смотри<br>сигнал <b>Ег06</b>   | АВТО  | Аналогично, как и для <b>E1</b>                                                                                    |
| <b>Ег03</b><br>Неисправность<br>датчика <b>dAl3</b>                  | Аналогично, как и для<br><b>E1</b>                                                                                | Сигнал выдается<br>ТОЛЬКО при наличии<br>резервного датчика<br><b>dAI4</b> .<br>Если резервного<br>датчика нет, то смотри<br>сигнал <b>Er05</b> | АВТО  | Аналогично, как и для <b>E1</b>                                                                                    |
| <b>Ег04</b><br>Неисправность<br>датчика <b>dAl4</b>                  | Аналогично, как и для<br>E1                                                                                       | Сигнал выдается<br>ТОЛЬКО при наличии<br>основного датчика<br><b>dAI3</b> .<br>Если основного<br>датчика нет, то смотри<br>сигнал <b>Er05</b>   | АВТО  | Аналогично, как и для <b>E1</b>                                                                                    |
| <b>Er05</b><br>Неисправность<br>датчика на<br>выходе<br>Испарителя   | Неисправен датчик <b>AI3</b><br>и резервный <b>AI4</b> , если<br>он используется                                  | Процент открытия<br>клапана = <b>dE16</b>                                                                                                    | ABTO  | Аналогично, как и для E1<br>(касается датчиков dAI3 и<br>dAI4, при использовании<br>резерва)                       |
| <b>Ег06</b><br>Неисправность<br>датчика<br>Насыщения                 | Неисправен датчик <b>Al1</b><br>и резервный <b>Al2</b> , если<br>он используется                                  | Если <b>dE50</b> = 0, то<br>процент открытия<br>клапана = <b>dE16</b><br>Если <b>dE50</b> = 1, то<br>клапан закрывается                         | ABTO  | Аналогично, как и для <b>E1</b><br>(касается датчиков <b>dAl1</b> и<br><b>dAl2</b> , при использовании<br>резерва) |
| <b>Ег07</b><br>Авария<br>максимального<br>рабочего<br>давления (МОР) | Температура<br>насыщения > Рабочей<br>точки МОР ( <b>dE52</b> ) в<br>течение времени,<br>превышающего <b>dE53</b> | ТОЛЬКО если <b>dE50</b><br>= 1, то клапан<br>закрывается                                                                                        | ABTO  | Дождитесь снижения<br>температуры насыщения<br>ниже аварийного порога<br>dE52                                      |
| Er08<br>Авария<br>максимального<br>открытия клапана                  | Процент открытия<br>клапана <b>drE7</b> ≥ <b>dE10</b> в<br>течение времени,<br>превышающего <b>dE13</b>           | Только<br>информационный<br>сигнал без воздействия<br>на регулятор                                                                              | ABTO  | Дождитесь уменьшения<br>процента открытия<br>клапана <b>drE7 &lt; dE10</b>                                         |
| <b>Ег09</b><br>Внешняя авария                                        | Активизирован<br>цифровой вход,<br>сконфигурированный<br>для Внешней Аварии<br><b>dL40/dL41</b> = ±3              | Клапан закрывается                                                                                                    | АВТО  | Дождитесь деактивации<br>цифрового входа<br>Внешней аварии или<br>устраните причину его<br>срабатывания.           |
| <b>Ег10</b><br>Авария<br>отсутствия связи                            | Потеря связи по<br>последовательной<br>шине.                                                                      | Клапан закрывается<br>(независимо от<br>наличия цифровых<br>входов,<br>сконфигурированных<br>для управления им)                                 | АВТО  | Восстановите связь по<br>шине последовательного<br>доступа                                                         |

| Метка             | Причина                | Реакция                 | Сброс        | Решение проблемы                           |  |  |  |  |  |  |
|-------------------|------------------------|-------------------------|--------------|--------------------------------------------|--|--|--|--|--|--|
| Er11              |                        |                         |              | Проверьте напряжение<br>управления мотором |  |  |  |  |  |  |
| Авария            | Превышено              |                         |              | Проверьте цепи                             |  |  |  |  |  |  |
| превышения тока   | допустимое значение    | Клапан закрывается      | РУЧНОЙ*      | подключения мотора                         |  |  |  |  |  |  |
| шагового          | потребляемого тока     |                         |              | Проверьте правильность                     |  |  |  |  |  |  |
| двигателя         |                        |                         |              | задания параметров                         |  |  |  |  |  |  |
|                   |                        |                         |              | клапана <b>dE01dE09</b> и <b>dE80</b>      |  |  |  |  |  |  |
|                   |                        |                         |              | Проверьте подключение                      |  |  |  |  |  |  |
| Er12              | Оборвана или не        |                         |              | обмотки 1 (клеммы 6-7)                     |  |  |  |  |  |  |
| Авария обрыва     | подключена обмотка 1   | Клапан закрывается      | РУЧНОИ*      | Проверьте правильность                     |  |  |  |  |  |  |
| обмотки 1 мотора  | шагового двигателя     |                         |              | задания параметров                         |  |  |  |  |  |  |
|                   |                        |                         |              | клапана dE01dE09 и dE80                    |  |  |  |  |  |  |
| Er13              |                        |                         |              | Проверьте подключение                      |  |  |  |  |  |  |
| Авария            | Закорочена обмотка 1   | K a a a a a a a a a     | DV/UUQŬ4*    | оомотки і (клеммы 6-7)                     |  |  |  |  |  |  |
| закорачивания     | шагового двигателя     | клапан закрывается      | РУЧПОИ*      | Проверьте правильность                     |  |  |  |  |  |  |
| обмотки 1 мотора  |                        |                         |              | задания параметров                         |  |  |  |  |  |  |
|                   |                        |                         |              |                                            |  |  |  |  |  |  |
| F-14              |                        |                         |              | проверьте подключение                      |  |  |  |  |  |  |
|                   | Оборвана или не        |                         |              | ООМОТКИ 2 (КЛЕММЫ 4-3)                     |  |  |  |  |  |  |
| Авария обрыва     |                        | клапан закрывается      | гучной       | Проверьте правильность                     |  |  |  |  |  |  |
|                   | шагового двигателя     |                         |              |                                            |  |  |  |  |  |  |
|                   |                        |                         |              |                                            |  |  |  |  |  |  |
|                   |                        |                         |              | Проверьте полключение                      |  |  |  |  |  |  |
| Er15              | _                      |                         |              | обмотки 2 (клеммы 4-5)                     |  |  |  |  |  |  |
| Авария            | Закорочена обмотка 2   | Клапан закрывается      | РУЧНОЙ*      |                                            |  |  |  |  |  |  |
| закорачивания     | шагового двигателя     |                         | .,           | задания параметров                         |  |  |  |  |  |  |
| оомотки 2 мотора  |                        |                         |              | клапана <b>dE01dE09</b> и <b>dE80</b>      |  |  |  |  |  |  |
|                   |                        |                         |              |                                            |  |  |  |  |  |  |
| * Для ручного сбр | оса необходимо перезап | стить драйвер, т.е. вык | пючить его и | включить заново.                           |  |  |  |  |  |  |

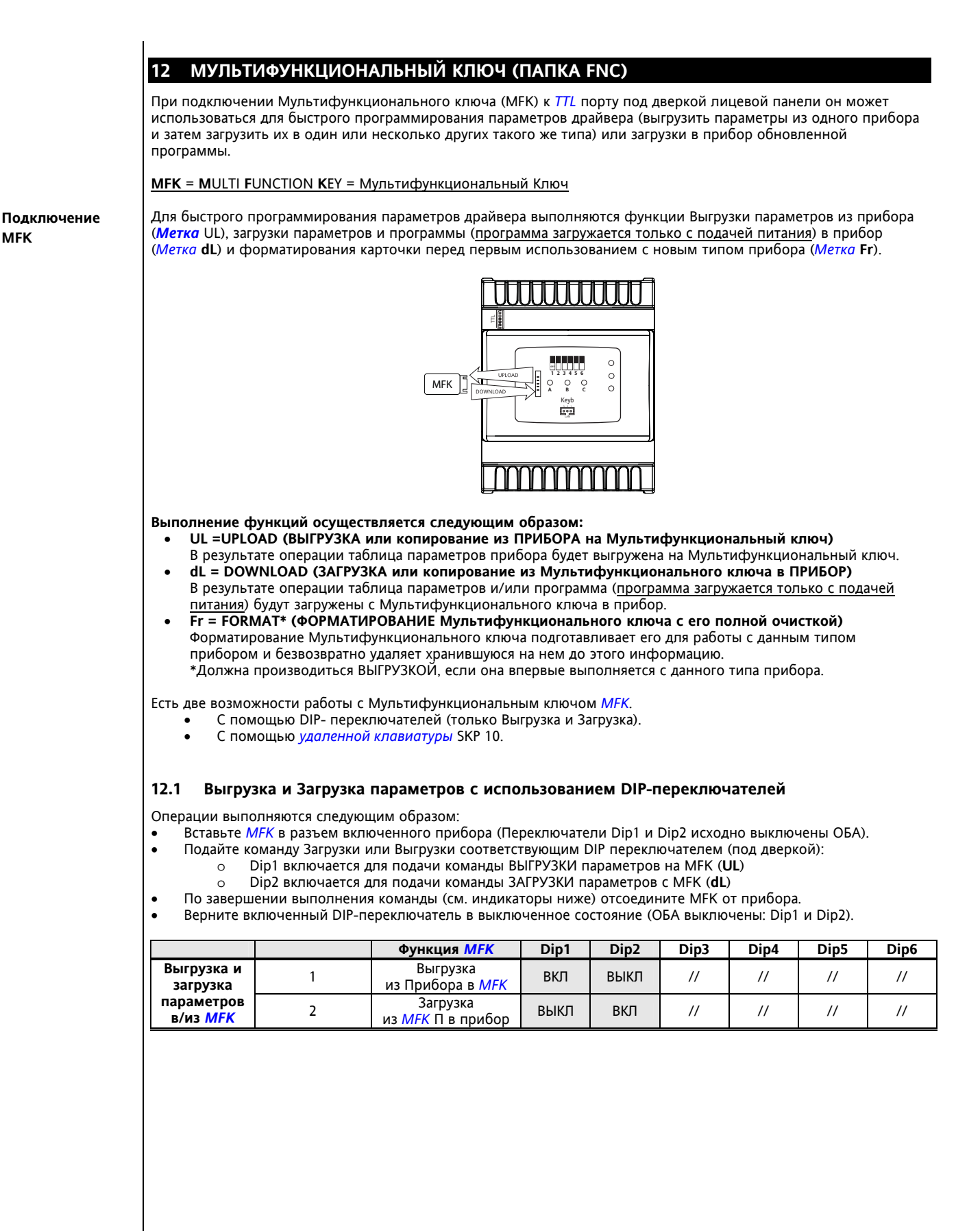

#### XVD 53/60

### 12.1.1 Индикаторы работы с MFK с DIP-переключателями

Индикаторы A/B/C под дверкой лицевой панели отображают состояние выполнения операций с Мультифункциональным ключом (MFK):

| Индикатор | Цвет    | ВЫГРУ       | ЗКА параметров с ПРИ | БОРА на МFК       |
|-----------|---------|-------------|----------------------|-------------------|
|           |         | Выполняется | Завершена успешно    | Ошибка выполнения |
| Α         | Зеленый | Мигает      | Горит                | Горит             |
| В         | Желтый  | /           | /                    | /                 |
| с         | Зеленый | /           | /                    | Мигает            |
|           |         | ЗАГР        | УЗКА параметров с MF | К в ПРИБОР        |
| Α         | Зеленый | /           | /                    | /                 |
| В         | Желтый  | Мигает      | Горит                | Горит             |
| с         | Зеленый | /           | /                    | Мигает            |

# 12.2 Работа с MFK с использованием клавиатуры SKP 10

| Выгрузка параметров/ Загрузка параметров/ Форматирование                                                                                                    |                                                                                                    |                                                                                                    |
|----------------------------------------------------------------------------------------------------|----------------------------------------------------------------------------------------------------|----------------------------------------------------------------------------------------------------|
|                                                                                                    |                                                                                                    |                                                                                                    |
| <ul> <li>Допустимые операции: Выгрузка /<br/>Загрузка / Форматирование<br/>В примере показана операция<br/>Загрузки из МFК в ПРИБОР.</li> <li>Из режима основного дисплея<br/>одновременно нажмите кнопки<br/>[esc + set].</li> <li>Появится метка 'PAr'. Кнопками</li> <li>Вверх и Вниз пролистайте меню до<br/>метки 'FnC'.</li> <li>Нажмите 'set' для открытия папки.<br/>Появится метка 'CC'.</li> </ul> | <ul> <li>Меню 'СС' (Сору Card) сдержит все<br/>команды по работе с<br/>Мультифункциональным ключом<br/>(МFК).</li> <li>Нажмите 'set' для получения доступа<br/>к меткам соответствующих команд</li> </ul> | <ul> <li>Кнопками Вверх и Вниз пролистайте меню до метки нужной команды:</li> <li>UL для Выгрузки параметров с прибора на МFK</li> <li>dL для Загрузки параметров с МFK в прибор</li> <li>Fr для Форматирования MFK</li> <li>Нажмите 'set' на метке выбранной команды и она будет выполнена (в примере – dL = Загрузка)</li> </ul> |
| eli⊾∕eli skP10<br>skP10<br>skp<br>sc<br>sc<br>sc<br>sc<br>sc<br>dip<br>sc<br>dip                                                                                                    | eli⊾eli<br>SKP10<br>SKP10<br>Prg<br>Set<br>J<br>G<br>G<br>G<br>G<br>G<br>G<br>G<br>G<br>G<br>G<br>G<br>G<br>G                                                                                             | При успешном завершении операции<br>на дисплее высветится надпись ' <b>YES</b> ',<br>а при ошибке в ходе выполнения<br>появится надпись 'Err'.<br>Отключите MFK от прибора, если не<br>собираетесь выполнять других<br>операций с ним.                                                                                             |

#### 12.2.1 Загрузка программы и параметров с МFK при включении

Подключите Мультифункциональный ключ к выключенному прибору.

#### Загрузка программы

С включением прибора в сеть, если на *MFK* имеется совместимый файл программы (*MFK* для этой цели может быть подготовлен с помощью программы Device Manager), то эта новая программа будет загружена в прибор. Операция пройдет в следующем порядке:

- Проверка и загрузка программы (индикатор *MFK* мигает).
- Успешное завершение операции (индикатор *MFK* <u>горит непрерывно</u>).
- Выключите прибор и отсоедините от него MFK.

Если на *MFK* не было обнаружено совместимого файла программы, то ее загрузка не выполняется. Если по завершении операции индикатор *MFK* не горит постоянно, то это указывает на ошибку выполнения операции и необходимость ее повтора.

# <u>ВНИМАНИЕ:</u> Программа с MFK в прибор загружается ТОЛЬКО при включении прибора. Эта операция не запускается ни с клавиатуры SKP 10 ни DIP переключателями.

#### Загрузка параметров

С включением прибора в сеть, если на *MFK* имеется совместимый файл таблицы параметров, то эти параметры будут скопированы с MFK в прибор.

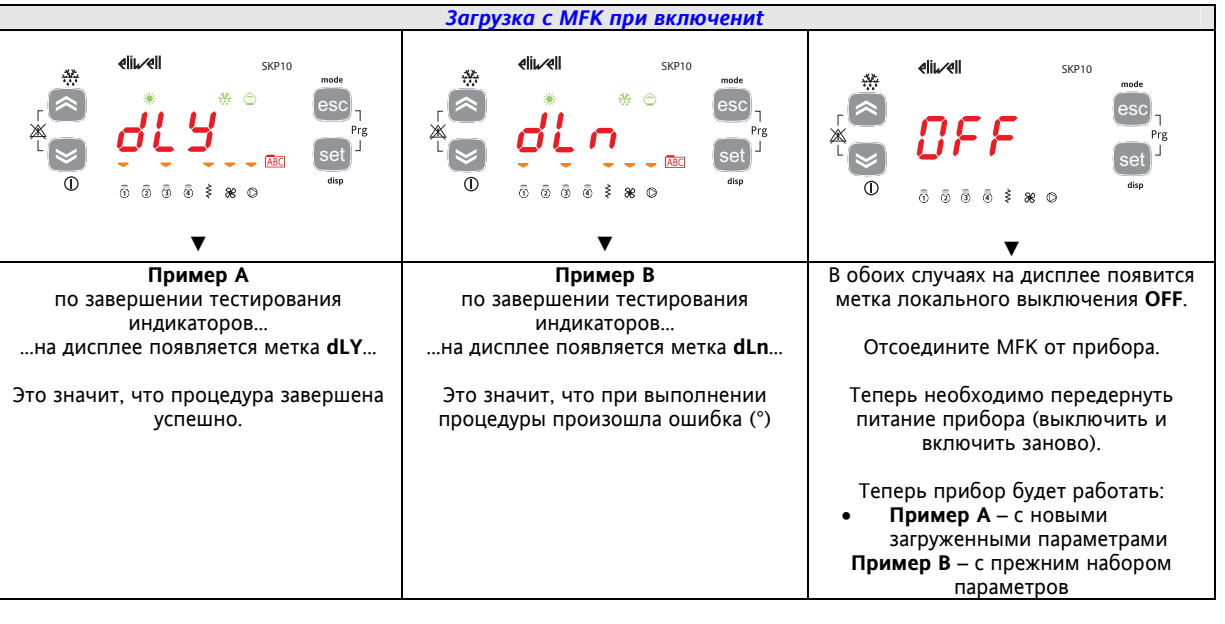

#### ПОМНИТЕ

• Если на *MFK* имеются и совместимая программа и совместимая таблица параметров, то сначала

- загружается программа и затем (после ручного выключения и включения прибора) таблица параметров. Функция форматирования **ТРЕБУЕТСЯ ТОЛЬКО ПЕРЕД ВЫГРУЗКОЙ (\*\*)**:
  - если Вы используете Мультифункциональный ключ впервые (МFК еще не использовался) ИЛИ
  - ели Мультифункциональный ключ использовался ранее с другими несовместимыми типами или моделями приборов.
    - (\*\*) запрограммированные на заводе и поставляемые Eliwell Мультифункциональные ключи для ЗАГРУЗКИ в прибор новых программ или таблиц параметров ФОРМАТИРОВАТЬ НЕ НАДО. ВНИМАНИЕ: Операцию ФОРМАТИРОВАНИЯ отменить НЕЛЬЗЯ (все данные будут утеряны).
- После успешного завершения операции Загрузки прибор начинает работу с загруженной программой и или таблицой парадиотрор
- и/или таблицей параметров.
- По завершении операции отсоедините Мультифункциональный ключ от Прибора.

(°) Если при выполнении Загрузки с МFK при включении появляется метка Err или dLn:

- Проверьте подключаемый к прибору Мультифункциональный ключ.
  - Проверьте состояние соединения между Мультифункциональным ключом и Драйвером XVD (убедитесь в целостности и правильном подключении TTL кабеля).
- Проверьте совместимость Мультифункционального ключа и его данных с прибором.
- Обратитесь за технической поддержкой в офис продаж Eliwell.

# 13 МОНИТОРИНГ

*TTL* порт (обозначаемый так же как СОМ0) может использоваться для настройки прибора, просмотра параметров, переменных и состояний с использованием протокола Modbus.

#### 13.1 Настройка с использованием Modbus RTU

Modbus – это протокол клиентского сервера для связи с объединенными в сеть устройствами. Modbus приборы общаются с использованием технологии Мастер – Слэйв, где только один прибор (Мастер) может отправлять сообщения. Все другие приборы сети (Слэйвы) отвечают передачей запрошенных Мастером данных или выполнением действий, предписанных сообщением Мастера. Слэйв определяется как прибор, подключенный к сети, по которой происходит обмен информацией, и отправляющий результаты своих действий Мастеру с использованием протокола Modbus.

Мастер может отправлять сообщения как отдельным Слэйвам сети, так и всей сети в целом (вещание), тогда как Слэйвы отвечают только на сообщения, отправленные именно этому прибору. Используемый Eliwell стандарт кодирования и передачи данных - Modbus RTU.

#### 13.1.1 Формат данных (RTU)

Модель кодирования данных использует определенную структуру отправляемого в сеть сообщения и принцип декодирования информации. Выбор типа кодирования обычно определяется параметрами (скорость, четность и т.п.) \*\*\* и некоторые приборы поддерживают только определенные типы кодирования. Поэтому для всех приборов сети необходимо выбрать общий тип кодирования и использовать только его во всей сети Modbus. Протокол использует RTU двоичный метод со следующими битами: 8 бит данных, бит четности (не конфигурируется), 1 стоповый бит.

\*\*\*задаются параметрами **dF30, dF31 и dF32** 

Прибор полностью настраивается заданием параметров. Эти настройки можно выполнить:

- настроики можно выполнить.
  - с помощью удаленной клавиатуры SKP 10.
     с использованием Мультифункционального ключа (MFK)
  - отправкой команд по сети Modbus напрямую конкретному прибору или всем приборам (по адресу 0).

Схемы подключения при использовании протокола Modbus показаны ниже

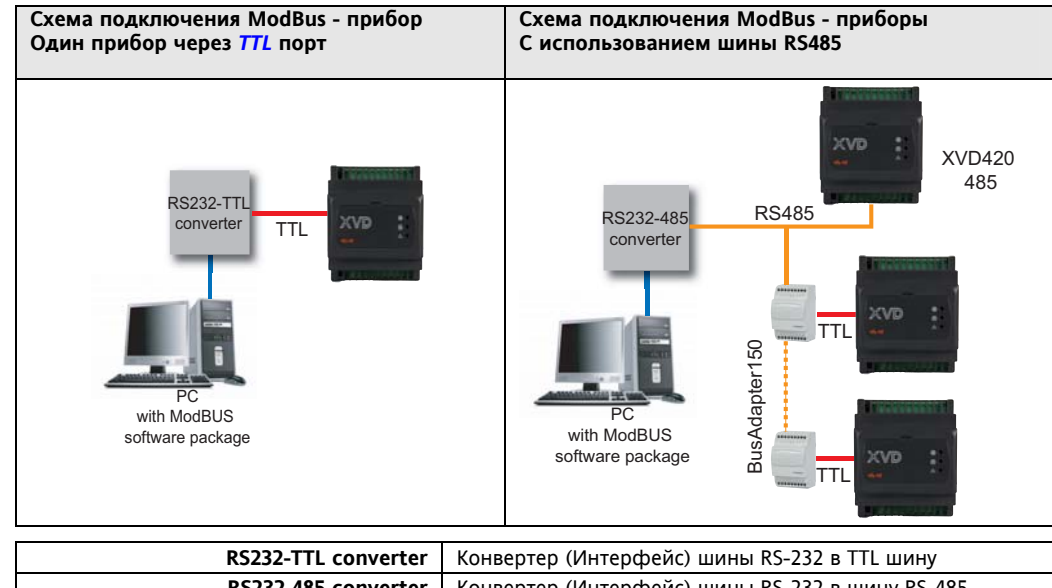

| K3232-11L COnverter                | конвертер (интерфейс) шины кз-232 в тте шину           |
|------------------------------------|--------------------------------------------------------|
| RS232-485 converter                | Конвертер (Интерфейс) шины RS-232 в шину RS-485        |
| PC with ModBus software package    | ПК с установленной ModBus программой                   |
| TTL                                | Кабель TTL шины                                        |
| RS485                              | Кабель шины RS-485                                     |
| BusAdapter 150                     | Шинный адаптер преобразования TTL Шины в шину RS-485   |
|                                    |                                                        |
| Соединение ПК - Конвертер          | Кабель шины RS-232 (СОМ порт)                          |
| Соединение Прибор/TTL - BusAdapter | 5-жильный TTL кабель (длина 30смст, другие по запросу) |
| Соединение BusAdapter – Конвертер  | Кабель шины RS-485 (витая пара в экране)               |
| и Прибор/RS485 – Конвертер         | Пример кабеля: Belden, модель кабеля 8762)             |

#### 13.1.2 Имеющиеся команды Modbus и диапазон данных

Набор применимых команд:

| Команда Modbus | Описание команды                                                                                                    |
|----------------|----------------------------------------------------------------------------------------------------|
| 3              | Чтение нескольких регистров на Клиентской стороне                                                                                             |
| 16             | Запись нескольких регистров на Клиентской стороне                                                                                             |
| 43             | Чтение идентификатора прибора (ID)                                                                                                    |
|                | ОПИСАНИЕ идентификатора прибора<br>ID (идентификатор) производителя<br>ID (идентификатор) модели прибора<br>ID (идентификатор) версии прибора |

#### Ограничения по объему данных (длине данных)

| Максимальная длина данных, отправляемых на прибор | 60 БАЙТ |
|---------------------------------------------------|---------|
| Максимальная длина данных, получаемых от прибора  | 60 БАЙТ |

#### 13.2 Настройка адреса прибора

Адрес прибора в сети ModBus задается параметром <u>dF30 – см. таблицу Параметров.</u> Адрес "0" для вещательного сообщения всем Слэйвам сети, на которое Слэйвы НЕ отвечают. <u>dF30≠0.</u>

#### 13.2.1 Определение адресов параметров

Адреса каждого из параметров прибора указаны в главе Параметры, в таблице Параметров и их Визуализации (колонка АДРЕС ЗНАЧЕНИЯ для адреса самого параметра и колонка АДРЕС ВИЗУАЛИЗАЦИИ для адреса данных о визуализации соответствующего параметра).

#### 13.2.2 Определение адресов переменных и состояний

Адреса всех переменных и состояний прибора указаны в главе Параметры, в Клиентской таблице (колонка АДРЕС).

# 14 АЛФАВИТНЫЙ УКАЗАТЕЛЬ

| K                                         |         |
|-------------------------------------------|---------|
| KEYB                                      | 11      |
| L                                         |         |
| LAN                                       | 11      |
| M                                         |         |
| MFK                                       | 11      |
| 1                                         |         |
| A                                         | "       |
| Α                                         | 51      |
|                                           | 2       |
|                                           | 0<br>ว6 |
|                                           | 20      |
| Аналоговые входы - датчики                | "       |
|                                           | 25      |
| вступпение                                |         |
| Выгрузка и Загрузка с использованием DIP- | ···· Ŧ  |
| переключателей                            | 53      |
| Л                                         | 55      |
| п<br>Датчики давления                     | 11      |
| Датчики температуры                       | 11      |
| Доступ к DIP переключателям и разъему для |         |
| MFK / SKP 10                              | 9       |
| Доступ к папкам – структура меню          | 20      |
| E                                         |         |
| Единица измерения                         | 34      |
| 3                                         |         |
| Загрузка с МFК при включении              | 55      |
| Запрещенное использование                 | 18      |
| И                                         |         |
| Иконки особого внимания                   | 4       |
| Имеющиеся команды Modbus и диапазон       |         |
| данных                                    | 57      |
| Индикаторы драйвера XVD                   | 19      |
| Индикаторы клавиатуры SKP 10              | 20      |
| Индикаторы работы с MFK с DIP-            |         |
| переключателями                           | 54      |
| ИНТЕРФЕЙС ПОЛЬЗОВАТЕЛЯ (ПАПКА PAR/UI)     | 19      |
| Источник питания – высоковольтные выходы  |         |
| (реле)                                    | 11      |
| К                                         | _       |
| КАК ПОЛЬЗОВАТЬСЯ ЭТИМ РУКОВОДСТВОМ        | 4       |
| Клиентская Таблица                        | 48      |
| Кнопки клавиатуры SKP 10                  | 20      |
| Команды с цифровых входов или по шине     | 30      |

# Μ

| IVI                                                |          |
|----------------------------------------------------|----------|
| Меню программирования2                             | 24       |
| Меню Состояний2                                    | 21       |
| Механическая спецификация1                         | 8        |
| МЕХАНИЧЕСКАЯ УСТАНОВКА                             | 9        |
| Механические размеры1                              | 0        |
| МОДЕЛИ И АКСЕССУАРЫ                                | 6        |
| Модели и Характеристики                            | 5        |
| МОНИТОРИНГ5                                        | 56       |
| МУЛЬТИФУНКЦИОНАЛЬНЫЙ КЛЮЧ (ПАПКА<br>FNC)5          | 53       |
| Мультифункциональный ключ (папка Par/FnC)          |          |
|                                                    | 24       |
|                                                    | ,        |
| Настроика адреса прибора5                          | )/<br>   |
| Настроика основного дисплея2                       | 21       |
| Настройка с использованием Modbus RTU5             | 56       |
| НАСТРОИКА ФИЗИЧЕСКИХ РЕСУРСОВ2                     | 26       |
|                                                    |          |
| общая спецификация                                 |          |
| Общее описание                                     | .4       |
| Оощие замечания                                    |          |
| Определение адресов параметров                     | )/<br>_  |
| Определение адресов переменных и состояни          | и<br>    |
| <b>د</b>                                           | - 1      |
| Основные функции                                   | . 5      |
| Ответственность и специфические риски 1            | 8        |
| Отклонение претензии і                             | 8        |
| ΠΔΡΔΙΜΕΤΡΙΙ (ΡΔΡ.)                                 | 22       |
|                                                    | ))<br>)/ |
| Параметры (папка г Аг)                             | 17       |
| Параметры настройки клапана                        | н2<br>Л  |
| Перекрестные ссылки                                | 4<br>6   |
| Перечень совместимых клапанов                      | .0       |
| Подключение мігк                                   | 5        |
| подключение клавиатуры SKP T0 к драиверу           |          |
| XVD                                                | 6        |
| ПОДКЛЮЧЕНИЕ ПОСЛЕДОВАТЕЛЬНОЙ ШИНЫ                  |          |
| Подключение совместимых клапанов                   | 15       |
| Предварительные замечания2                         | 26       |
| Применение с контроллером Energy Flex              | 32<br>30 |
| Пример использования с тепловым насосом с          |          |
| двумя контурамиЗ                                   | 32       |
| Пример использования с тепловым насосом с          |          |
| одним контуромЗ                                    | 32       |
| Пример сети с XVD и приборами Energy Flex <b>1</b> | 6        |
| Программирование Рабочей точки                     | 22       |
|                                                    |          |
| Просмотр Аварий (AL)2                              | :5       |

# Ρ

| РАБОЧИЙ РЕЖИМ                           | . 29 |
|-----------------------------------------|------|
| Разрешенное использование               | . 18 |
| Реакция на аварию                       | . 51 |
| C                                       |      |
| Ссылки                                  | 4    |
| Схемы подключения                       | . 12 |
| т                                       |      |
| Таблица DIP переключателей              | . 28 |
| Таблица Аварий                          | . 51 |
| Таблица визуализации папок параметров   | . 47 |
| Таблица параметров и их визуализации    | . 34 |
| Таблица параметров конфигурирования     |      |
| клапана dE01dE09, dE80 при dE00≠0       | . 42 |
| Таблицы Параметры, Визуализация Папок и |      |
| Клиентская                              | . 33 |
| ТЕХНИЧЕСКИЕ ХАРАКТЕРИСТИКИ              | . 17 |
| Трансформатор                           | . 18 |
| Г ТГ <del>Г</del>                       |      |

# у

| Удаленная клавиатура                  | 6  |
|---------------------------------------|----|
| Управление по шине RS485**            | 31 |
| Управление цифровыми входами* **      | 31 |
| Установка XVD                         | 9  |
| Установка удаленной клавиатуры SKP 10 | 10 |
| Φ                                     |    |
| Формат данных (RTU)                   | 56 |
| X                                     |    |
| Характеристики Входов и Выходов       | 17 |
| Ц                                     |    |
| Цифровые входы                        | 27 |
| Цифровые выходы                       | 27 |
| Ш                                     |    |
| Шины последовательного доступа        | 18 |
| Э                                     |    |
| ЭЛЕКТРИЧЕСКИЕ ПОДКЛЮЧЕНИЯ             | 11 |
|                                       |    |

XVD 60/60

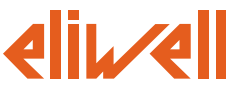

#### Eliwell Controls S.r.l.

Via dell' Industria, 15 Zona Industriale Paludi 32010 Pieve d' Alpago (BL) Italy Telephone +39 0437 986 111 Facsimile +39 0437 989 066

#### Sales:

+39 0437 986 100 (Italy) +39 0437 986 200 (other countries) saleseliwell@invensys.com

### Technical helpline:

+39 0437 986 300 E-mail techsuppeliwell@invensys.com

# www.eliwell.it

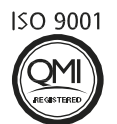

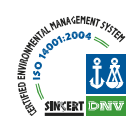

#### Московский офис

Нагатинская ул. 2/2 2-й подъезд, 3-й этаж 115230 Москва РОССИЯ тел./факс (499) 611 79 75 тел./факс (499) 611 78 29 оптовые закупки: michael@mosinv.ru техконсультации: leonid@mosinv.ru

### www.eliwell.mosinv.ru

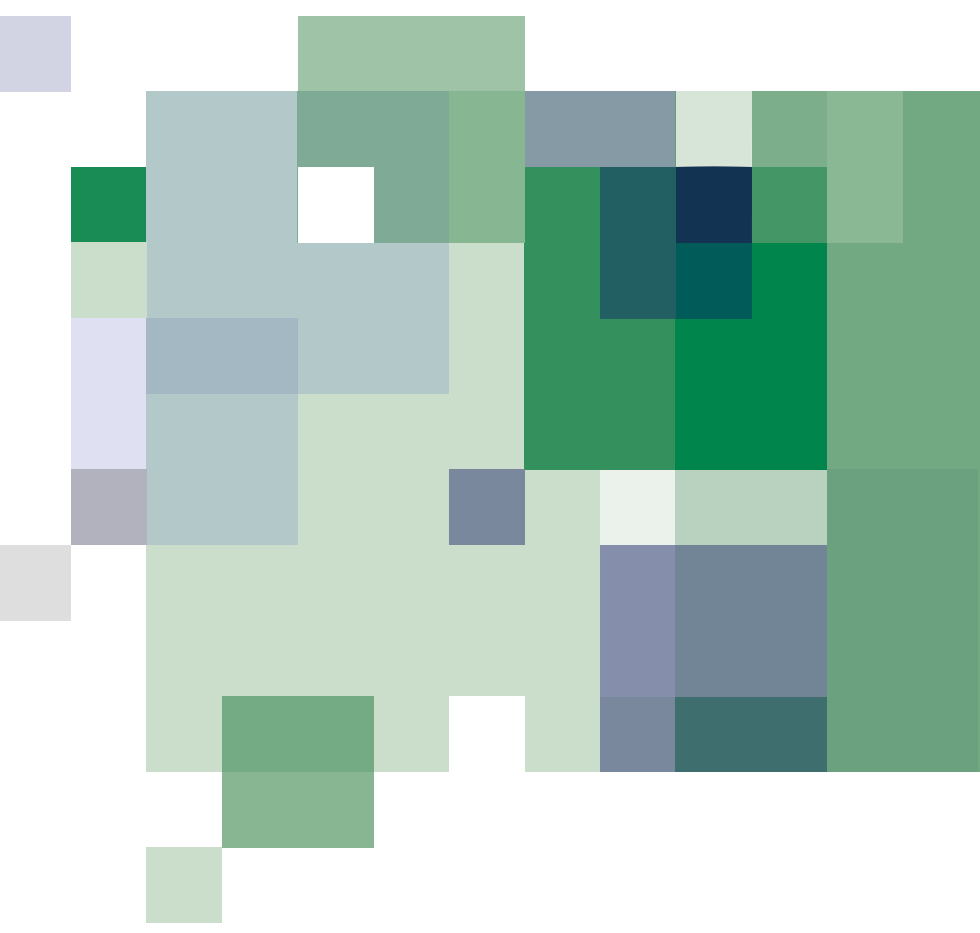

XVD 2010/06/ Cod: 9MAA0039 © Eliwell Controls s.r.l. 2010 All rights reserved.